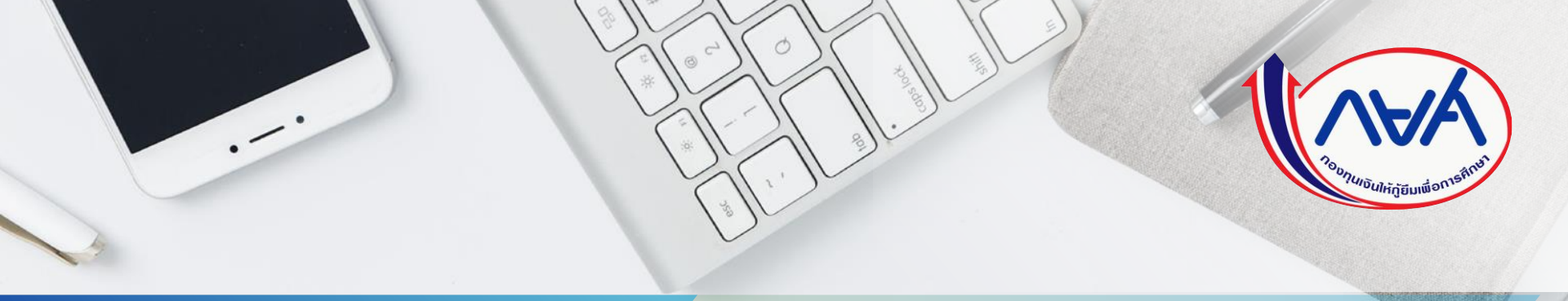

้คู่มือระบบกองทุนเงินให้กู้ยืมเพื่อการศึกษาแบบดิจิทัล Digital Student Loan Fund System (DSL) สำหรับผู้กู้ยืมเงิน

Version 2

## โดย กองทุนเงินให้กู้ยืมเพื่อการศึกษา

## บทนำ

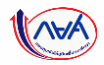

ตั้งแต่ปีการศึกษา 2564 เป็นต้นมา กองทุนเงินให้กู้ยืมเพื่อการศึกษาได้ดำเนินการให้กู้ยืม เงินกับนักเรียน นักศึกษาครบทั้ง 4 ลักษณะ ตามพระราชบัญญัติกองทุนเงินให้กู้ยืม เพื่อการศึกษา พ.ศ. 2560 และได้ใช้ระบบจัดการการให้กู้ยืมเงิน Loan Origination System : LOS ซึ่งเป็นระบบงานหนึ่งของระบบกองทุนเงินให้กู้ยืมเพื่อการศึกษาแบบดิจิทัล Digital Student Loan Fund System : DSL

คู่มือระบบกองทุนเงินให้กู้ยืมเพื่อการศึกษาแบบดิจิทัล Digital Student Loan Fund System : DSL สำหรับผู้กู้ยืมเงินเล่มนี้ ประกอบด้วยภาพรวมการให้กู้ยืมเงิน ขั้นตอนการกู้ยืมเงิน และภาพหน้าจอในแต่ละขั้นตอนพร้อมคำอธิบาย เพื่อให้นักเรียน นักศึกษาใช้ประกอบการกู้ยืมเงิน ผ่านระบบของกองทุนได้อย่างถูกต้องต่อไป

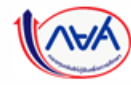

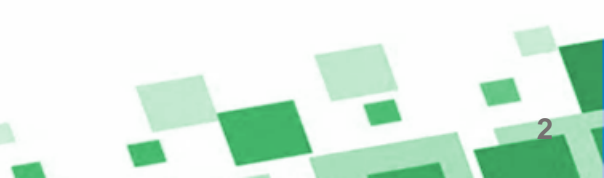

#### สารบัญขั้นตอนระบบจัดการการให้กู้ยืมแบบดิจิทัล (LOS) <mark>สำหรับผู้กู้ยืมเงิน</mark>

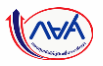

|                                    |                                                                                                    | ผู้ใช้งาน                                                                          |                                                                                                    | หน้า      |
|------------------------------------|----------------------------------------------------------------------------------------------------|------------------------------------------------------------------------------------|----------------------------------------------------------------------------------------------------|-----------|
| สถานศึกษา                          | เป็นขั้นตอ                                                                                                    | นการดำเนินการของสถานศึก                                                            | าษา                                                                                                    | 23-24     |
| สถานศึกษา                          | 9                                                                                                    | ผู้กู้ยืมเงินรายเก่า<br>(กรณีศึกษาอยู่แต่ไม่ได้กู้ยืมเงินต่อ)                      | )                                                                                                    | 25-36     |
| <b>มา</b><br>ผู้กู้ยืมเงินรายใหม่  |                                                                                                    | ผู้กู้ยืมเงินรายเก่าเปลี่ยนระดับ/<br>ย้ายสถานศึกษา/เปลี่ยนหลักสูตร<br>หรือสาขาวิชา |                                                                                                    | 37-75     |
| <b>ผ</b> ู้ทู้ยืมเงินรายใหม่       |                                                                                                    | ผู้ทู้ยืมเงินรายเก่าเปลี่ยนระดับ/<br>ย้ายสถานศึกษา/เปลี่ยนหลักสูตร<br>หรือสาขาวิชา |                                                                                                    | 76-86     |
| <b>ม</b> ู้ผู้กู้ยืมเงินรายใหม่    |                                                                                                    | ผู้กู้ยืมเงินรายเก่าเปลี่ยนระดับ/<br>ย้ายสถานศึกษา/เปลี่ยนหลักสูตร<br>หรือสาขาวิชา | ผู้กู้ยืมเงินรายเก่าเลื่อนชั้นปี                                                                                                    | 87-96     |
| ູ<br>ຜູ້ກູ້ຍຶມເຈັ <b>ແ</b> ຮາຍໃหມ່ |                                                                                                    | ผู้กู้ยืมเงินรายเก่าเปลี่ยนระดับ/<br>ย้ายสถานศึกษา/เปลี่ยนหลักสูตร<br>หรือสาขาวิชา | ຜູ້ກູ້ຍຶມເຈັ <b>ມ</b> ຮາຍເກ່າເລື່ອນชັ້ນປັ                                                                                                    | 97-106    |
|                                    | สถานศึกษา         สถานศึกษา         ผู้กู้ยืมเงินรายใหม่         ผู้กู้ยืมเงินรายใหม่         ผู้กู้ยืมเงินรายใหม่         ผู้กู้ยืมเงินรายใหม่         ผู้กู้ยืมเงินรายใหม่ |                                                                                    | หู้ใช้งาน         ผู้กู้ยืมเงินรายเก่า         สถานศึกษา       เป็นขั้นตอนการดำเนินการของสถานศึก<br>ผู้กู้ยืมเงินรายเก่า         ผู้กู้ยืมเงินรายเก่า       ผู้กู้ยืมเงินรายเก่า         สถานศึกษา       ผู้กู้ยืมเงินรายเก่าเปลี่ยนระดับ/         มายการสุกษา       ผู้กู้ยืมเงินรายเก่าเปลี่ยนระดับ/         มายการสุกษา       ผู้กู้ยืมเงินรายเก่าเปลี่ยนระดับ/         มายการสุกษา       ผู้กู้ยืมเงินรายเก่าเปลี่ยนระดับ/         มายการสุกษา/เปลี่ยนระดับ/       มายกานศึกษา/เปลี่ยนระดับ/         มายการยุง       ผู้กู้ยืมเงินรายเก่าเปลี่ยนระดับ/         มายการยุง       ผู้กู้ยืมเงินรายเก่าเปลี่ยนระดับ/         มายการยุง       ผู้กู้ยืมเงินรายเก่าเปลี่ยนระดับ/         มายกานศึกษา/เปลี่ยนหลักสูตร       หรือสาขาวิชา         มายกานศึกษา/เปลี่ยนหลักสูตร       หรือสาขาวิชา         มายกานศึกษา/เปลี่ยนหลักสูตร       หรือสาขาวิชา         มายกานศึกษา/เปลี่ยนหลักสูตร       หรือสาขาวิชา         มายกานศึกษา/เปลี่ยนระดับ/       มายกานศึกษา/เปลี่ยนหลักสูตร         มายกานศึกษา/เปลี่ยนหลักสูตร       หรือสาขาวิชา         มายกานศึกษา/เปลี่ยนหลักสูตร       มายกานศึกษา/เปลี่ยนหลักสุตร         มายกานศึกษา/เปลี่ยนหลักสุตร       มายกานศึกษา/เปลี่ยนหลักสุตร         มายกานศึกษา/เปลี่ยนหลักสุตร       มายกานศึกษา/เปลี่ยนหลักสุตร         มายกานศึกษา/เปลี่ยนหลักสุตร         มายกานศึกษา/เปลี่ยนหลั | ผู้ใช้งาน |

## เมนูของแต่ละฟังก์ชั่น (LOS)

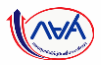

| หัวข้อ                                                                                                    | ผู้ใช้งาน                                                                                                    | หน้า    |
|----------------------------------------------------------------------------------------------------|----------------------------------------------------------------------------------------------------|---------|
| <ul> <li>7. การคืนเงินโดยผู้กู้ยืมเงิน (ผู้กู้ยืมเงิน<br/>แจ้งขอยกเลิก)</li> <li>กรณียกเลิกสัญญากู้ยืมเงิน</li> <li>กรณียกเลิกแบบยืนยันการเบิกเงินกู้ยืมรายภาคเรียน</li> </ul> | ผู้กู้ยืมเงินรายใหม่           ผู้กู้ยืมเงินรายเก่าเปลี่ยนระดับ/           ย้ายสถานศึกษา/เปลี่ยนหลักสูตร           หรือสาขาวิชา           ผู้กู้ยืมเงินรายใหม่ | 107-128 |

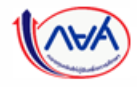

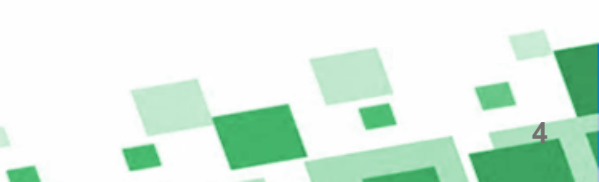

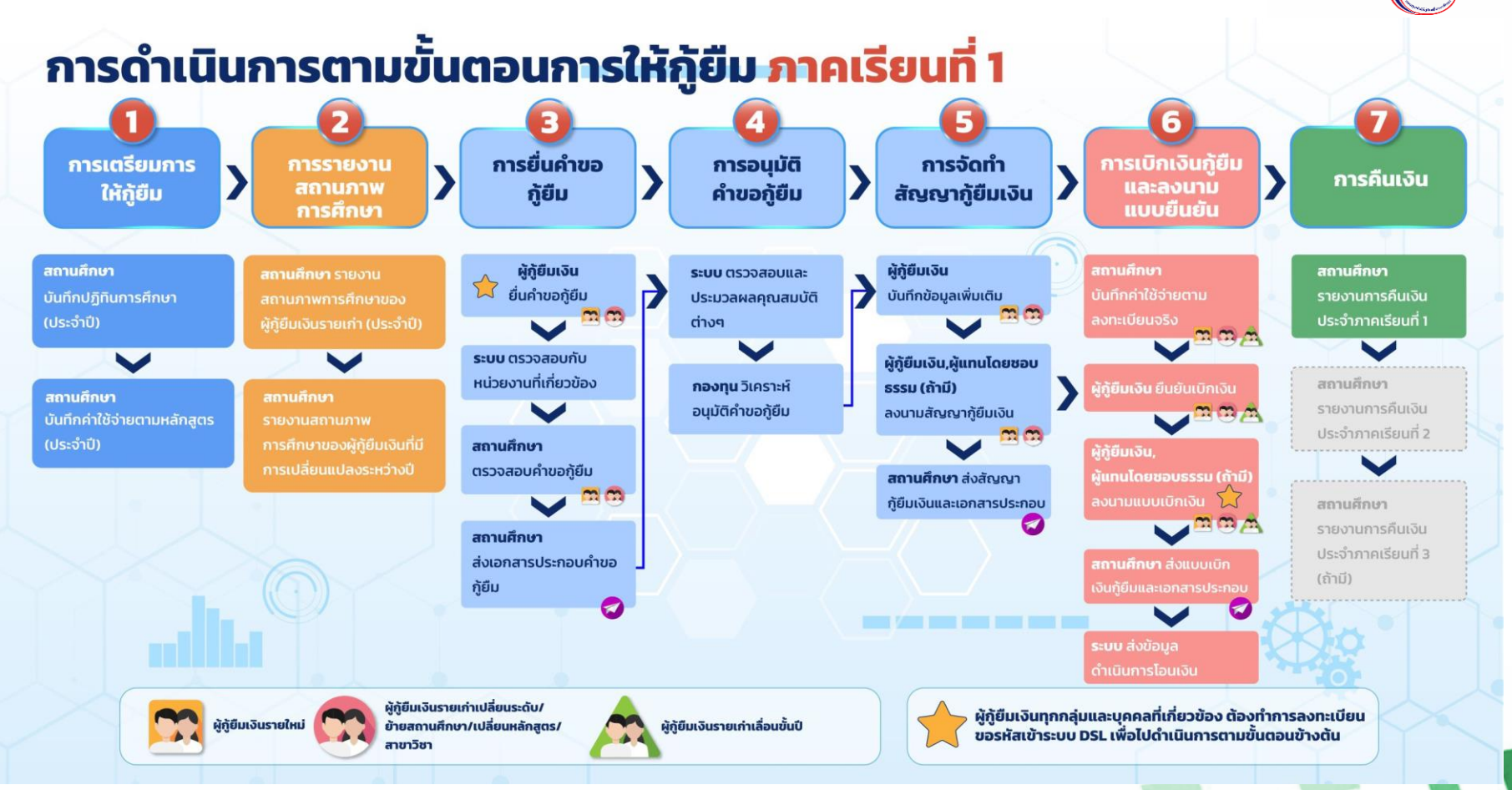

(AVA

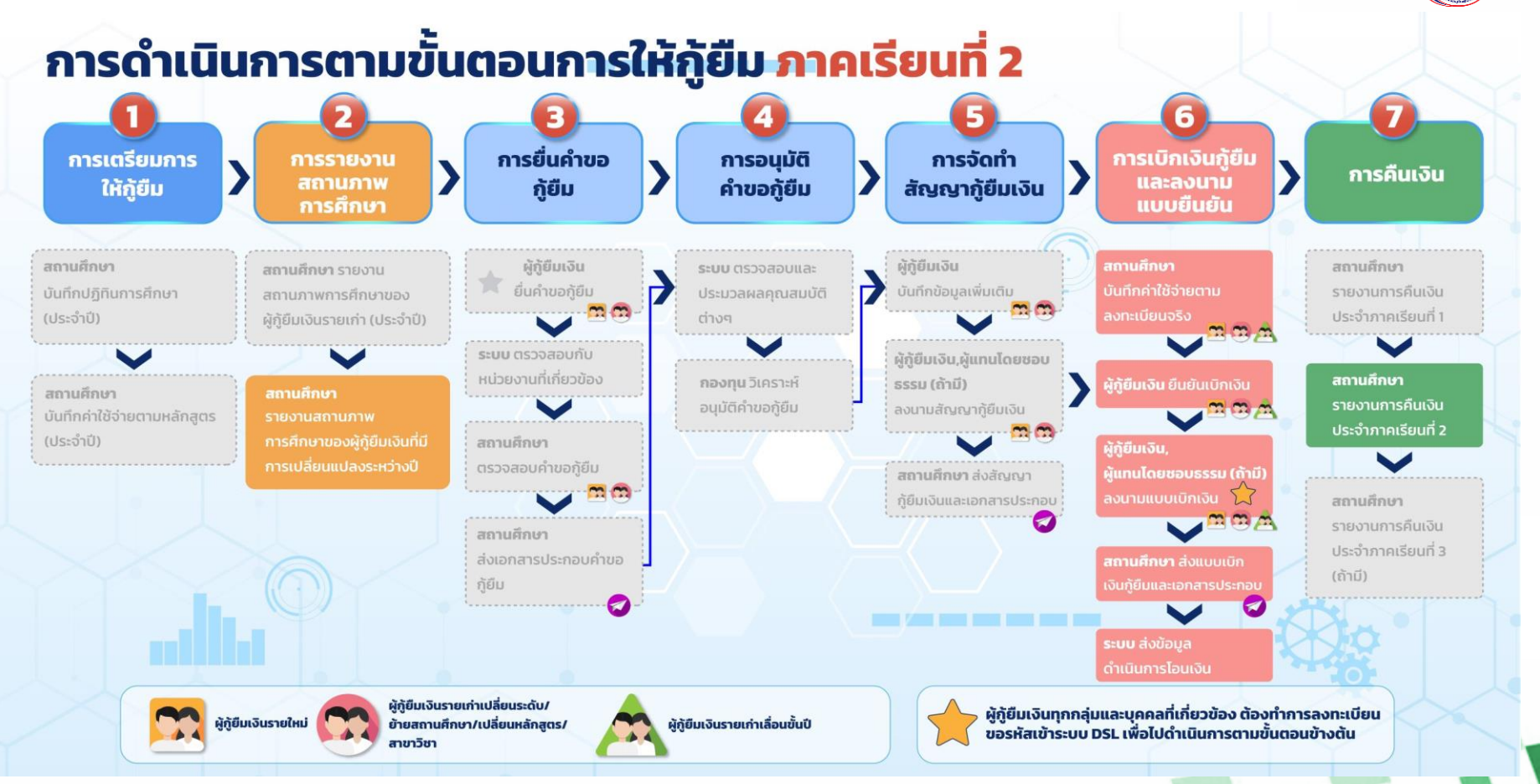

(AVA

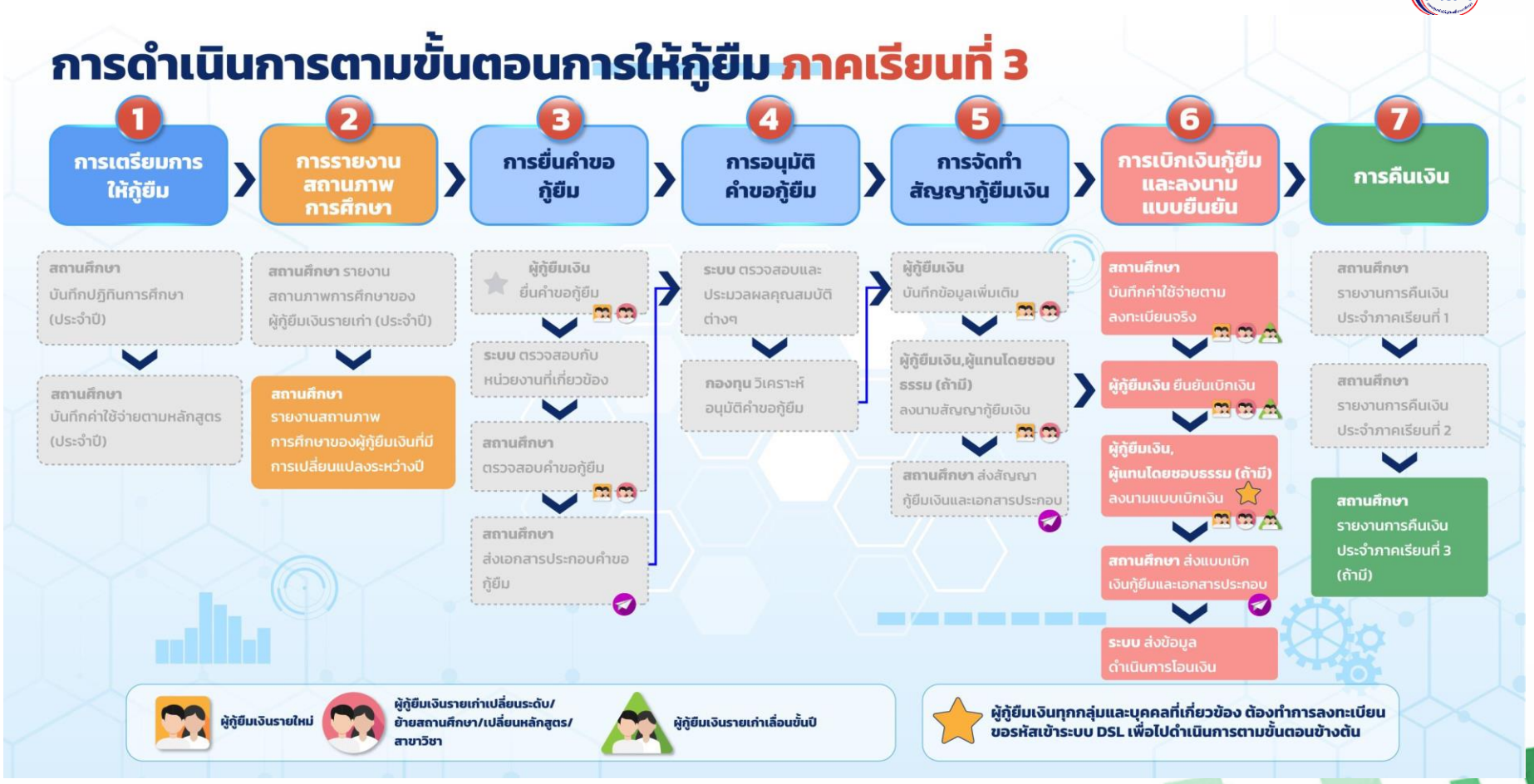

## ช่องทางการใช้งานระบบ DSL ของกลุ่ม Actor ที่เกี่ยวข้องกับระบบ LOS

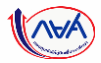

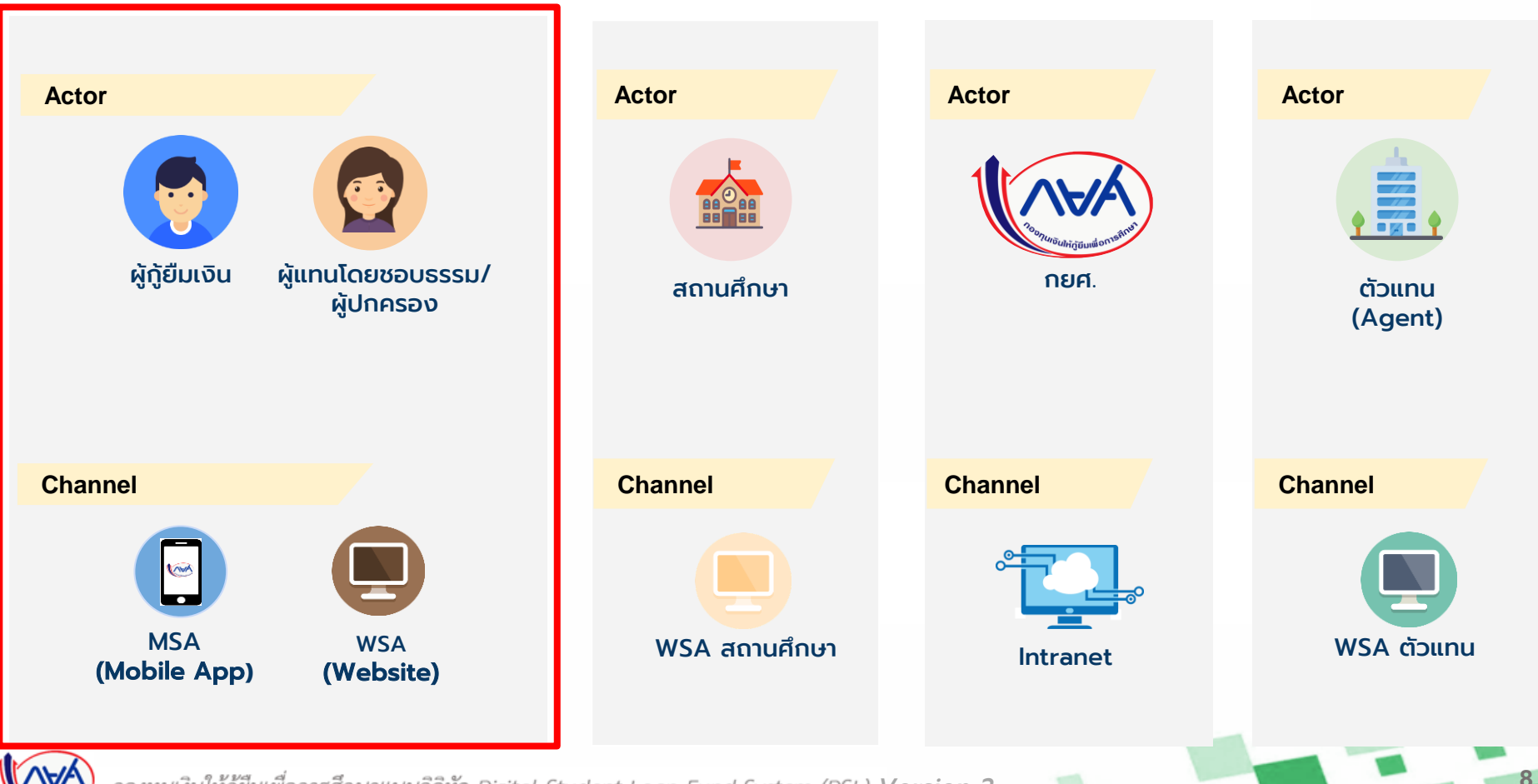

#### ภาพหน้าจอการเข้าใช้งานระบบจัดการการให้กู้ยืมแบบดิจิทัล (LOS)

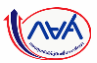

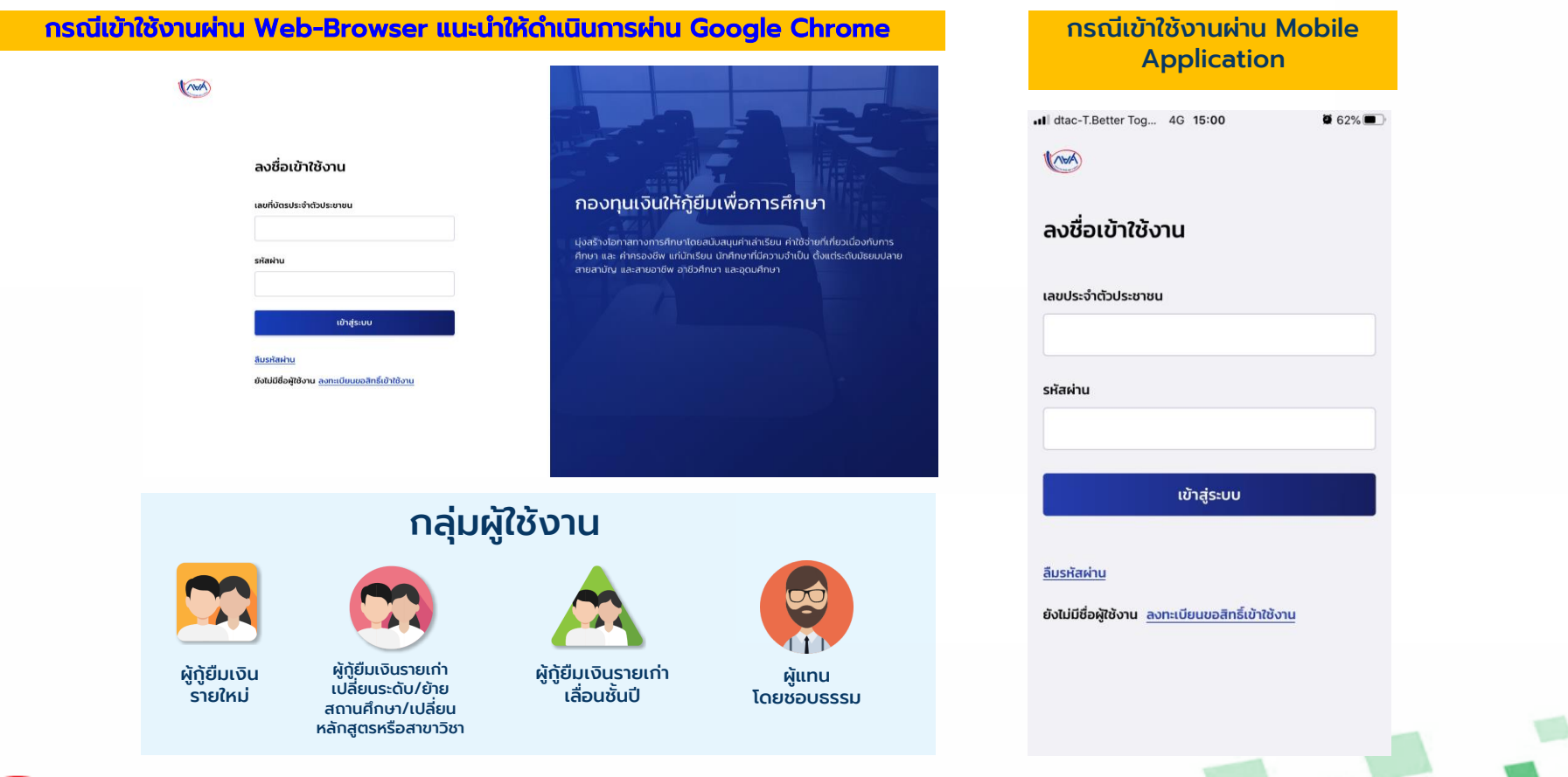

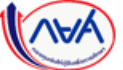

ผู้กู้ยืมเงิน สามารถลงทะเบียนขอสิทธิ์เข้าใช้งานด้วยบัตรประจำตัวประชาชน ดังนี้

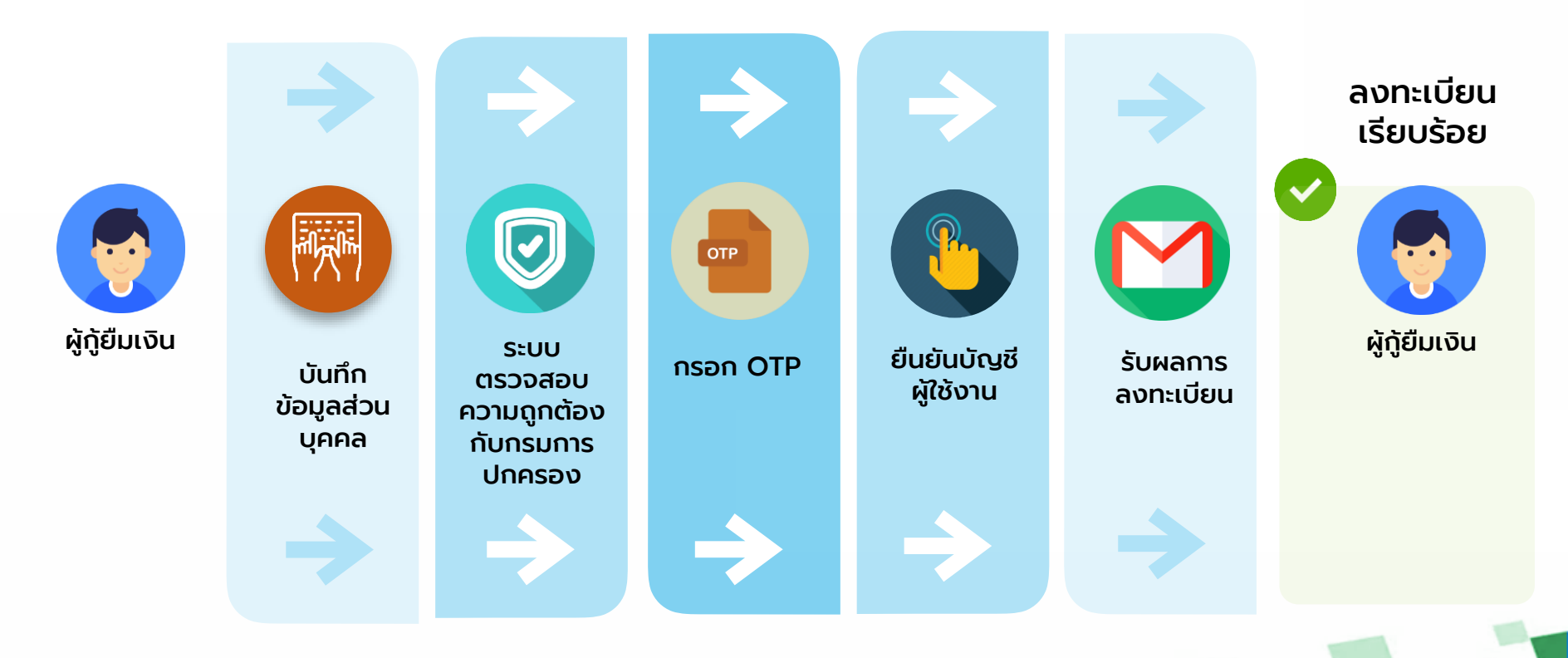

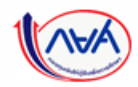

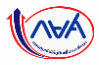

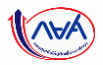

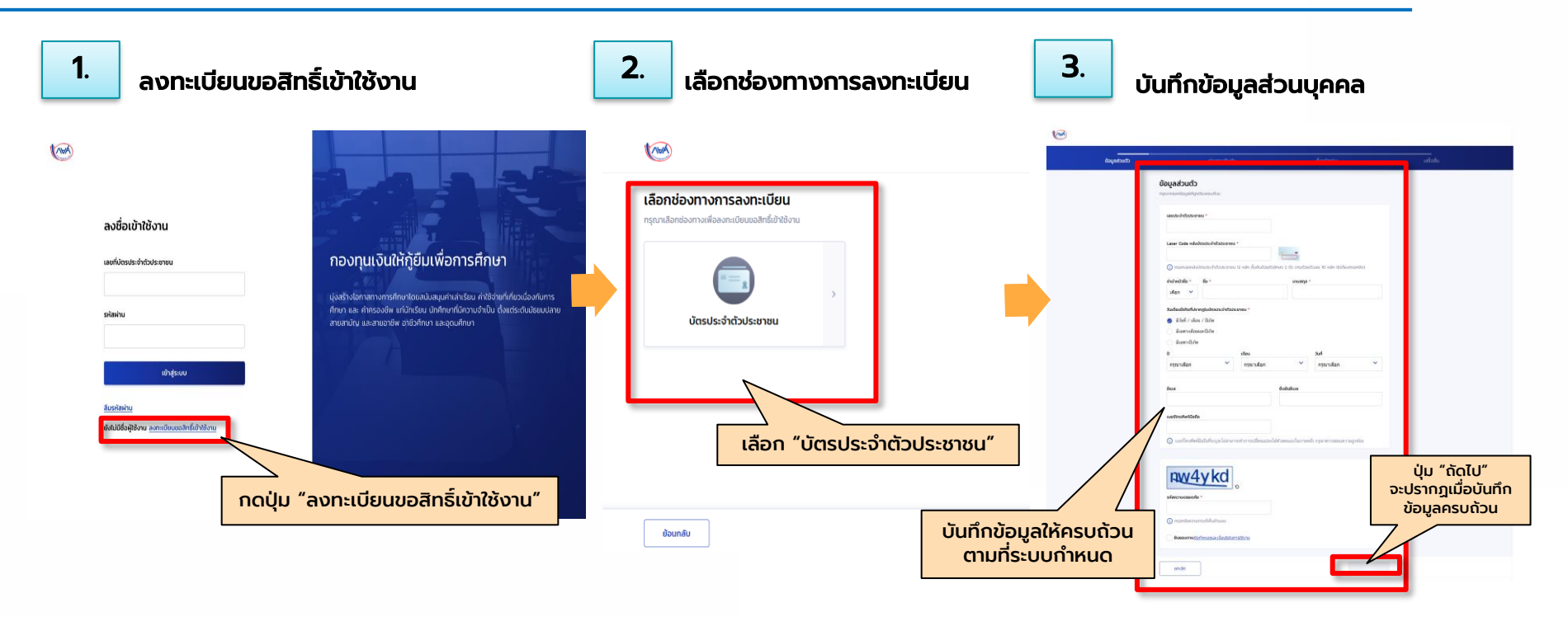

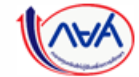

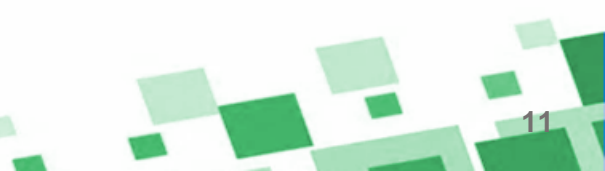

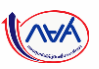

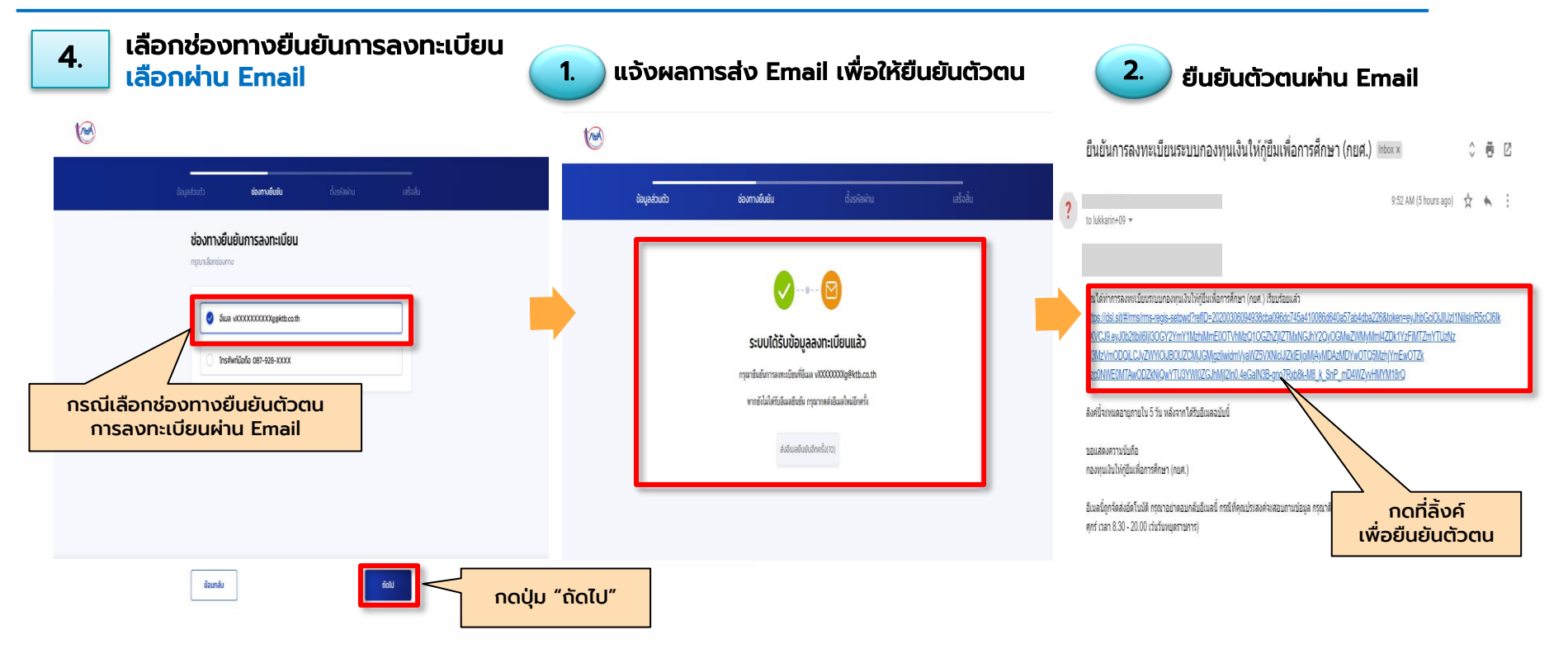

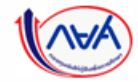

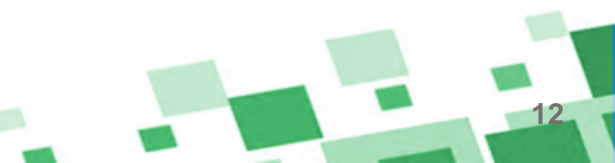

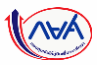

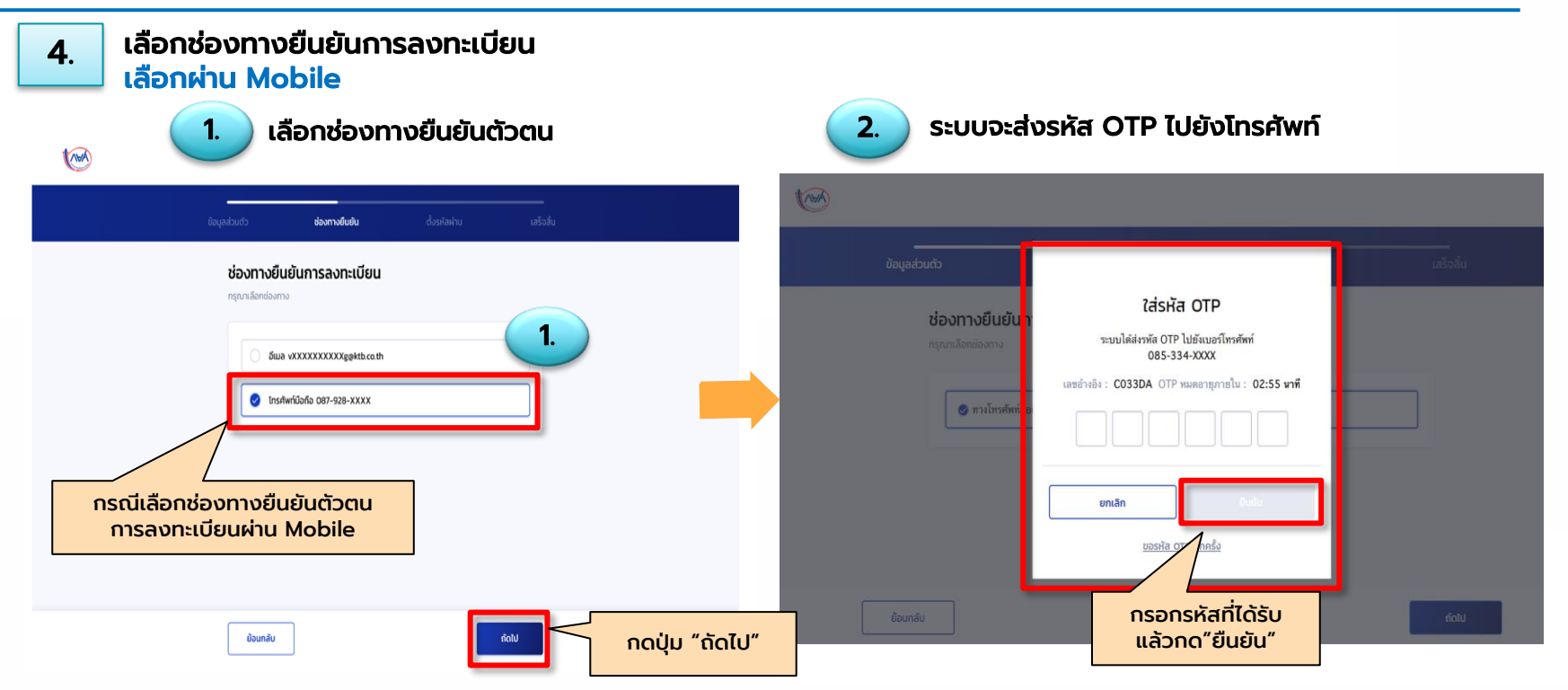

กองทุนเงินให้กู้ยืมเพื่อการศึกษาแบบดิจิทัล Digital Student Loan Fund System (DSL) Version 2

13

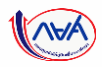

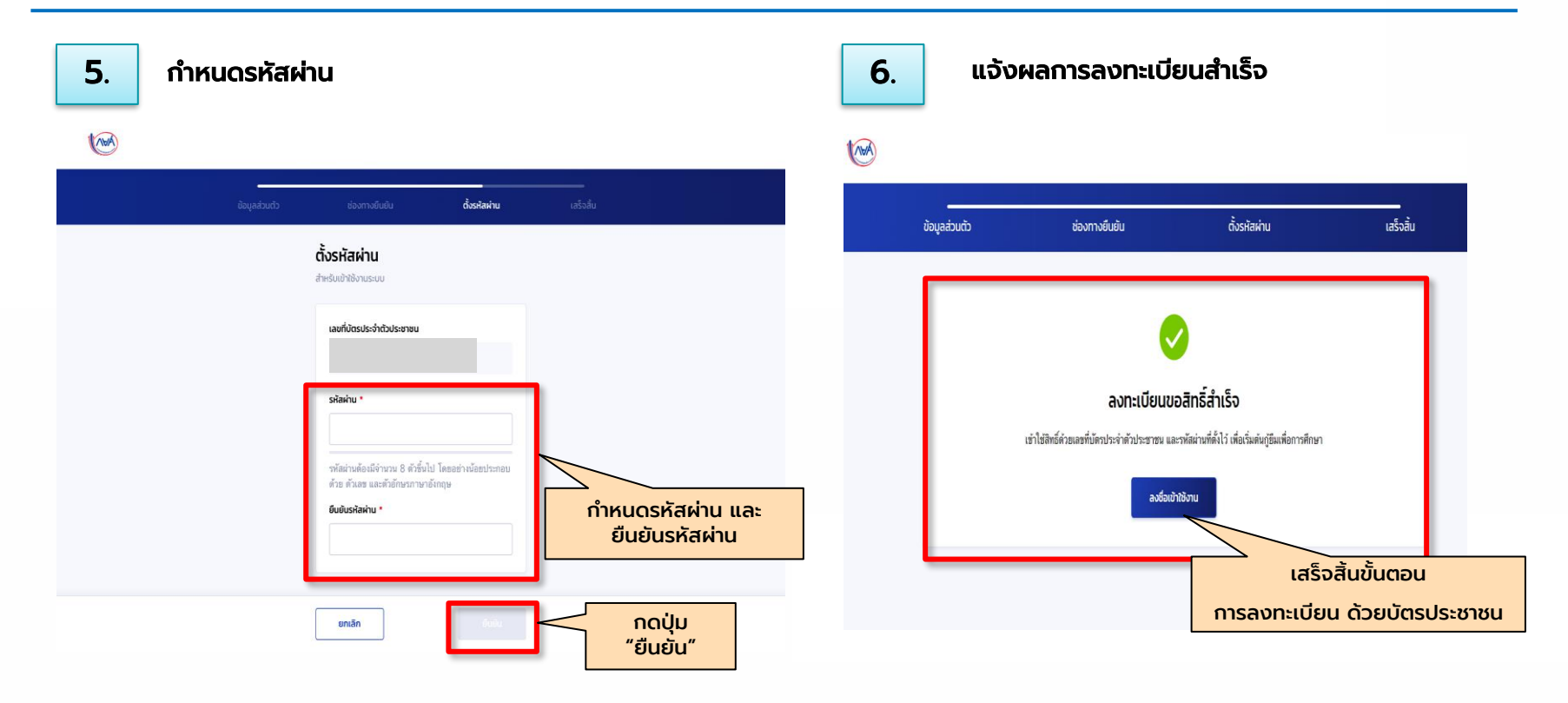

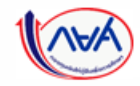

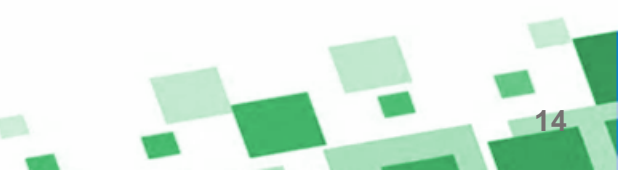

### การลงทะเบียน Open ID (ผ่านทางแอปพลิเคชั่นเป๋าตัง) <mark>สำหรับผู้ที่มีบัญชีของธนาคารกรุงไทย</mark>

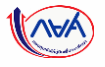

้ผู้กู้ยืมเงิน ผู้ค้ำประกัน/ผู้แทนโดยชอบธรรม สามารถลงทะเบียนขอสิทธิ์เข้าใช้งานด้วย Open ID ดังนี้

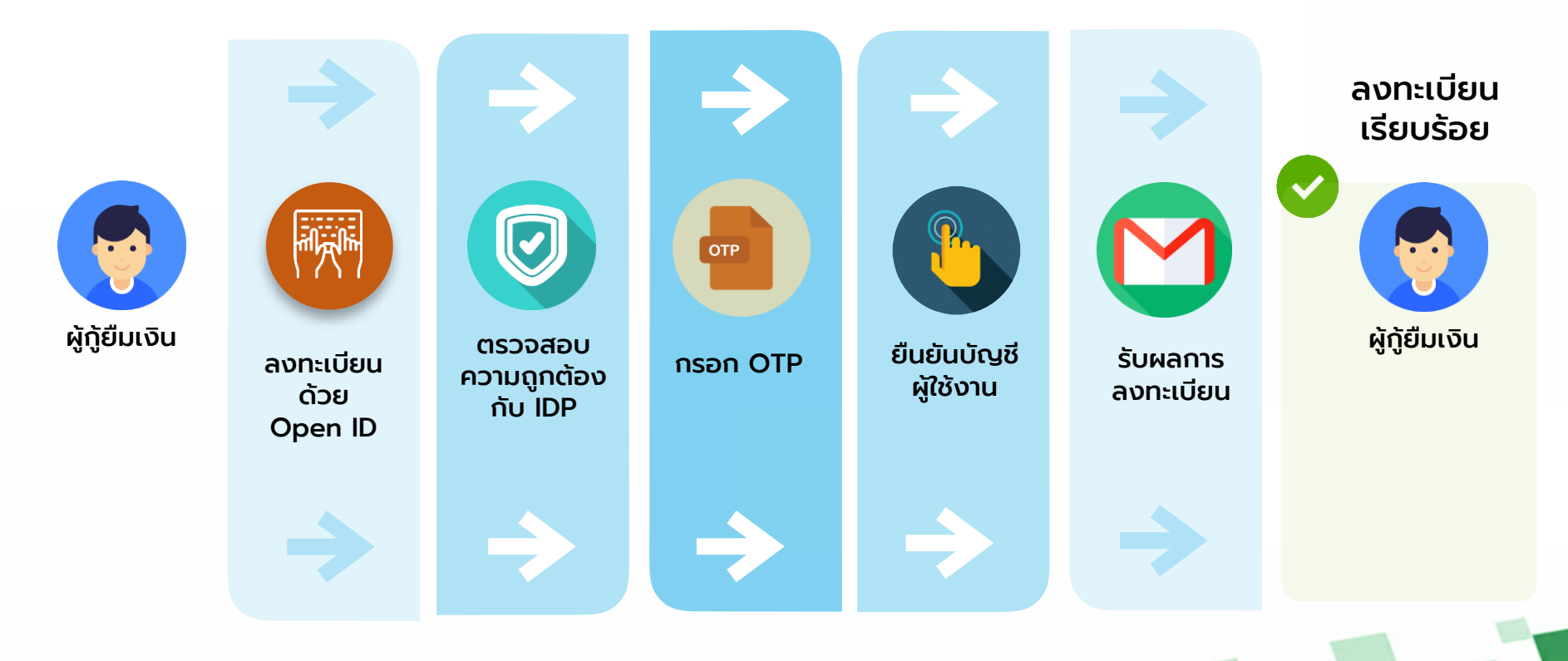

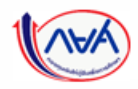

## ขั้นตอนการลงทะเบียนด้วย Open ID (ผ่านทางแอปพลิเคชั่นเป๋าตัง)

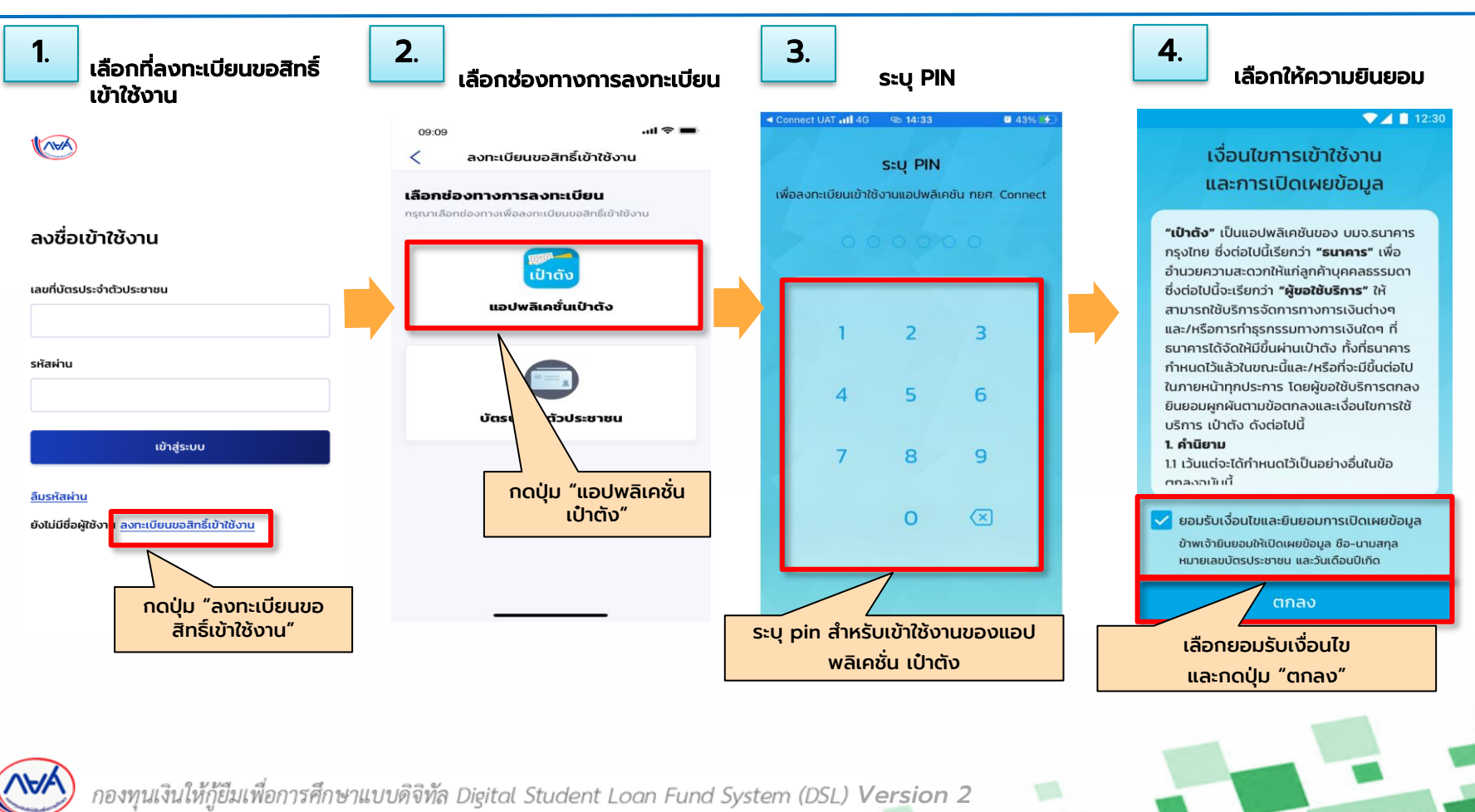

6

## ขั้นตอนการลงทะเบียนด้วย Open ID (ผ่านทางแอปพลิเคชั่นเป๋าตัง)

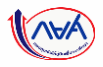

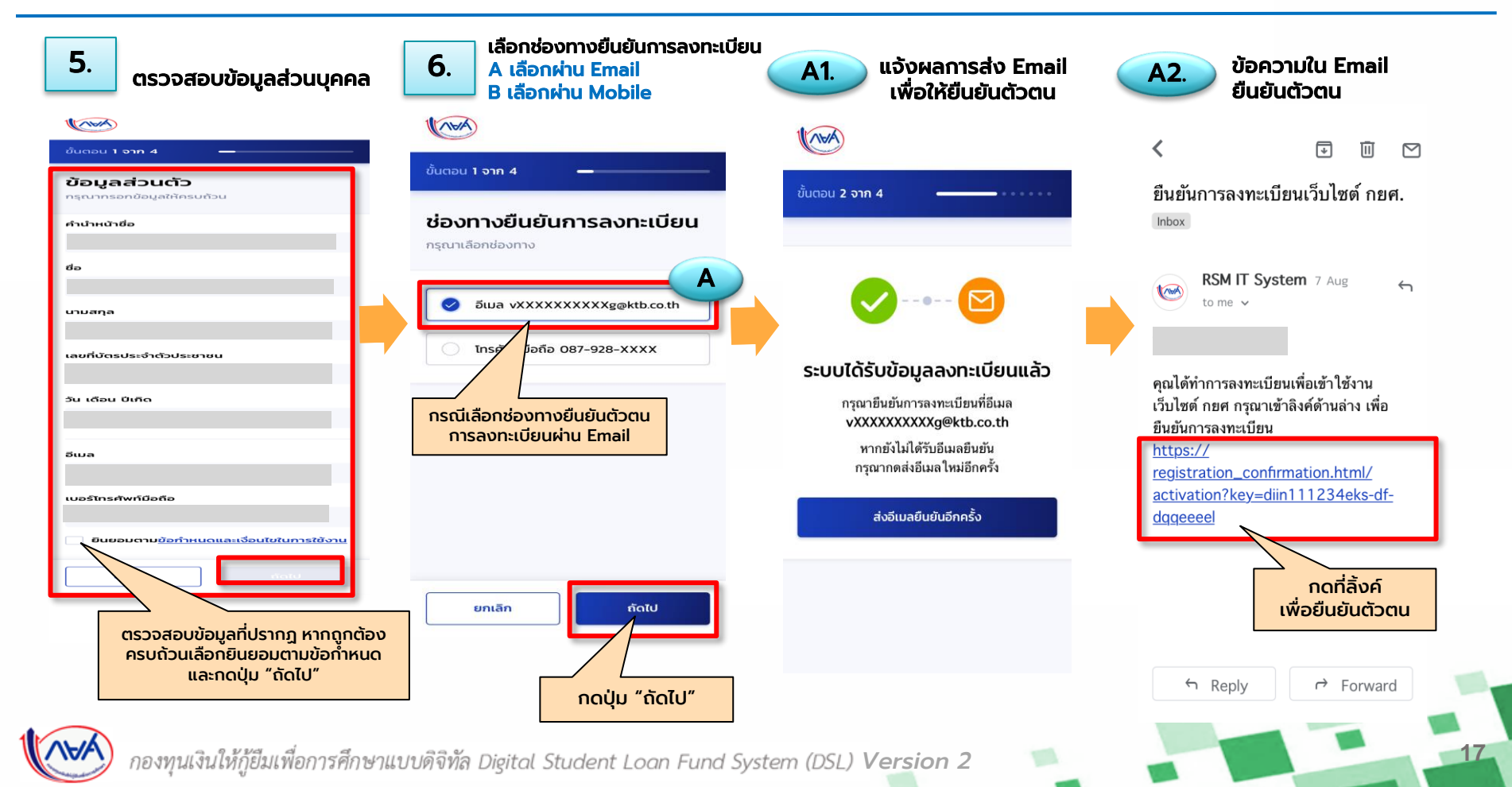

### ขั้นตอนการลงทะเบียนด้วย Open ID (ผ่านทางแอปพลิเคชั่นเป๋าตัง)

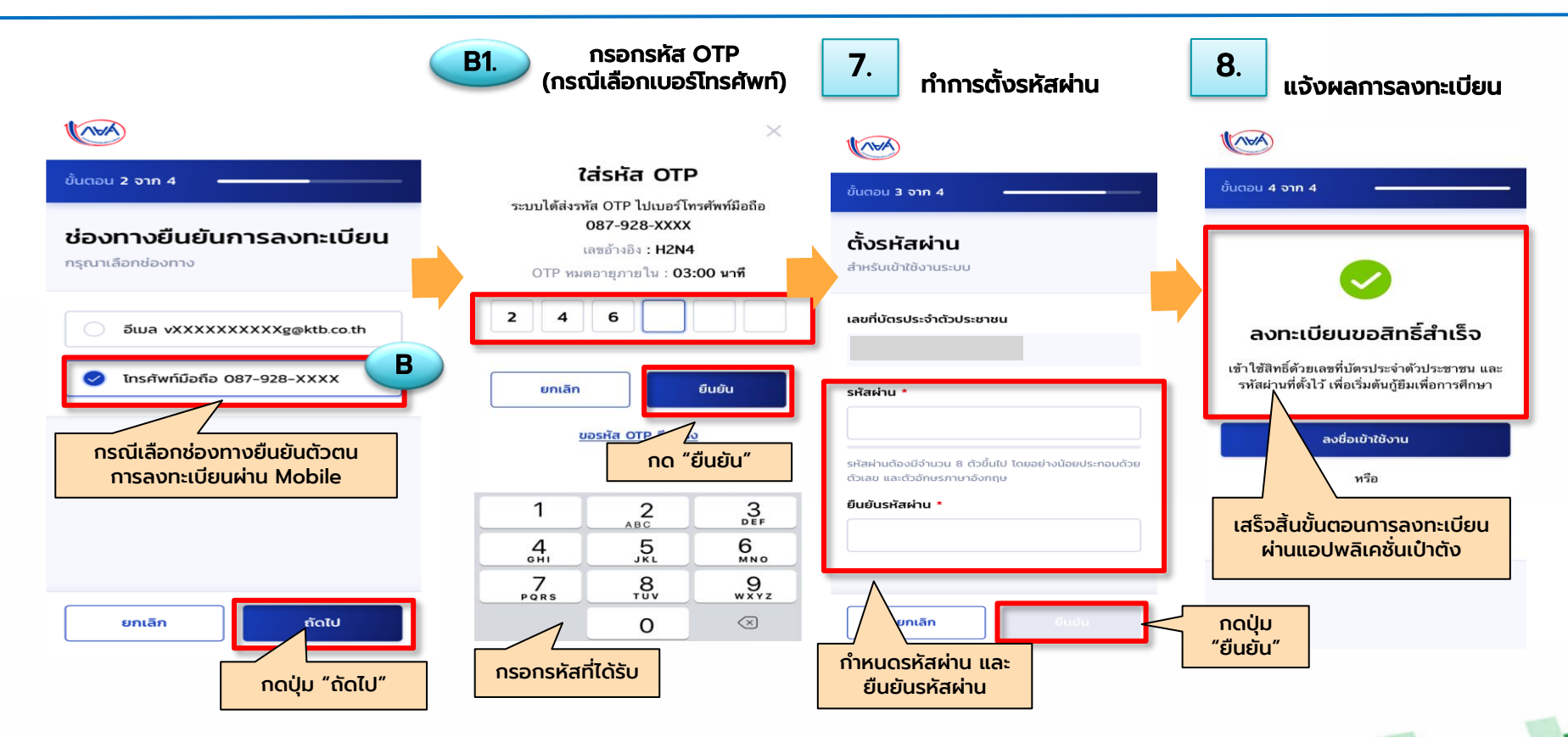

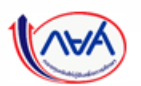

#### การขอรหัสผ่านเข้าระบบ DSL เพื่อเตรียมการกู้ยืม ด้วยแอพฯ กยศ.Connect

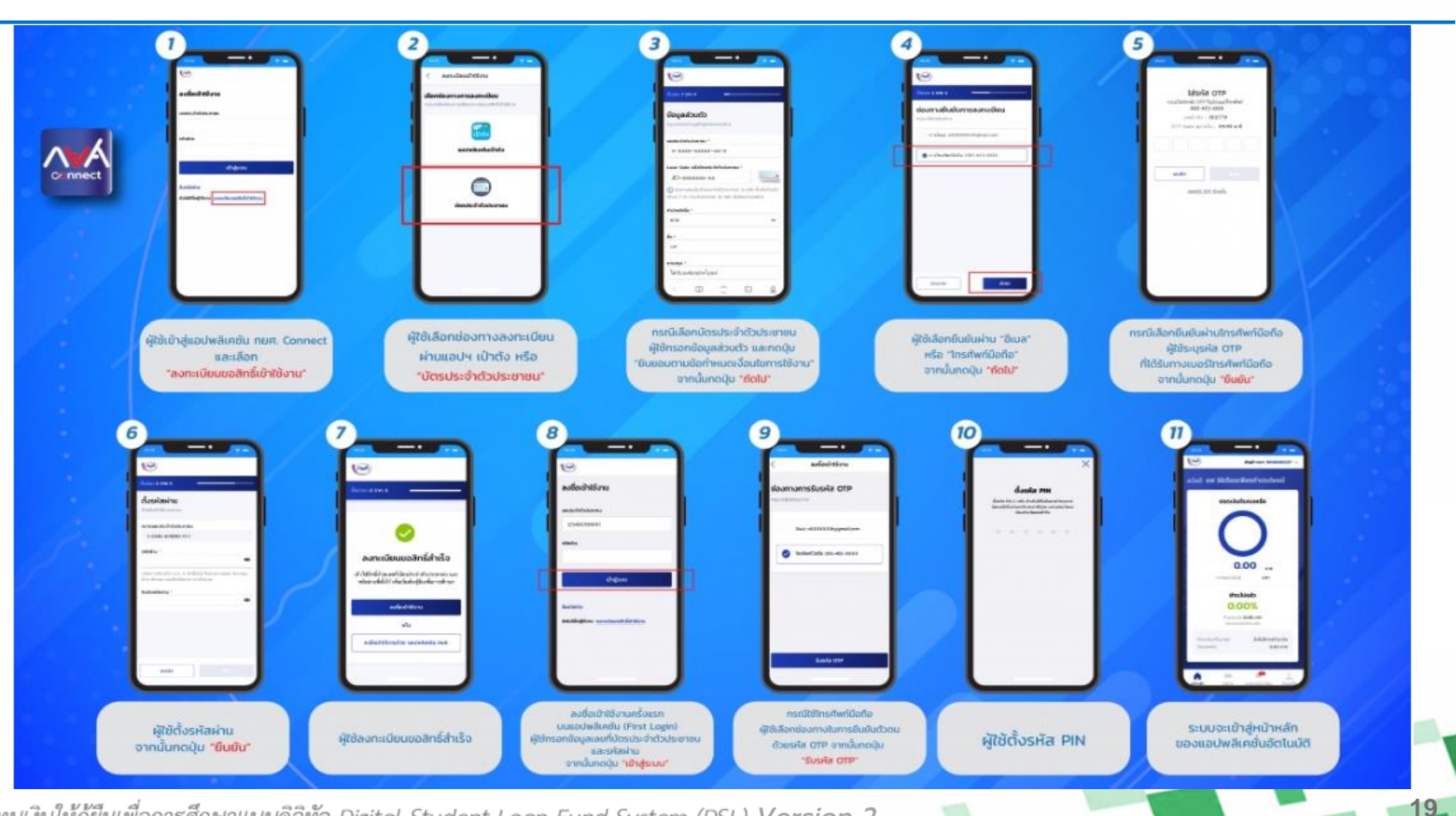

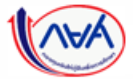

#### ข้อควรระวังในการบันทึกข้อมูลลงทะเบียนใช้งานระบบ DSL

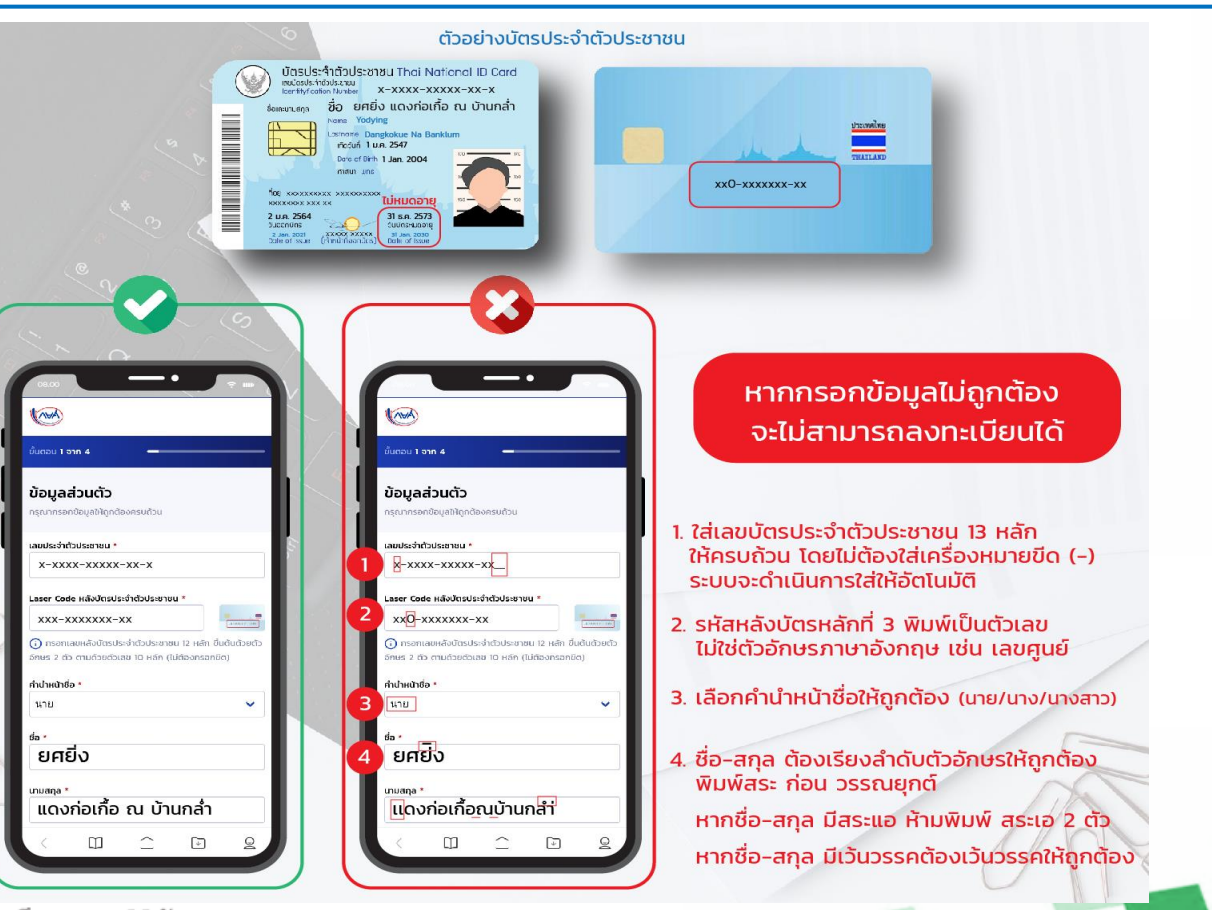

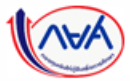

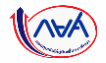

#### ประเภทของผู้กู้ยืมเงินในระบบจัดการการให้กู้ยืมแบบดิจิทัล (LOS)

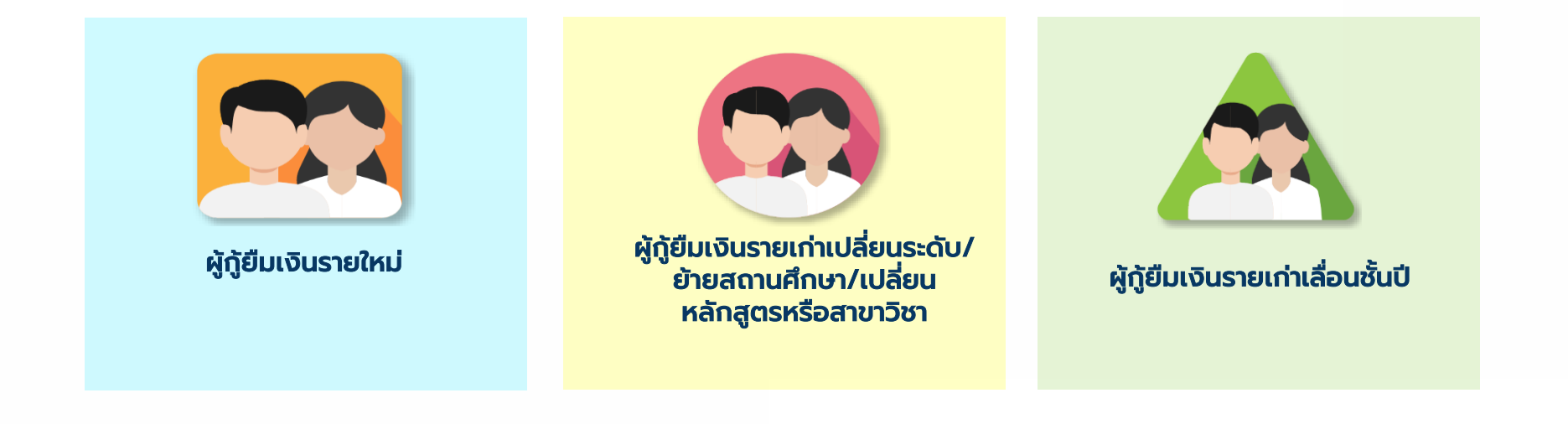

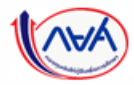

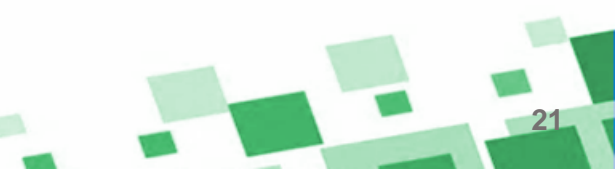

#### ้ภาพรวมขั้นตอนการดำเนินงานระบบจัดการการให้กู้ยืมแบบดิจิทัล (LOS) <mark>สำหรับผู้กู้ยืมเงิน</mark>

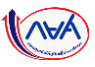

กู้ยืมแบบกระดาษ

สำหรับผู้กู้ยืมเงินรายเก่าเลื่อนชั้นปี

| <ol> <li>การเตรียมการให้กู้ยืมเงิน         <ul> <li>การเตรียมการโดยสถานศึกษา</li> <li>*เป็นขั้นตอนการดำเนินงานของสถานศึกษา</li> </ul> </li> </ol>     | <ol> <li>การรายงานสถานภาพการศึกษา         <ul> <li>รายงานโดยสถานศึกษา</li> <li>*เป็นขั้นตอนการดำเนินงานของสถานศึกษา</li> <li>รายงานโดยผู้กู้ยืมเงิน</li> </ul> </li> </ol> | <ol> <li>การยื่นคำขอกู้ยืมเงิน และอนุมัติ</li> <li>คำขอกู้ยืมเงิน</li> <li>นักเรียน/นักศึกษายื่นคำขอกู้ยืมเงิน</li> <li>สถานศึกษาตรวจสอบคำขอกู้ยืมเงิน</li> <li>ระบบหรือกองทุนอนุมัติคำขอกู้ยืมเงิน</li> </ol> |
|----------------------------------------------------------------------------------------------------|----------------------------------------------------------------------------------------------------|----------------------------------------------------------------------------------------------------|
| <ol> <li>การจัดทำสัญญากู้ยืมเงิน</li> <li>ผู้ทู้ยืมเงินบันทึกข้อมูลเพิ่มเติม<br/>ก่อนลงนามสัญญากู้ยืมเงิน</li> <li>การจัดทำสัญญากู้ยืมเงิน</li> </ol> | <ol> <li>5. การเบิกเงินกู้ยืมรายภาคเรียน</li> <li>- สถานศึกษาบันทึกค่าเล่าเรียนฯ<br/>ตามที่ลงทะเบียนจริง</li> <li>- ผู้กู้ยืมเงินยืนยันการเบิกเงินกู้ยืม</li> </ol>        | <ol> <li>การลงนามกับตัวแทน (สถานศึกษา)</li> <li>การลงนามสัญญาและแบบยืนยัน<br/>การเบิกเงินกู้ยืมแบบกระดาษ<br/>สำหรับผู้กู้ยืมรายใหม่ ผู้กู้ยืมเงินรายเก่า<br/>เปลี่ยนระดับ/ย้ายสถานศึกษา/</li> </ol>            |
| 7 ລາວວັນແລັນໂດຍບໍ່ດ້ຕື່ມແລັນ                                                                                                    |                                                                                                    | เบลยนหลกสูตรหรอสาขาวชา<br>- การลงนามแบบยืนยันการเบิกเงิน                                                                                                    |

#### 7. การคืนเงินโดยผู้กู้ยืมเงิน

- กรณียกเลิกสัญญากู้ยืมเงิน
- กรณียกเลิกแบบยืนยันการเบิกเงินกู้ยืม รายภาคเรียน (แล้วแต่กรณี)

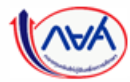

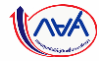

# การเตรียมการให้กู้ยืมเงิน

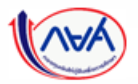

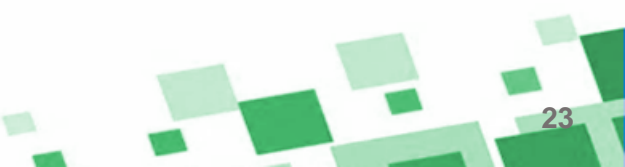

## ภาพรวมขั้นตอนการเตรียมการให้กู้ยืมเงิน

## 1. การเตรียมการให้กู้ยืมเงิน <mark>โดยสถานศึกษา</mark>

- บันทึกปฏิทินการศึกษา
- บันทึกค่าใช้จ่ายตามหลักสูตร
  - \* เป็นขั้นตอนการดำเนินงานของสถานศึกษา

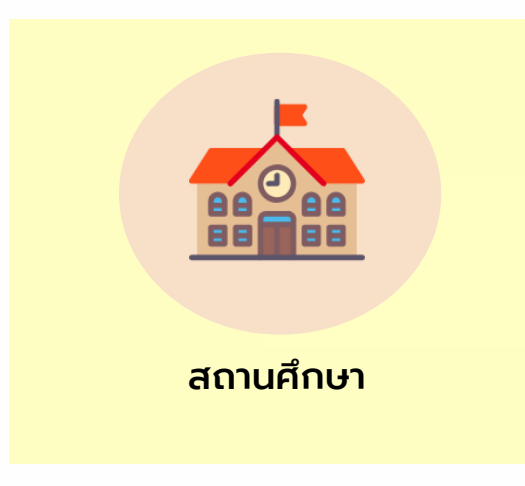

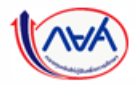

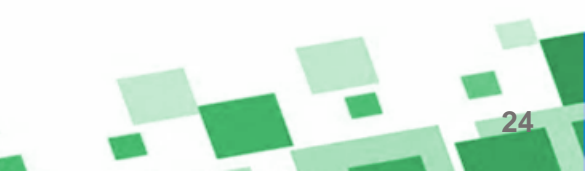

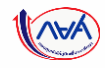

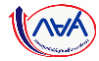

# การรายงานสถานภาพการศึกษา

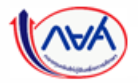

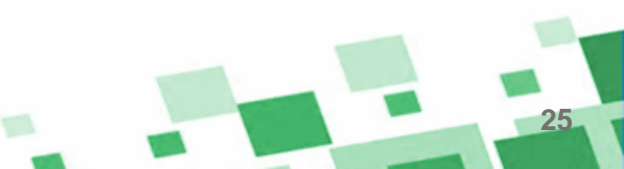

## ภาพรวมขั้นตอนการรายงานสถานภาพการศึกษา

#### 2. การรายงานสถานภาพการศึกษา

- รายงานโดยสถานศึกษา \* เป็นขั้นตอนการดำเนินงานของสถานศึกษา
- รายงานโดยผู้กู้ยืมเงิน

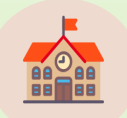

#### รายงานโดยสถานศึกษา

สำหรับผู้กู้ยืมเงินซึ่งศึกษาอยู่ในสถานศึกษานั้น ๆ
 สำหรับผู้กู้ยืมเงินรายเก่าเลื่อนชั้นปี ที่ได้รับอนุมัติให้กู้ยืมเงิน
 ในปีการศึกษาปัจจุบัน

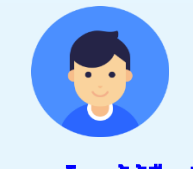

รายงานโดยผู้กู้ยืมเงิน

สำหรับผู้กู้ยืมเงินที่มีการเปลี่ยนแปลงระหว่างปี เช่น
 ย้ายสถานศึกษา ไม่กู้ยืมเงินต่อ เป็นต้น เพื่อรักษาสถานภาพ
 การศึกษา ว่า "กำลังศึกษาอยู่"

หรือผู้กู้ยืมเงินที่ศึกษาอยู่ในสถานศึกษาที่ไม่ได้เข้าร่วม
 ดำเนินงานกับกองทุน

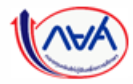

#### 2. การรายงานสถานภาพการศึกษา

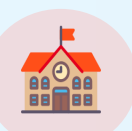

รายงานโดยสถานศึกษา \* เป็นขั้นตอนการดำเนินงานของสถานศึกษา

สถานศึกษาดำเนินการให้กับผู้กู้ยืมเงินรายเก่าเลื่อนชั้นปี หรือผู้กู้ยืมที่มีการเปลี่ยนแปลง สถานภาพระหว่างปี ซึ่งสถานศึกษามีหน้าที่รายงานสถานภาพให้กับผู้กู้ในสถานศึกษาของตน จนกว่าจะพ้นสภาพการเป็นนักเรียน นักศึกษา หรือพ้นสภาพการเป็นผู้กู้ยืมเงิน เพื่อให้ผู้กู้ยืม เงินสามารถเบิกเงินกู้ยืมในปีการศึกษาใหม่ หรือให้กองทุนทราบว่าผู้กู้ยืมเงินได้หยุดการกู้ยืม เงินแล้ว เช่น สำเร็จการศึกษา ไม่มาลงทะเบียนเรียน ลาออก ให้ออก เสียชีวิต

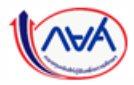

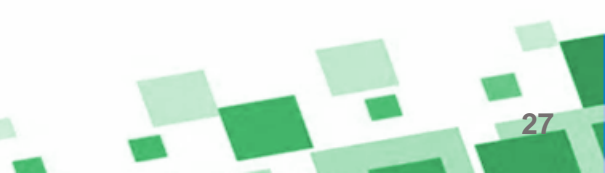

#### 2. การรายงานสถานภาพการศึกษา

- รายงานโดยผู้กู้ยืมเงิน

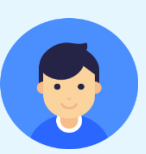

ผู้กู้ยืมเงิน ที่อยู่ระหว่างศึกษาแต่ไม่กู้ยืม ต้องรายงานสถานภาพการศึกษาทุกปีจนกว่า จะจบการศึกษา เช่น ไม่ได้กู้ยืมเงินต่อ ไม่ได้ศึกษาต่อ สำเร็จการศึกษาไม่ถึง 2 ปี หรือกำลัง ศึกษา ในสถานศึกษาที่ไม่เข้าร่วมดำเนินงานกับกองทุน

หากไม่มีการรายงานสถานภาพการศึกษาเข้ามาครบ 1 ปี (365 วัน) นับจากวันที่รายงาน ครั้งล่าสุด ระบบ DSL จะแจ้งเตือนผ่าน E-mail และ Notification ให้ผู้กู้ยืมเข้าระบบ เพื่อรายงานสถานศึกษา โดยจะมีปุ่มให้ผู้กู้ยืมดาวน์โหลดแบบฟอร์ม (กยศ. 204) เพื่อให้ สถานศึกษาปัจจุบันลงนามรับรอง (กรณีสำเร็จการศึกษาไม่ถึง 2 ปี ให้ใช้ Transcript แทนได้) และแนบเอกสารเข้ามาในระบบ ทั้งนี้ ระบบจะไม่ปรากฎเมนู "รายงานสถานภาพศึกษา" หากยังไม่ถึงระยะเวลา 365 วัน

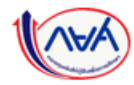

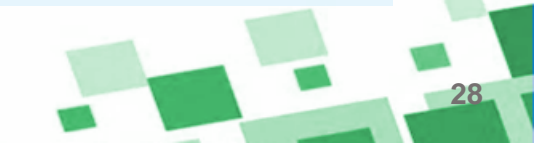

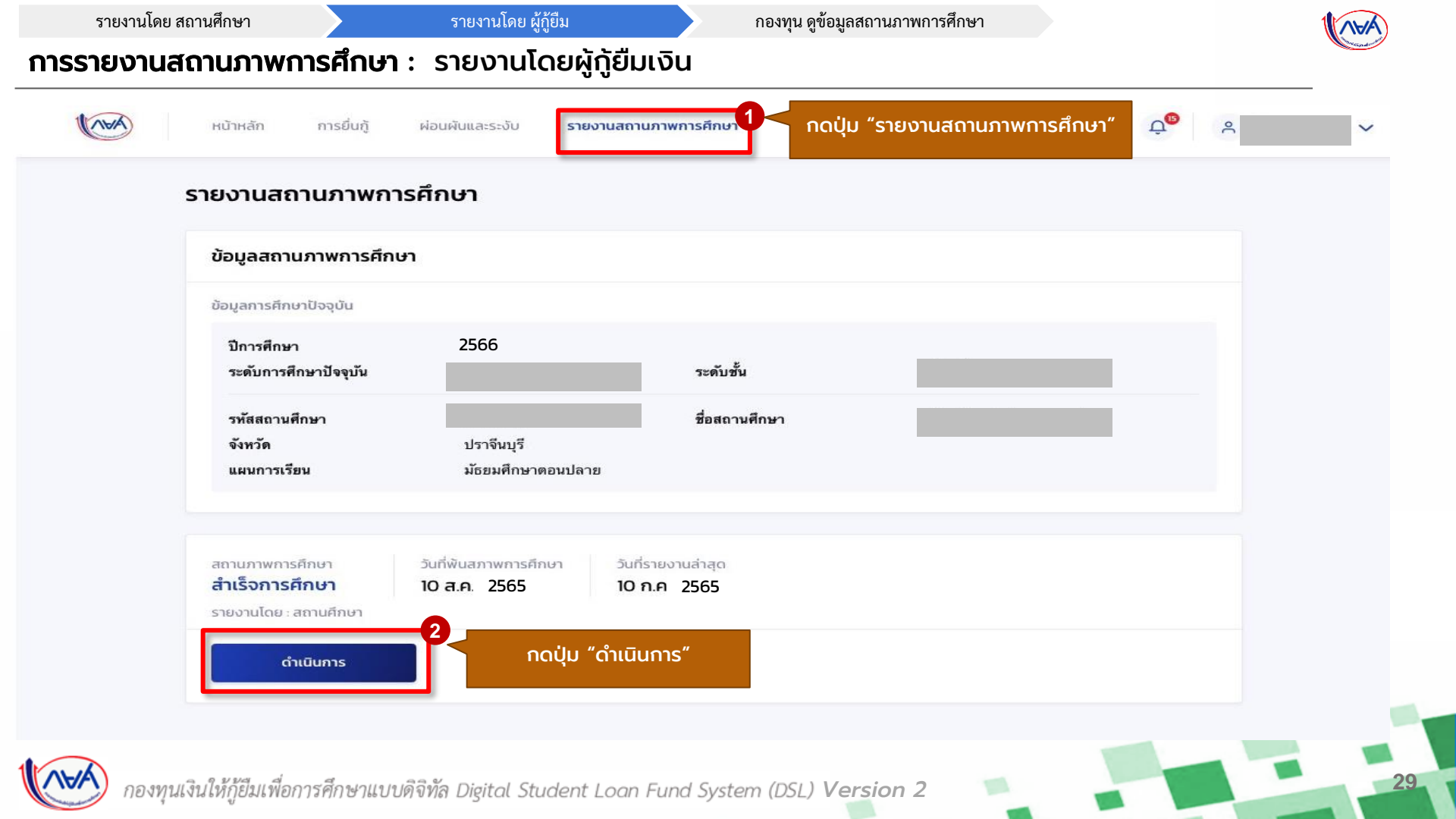

#### รายงานโดย ผู้กู้ยืม

#### กองทุน ดูข้อมูลสถานภาพการศึกษา

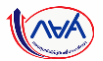

| จุดประสงค์การรายงานสถานภาพการศึกษา                                                                                                    | รายงานสถานภาพการศึกษา                  |                     |                             |  |
|----------------------------------------------------------------------------------------------------|----------------------------------------|---------------------|-----------------------------|--|
| <ol> <li>กรุณาตรวจสอบจุดประสงค์การรายงานสถานภาพการศึกษาให้เรียบร้อ<br/>ก่อนกดปุ่ม "ถัดไป" พากเลือกแล้วจะไม่สามารถแก้ไขข้อมุลภายหลังไ</li> </ol> | ข้อมูลการศึกษาปัจจุบัน                 |                     |                             |  |
| 2016-210                                                                                                    | ปีการศึกษา *                           | 3                   |                             |  |
| งุเประสงค -<br>ศึกษาต่อแต่ไม่ยื่นกู้                                                                                                    | 2566                                   | <b>~</b>            | กรอกข้อมูล                  |  |
| ดึกษาต่อและต้องการยื่นกู้                                                                                                    | ระดับการศึกษาปัจจุบัน *                |                     | าารศึกษาปัจจุบัน            |  |
|                                                                                                    | ปริญญาตรี                              | ×                   |                             |  |
|                                                                                                    | ระดับชั้น *                            |                     |                             |  |
|                                                                                                    | ขั้นปีที่ 3                            | ~                   |                             |  |
|                                                                                                    | จังหวัด *                              |                     |                             |  |
|                                                                                                    | กรุงเทพมหานคร                          | ~                   |                             |  |
|                                                                                                    | ชื่อสถานศึกษา *                        |                     |                             |  |
|                                                                                                    | กรุณาเลือก                             | ×                   |                             |  |
|                                                                                                    | 🗾 กรุณาระบุชื่อสถานศึกษา (กรณีไม่พบชื่ | อสถานศึกษาในรายการ) |                             |  |
|                                                                                                    | มหาวิทยาลัยทดสอบ                       |                     |                             |  |
|                                                                                                    |                                        |                     | oo'lu                       |  |
|                                                                                                    |                                        | - 4                 | ี กิดบุม<br>" ๖ <b>ร</b> ." |  |

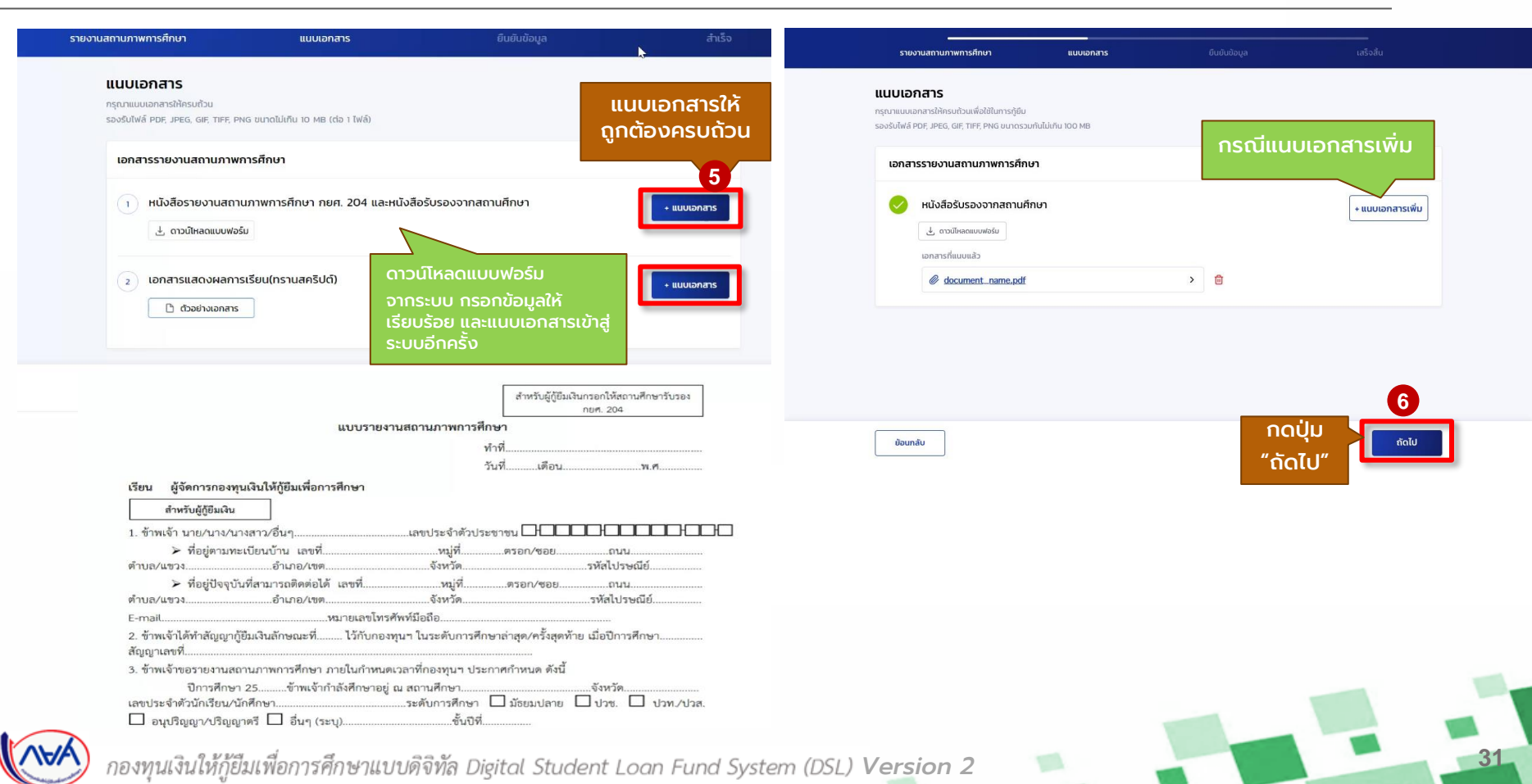

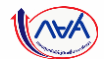

| รายงานสถานภาพการศึกเ         | ภ                                                                  | แบบเอกสาร                                      |                                | ยืนยันข้อมูล                 | สำเร็จ                                            |
|------------------------------|--------------------------------------------------------------------|------------------------------------------------|--------------------------------|------------------------------|---------------------------------------------------|
| 1                            | ยืนยันข้อมูล                                                       |                                                |                                |                              |                                                   |
|                              | () กรุณาตรวจสอบข้อมูลและเอก                                        | สารประกอบการรายงานสถานภาพกา                    | รศึกษาก่อนกดปุ่มยืนยัน         |                              |                                                   |
|                              | ยืนยันการทำรายการ                                                  |                                                |                                |                              |                                                   |
|                              | ข้อมูลการศึกษาปัจจุบัน                                             |                                                |                                |                              |                                                   |
|                              | ปีการศึกษา<br>ระดับการศึกษาปัจจุบัน<br>ชื่อสถานศึกษา               | ปริญญาตรี                                      | ระดับชั้น<br>จังหวัด           | ชั้นปีที่ 3<br>กรุงเทพมหานคร |                                                   |
|                              | จุดประสงค์การรายงานสถานภาพก                                        | ารศึกษา                                        |                                | <u>↓</u>                     |                                                   |
|                              | จุดประสงค์                                                         | ศึกษาต่อแต่ไม่ยื่นกู้                          |                                |                              |                                                   |
|                              | พนังสีอรายงานสถานภาพการศึกษ<br><i>4</i> 0ba148f-d0ed-43c1-         | า กษศ. 204 และหนังสือรับรองจากสะ<br><u>9cc</u> | านศึกษา                        |                              |                                                   |
|                              | @ 15126060756101.jpe                                               | 9                                              |                                |                              |                                                   |
|                              | เอกสารแสดงผลการเรียน(ทรามสะ                                        | 9b7                                            | - Chul                         |                              | เมื่อกรอกข้อมูลและแนบ<br>เอกสารถูกต้องครบถ้วนแล้ว |
|                              | สถานภาพการศึกษา วัน<br><b>ศึกษาต่อ</b><br>รายงานโดย: ผู้กู้ยืมเงิน | ที่รายงานส่าสุด สถานะการร<br>รอตรวจส           | ายงาน<br>เอบข้อมูลสถานภาพการย่ | โกษา                         | กดปุ่ม "ยืนยัน"<br>7                              |
|                              | ย้อนกลับ                                                           |                                                |                                |                              | ยืนยัน                                            |
| 🚺 กองทุนเงินให้กู้ยืมเพื่อกา | รศึกษาแบบดิจิทัล Dig                                               | gital Student Loan                             | Fund System (i                 | DSL) Version 2               |                                                   |

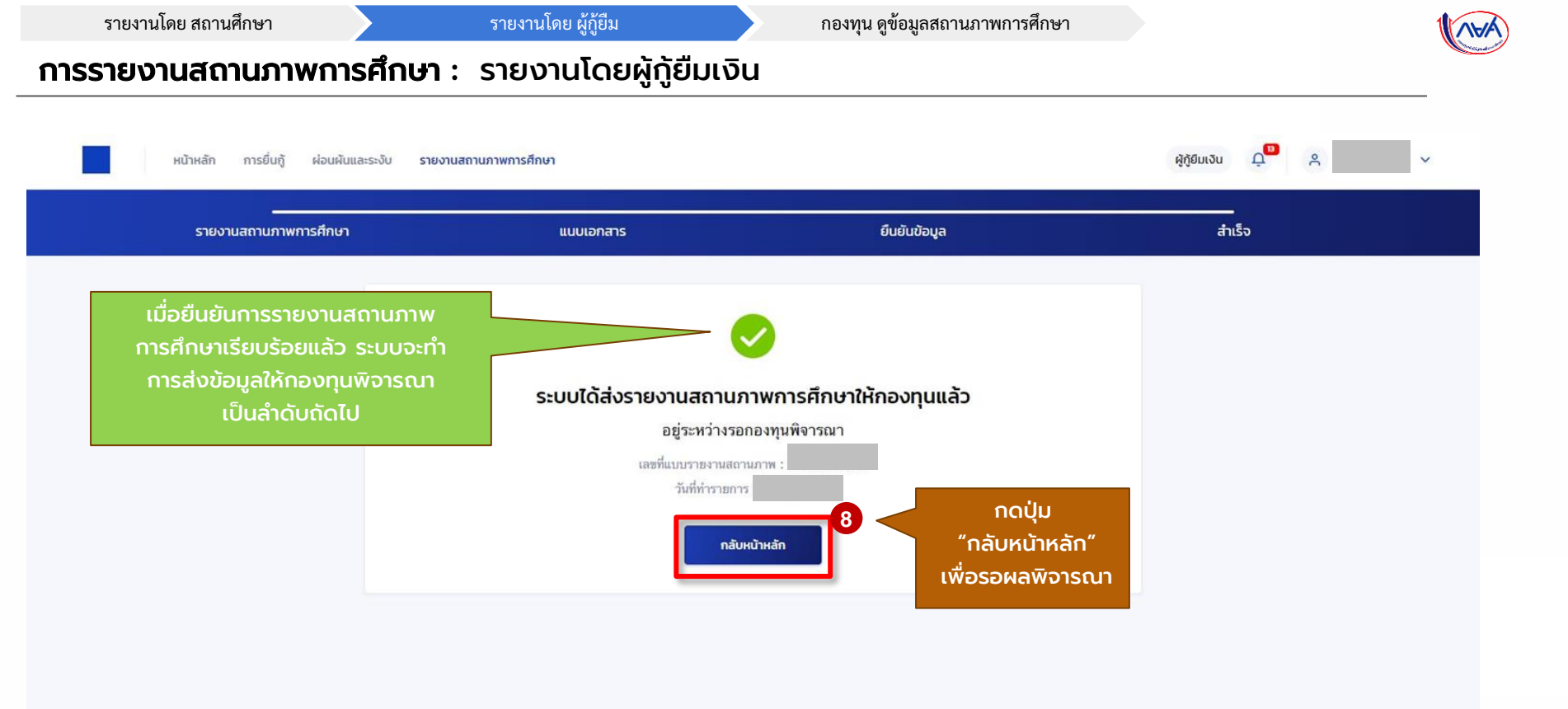

(AVA

กองทุนเงินให้กู้ยืมเพื่อการศึกษาแบบดิจิทัล Digital Student Loan Fund System (DSL) Version 2

33

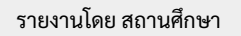

รายงานโดย ผู้กู้ยืม

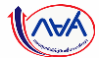

#### **การรายงานสถานภาพการศึกษา** : รายงานโดยผู้กู้ยืมเงิน

| รายงานสถานภาพกา                                                 | รศึกษา                                   |                                         |                   |                                               |
|-----------------------------------------------------------------|------------------------------------------|-----------------------------------------|-------------------|-----------------------------------------------|
| ข้อมูลสถานภาพการศึกษ                                            | n                                        |                                         |                   |                                               |
| ข้อมูลการศึกษาปัจจุบัน                                          |                                          |                                         |                   |                                               |
| ปีการศึกษา<br>ระดับการศึกษาปัจจุบัน                             |                                          | าะดับชั้น                               | 100               |                                               |
| รหัสสถานศึกษา<br>จังหวัด                                        | -<br>กรุงเทพมหานคร                       | ชื่อสถานศึกษา                           | มหาวิทยาลัยทดสอบ  |                                               |
| หนังสีอรายงานสถานภาพการศีร<br><i>@</i> <u>40ba148f-d0ed-43c</u> | าษา กฮศ. 204 และหนังสือรับรองจา<br>1-9cc | ากสถานศึกษา                             |                   |                                               |
| @ <u>15126060756101.j</u>                                       | peg                                      |                                         |                   |                                               |
| @ ad81fdb0-f894-4d7                                             | 9-9b7                                    | L.                                      |                   |                                               |
| สถานภาพการศึกษา<br><b>ศึกษาต่อ</b><br>รายงานโดย: ผู้กู้ยืมเงิน  | วันที่รายงานล่าสุด สถานะก<br>รอตร        | ารรรายงาน<br>วจสอบข้อมูลสถานภาพการศึกษา | สถาน<br>"รอตรวจสอ | ะการรายงานจะปรากฏ<br>วบข้อมูลสถานภาพการศึกษา" |

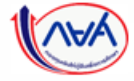

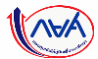

35

#### **การรายงานสถานภาพการศึกษา** : รายงานโดยผู้กู้ยืมเงิน (หากประสงค์จะแก้ไขข้อมูล)

| ข้อมูลสถานภาพการศึกษา                               |                              |                                                                            |                                          |            |
|-----------------------------------------------------|------------------------------|----------------------------------------------------------------------------|------------------------------------------|------------|
| ข้อมูลการศึกษาปัจจุบัน                              |                              |                                                                            |                                          |            |
| ปีการศึกษา                                          |                              |                                                                            |                                          |            |
| ระดับการศึกษาปัจจุบัน                               | ปริญญาตรี                    | ระดับชั้น                                                                  | ชั้นปีที่ 5                              |            |
| รหัสสถานศึกษา                                       | -                            | ชื่อสถานศึกษา                                                              | มหาวิทยาลัยทดสอบ                         |            |
| จังหวัด                                             | กรุงเทพมหานคร                |                                                                            |                                          |            |
| พนังสือรายงานสถานภาพการศึกษ                         | ค กยศ. 204 และหนังสือรับรองจ | ากสถานศึกษา                                                                |                                          |            |
| @ 40ba148f-d0ed-43c1                                | <u>-9cc</u>                  | หากผู้กู้เ                                                                 | ยืมเงินจะทำการแก้ไข ในระหว่างที่ข้อมูลอย | ยู่ระหว่าง |
| @ <u>15126060756101.jp</u>                          | eg                           | าอา                                                                        | วทุนพิจารณา สถานะการรายงานจะเปลี่ยเ      | ແປົ້ນ      |
| เอกสารแสดงผลการเรียน(ทรานส                          | คริปต์)                      |                                                                            | ้<br>"รอผ้ก้ยืมเงินแก้ไขข้อมล"           |            |
| @ ad81fdb0-f894-4d79-                               | <u>-9b7</u>                  | L.                                                                         |                                          |            |
| ศึกษาต่อ<br>รายงานโดย: ผู้กู้ยืมเงิน<br>แก้ใชข้อมูล | รอผู้เ                       | <sub>ู้วั</sub> ยิมเงินแก้ไขข้อมูล<br>ท้องการแก้ไข กดปุ่ม<br>"แก้ไขข้อมูล" |                                          |            |
|                                                     |                              |                                                                            |                                          |            |
| יוספונורעס אוואסטןע                                 |                              |                                                                            |                                          |            |

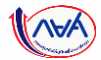

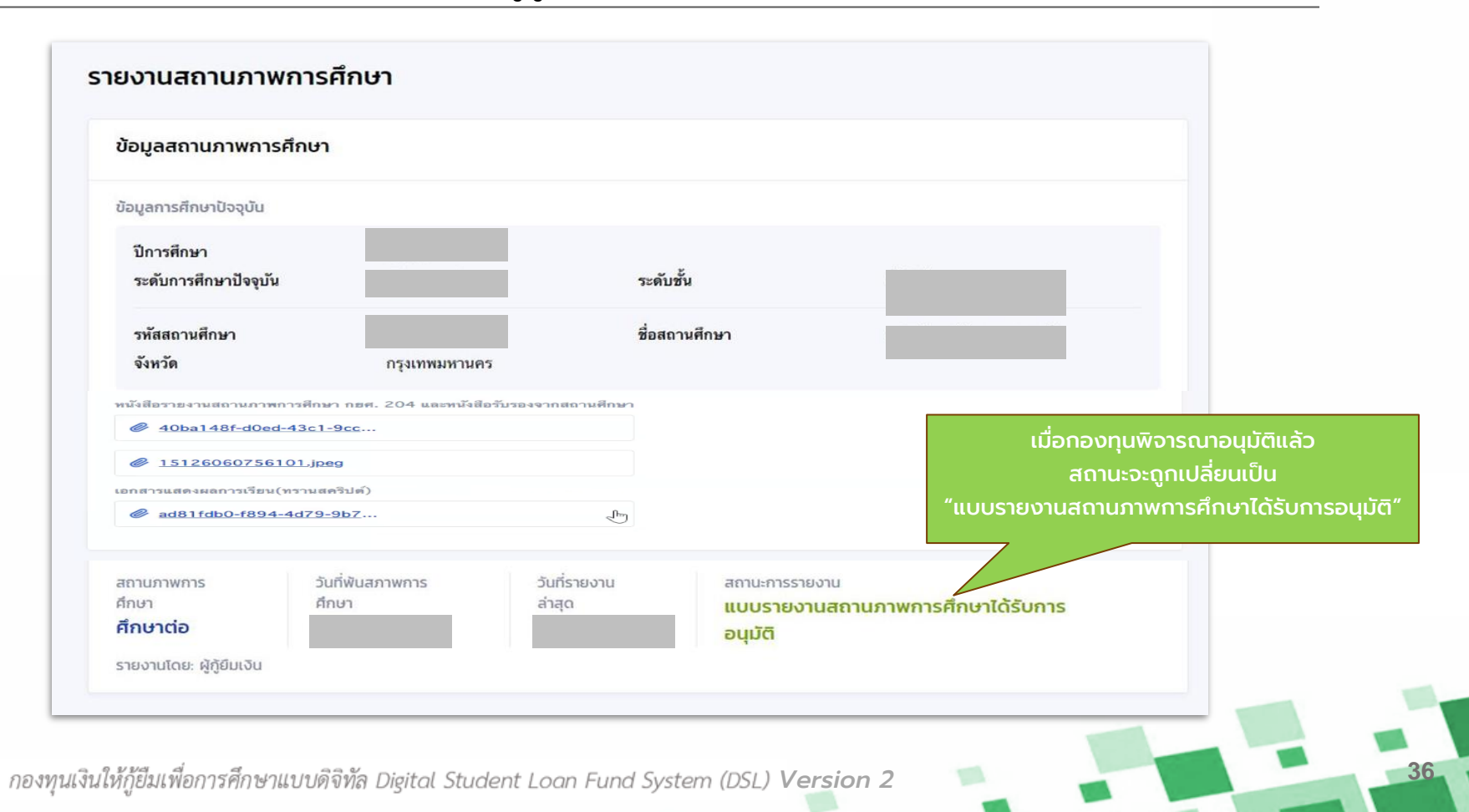
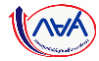

# การยื่นคำขอกู้ยืมเงิน

# และการอนุมัติคำขอกู้ยืมเงิน

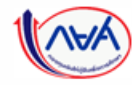

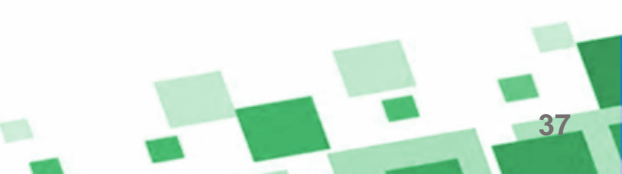

# ภาพรวมการยื่นคำขอกู้ยืมเงิน และการอนุมัติคำขอกู้ยืมเงิน

- 3. การยื่นคำขอกู้ยืมเงิน และอนุมัติคำขอกู้ยืมเงิน
  - ผู้กู้ยืมเงินรายใหม่
  - ผู้กู้ยืมเงินรายเก่าเปลี่ยนระดับ/ย้ายสถานศึกษา/เปลี่ยนหลักสูตรหรือสาขาวิชา

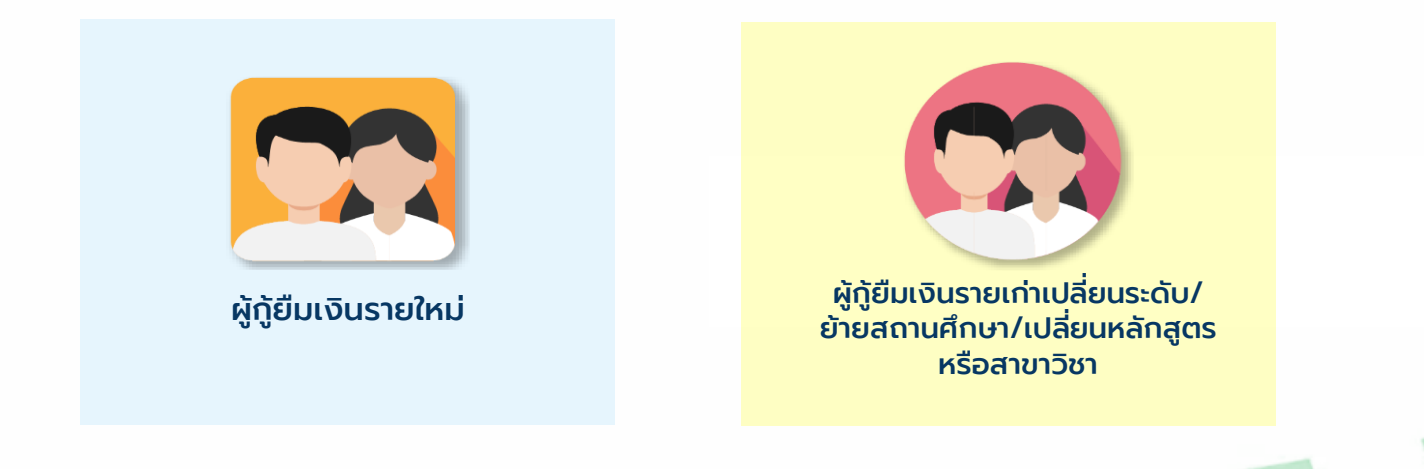

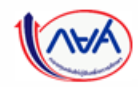

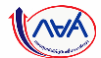

#### เอกสารที่ใช้ในระบบ DSL ของผู้กู้ยืมเงิน 1. หนังสือให้ความยินยอมเปิดเผยข้อมูลและลงนามครบถ้วนของ - ผู้กู้ยืมเงิน - บิดา มารดา (ผู้แทนโดยชอบธรรม/ผู้ปกครอง) ผู้กู้ยืมเงิน - คู่สมรส (ถ้ามี) 2. สำเนาบัตรประจำตัวประชาชนและรับรองสำเนาถูกต้องของ - ผู้กู้ยืมเงิน - บิดา มารดา (ผู้แทนโดยชอบธรรม/ผู้ปกครอง) ผู้กู้ยืมเงิน - คู่สมรส (ถ้ามี) 3. เอกสารประกอบการรับรองรายได้ - กรณีมีรายได้ประจำ ใช้สลิปเงินเดือน/หนังสือรับรองเงินเดือนจากหน่วยงาน (ผู้มีอำนาจของหน่วยงานลงนาม) - กรณีไม่มีรายได้ประจำ เช่น ค้าขาย เกษตรกร เป็นต้น ใช้ กยศ. 102 และ

 กรณเมมรายเดบระจา เช่น คาขาย เกษตรกร เบนตน ใช่ กยศ. 102 และ สำเนาบัตรประจำตัวเจ้าหน้าที่ของรัฐ/ข้าราชการ/เอกสารอื่นใดรับรองว่าเป็นข้าราชการ จากหน่วยงานที่ผู้รับรองรายได้สังกัด และรับรองสำเนาถูกต้อง

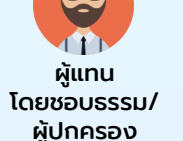

ผ้แทน

โดยชอบธรรม/

ผ้ปกครอง

ผ้แทน

โดยชอบธรรม/

ผ้ปกครอง

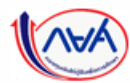

สถานศึกษาตรวจสอบคำขอกู้ยืม

กองทุนฯ พิจารณาอนุมัติคำขอกู้ยืม

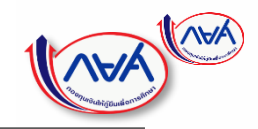

#### ้**การยื่นคำขอกู้ยืมเงิน และอนุมัติคำขอกู้ยืมเงิน** : นักเรียน/นักศึกษายื่นคำขอกู้ยืมเงิน

## เอกสารประกอบการยื่นกู้ในระบบ (1/2)

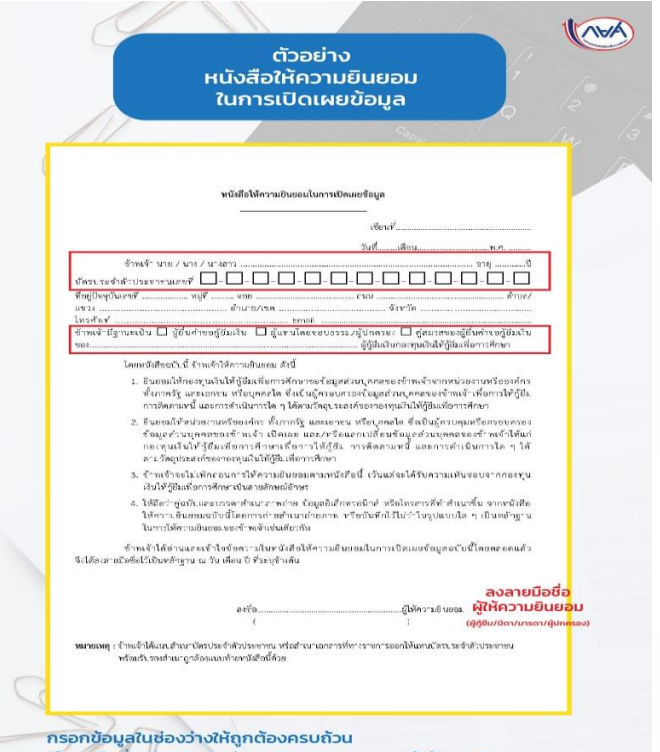

ใช้ลายมือชื่อเดียวกันกับสำเนาบัตรประชาชนของผู้ให้ความยินยอม

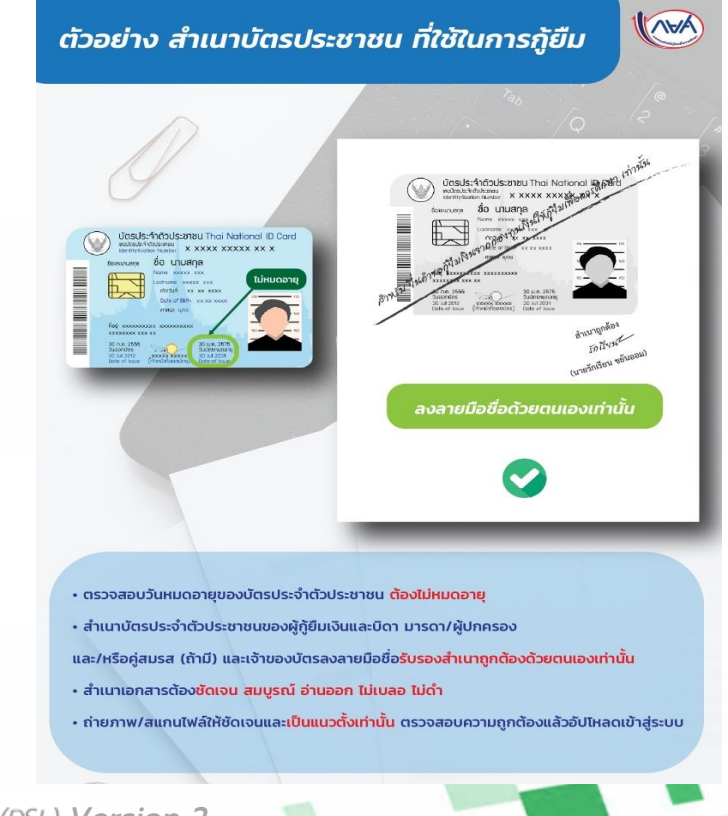

สถานศึกษาตรวจสอบคำขอกู้ยืม

กองทุนฯ พิจารณาอนุมัติคำขอกู้ยืม

#### ้**การยื่นคำขอกู้ยืมเงิน และอนุมัติคำขอกู้ยืมเงิน** : นักเรียน/นักศึกษายื่นคำขอกู้ยืมเงิน

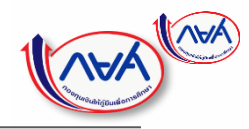

ตราประทับหน่วยงาน

ออกให้ไว้ ณ วันที่...

ชื่อหน่วยงาน

ลงลายมือชื่อ

ผู้รับรองรายได้

d'aussile.

AAV

#### ้เอกสารประกอบการยื่นกู้ในระบบ (2/2)

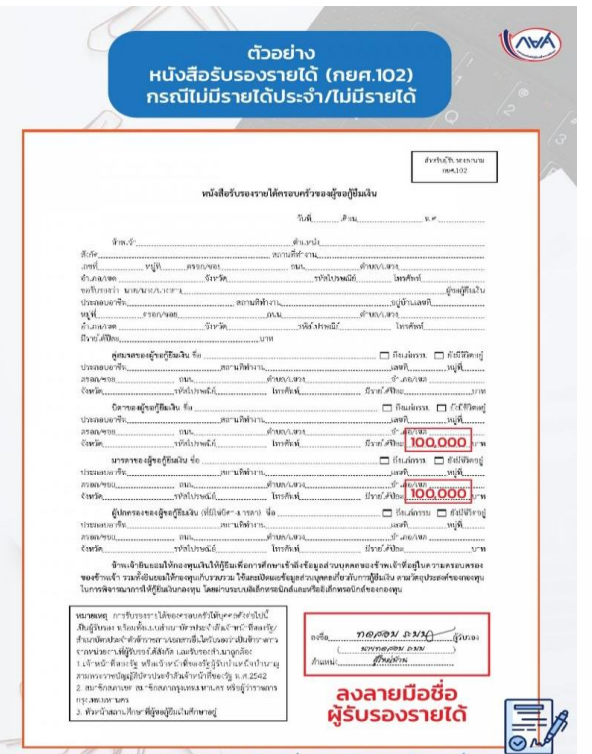

พร้อมแนบสำเนาบัตรประจำตัวเจ้าหน้าที่ของรัฐ/ข้าราชการ/เอกสารอื่นใด รับรองว่าเป็นข้าราชการจากหน่วยงานที่ผู้รับรองรายได้สังกัด และรับรองสำเนาถูกต้อง

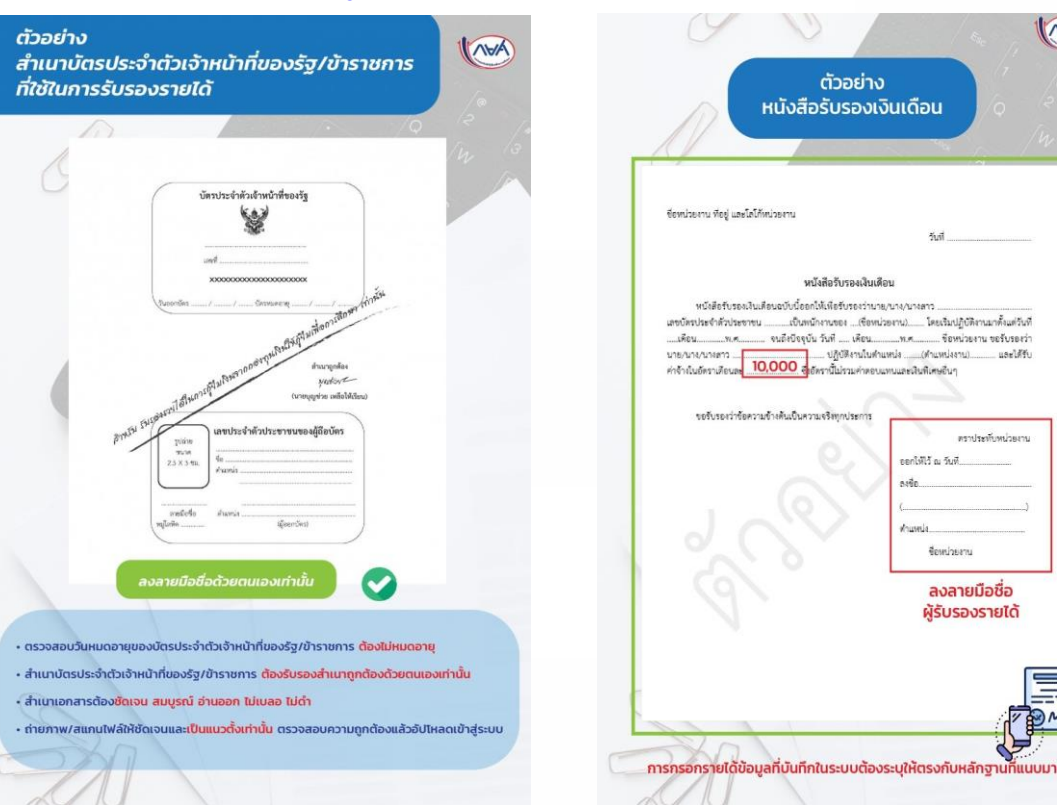

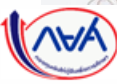

กองท

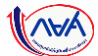

| การยื่นกู้     | ð                                                                                                    |                                     |                                    | ผู้ลงทะเบียนใหม่     | Ļ Å |  |
|----------------|----------------------------------------------------------------------------------------------------|-------------------------------------|------------------------------------|----------------------|-----|--|
| เบิกเงินกู้ยืม |                                                                                                    |                                     |                                    |                      |     |  |
| เลือกที่แ      | ມບູ "ຍື່นກູ້"                                                                                                    |                                     | C                                  |                      |     |  |
|                |                                                                                                    | กองทุนเปิด                          | ให้ยื่นคำขอก้ยืมแล้ว               |                      |     |  |
|                |                                                                                                    |                                     | voéuň "č                           | กดปุ่ม<br>มอยื่นกู้" |     |  |
|                | ประวัติการยื่นกู้                                                                                                    |                                     |                                    |                      |     |  |
|                | ปีการศึกษา                                                                                                    | ชื่อสถานศึกษา                       | เลขที่ค่ำขอภู้ยืมเงิน              | สถานะคำขอ            |     |  |
|                |                                                                                                    |                                     | (i)                                |                      |     |  |
|                |                                                                                                    | ľ                                   | มีข้อมูลการยื่นกู้                 |                      |     |  |
|                |                                                                                                    |                                     |                                    |                      |     |  |
|                | กองทุนเงินให้รู้ยืมเพื่อกาะ<br>(กยศ.)<br>เลขที่ 89 อาคาร เอโลอ แคบปิตอล เข้าเต<br>ขั้น 5-6 อนบรัชอาภิเษก แขวงดินแดง<br>เชดตินแดง กาม. 10400 | รศึกษา 📞 โกรถาม กยศ.<br>02-016-4888 | ⊠ີ ວົເມລ<br>info@studentloan.or.th | เสสด กยศ.            |     |  |
|                |                                                                                                    |                                     |                                    |                      |     |  |
| ไก้ยืบเพื่อ    | การศึกษาแบบดิจิทัล                                                                                                    | Digital Student Loan F              | und System (DSL) Ver               | rsion 2 👘            |     |  |

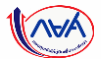

**36** ∧⊌A ผู้ลงทะเบียนใหม่ การยื่นกู้ SET e-Learning กรุณาเตรียมเอกสารให้เรียบร้อย ก่อนทำการยื่นกู้ ดังนี้ ้ให้ผู้กู้ยืมเงินจัดเตรียมข้อมูลและเอกสารตามที่ระบบกำหนด ของบุคคลที่เกี่ยวข้องก่อนทำการ เอกสารของผู้กู้ยืมเงิน ้กรอกข้อมูลและแนบเอกสาร ในขั้นตอนถัดไป ข้อมูลบัตรประจำตัวประชาชน เอกสารประกอบการยื่นกู้ เช่น สำเนาบัตรประจำตัวประชาชน หนังสือขินขอมเปิดเผยข้อมูลของผู้กู้ขืม บิดา มารดา ผู้ปกครอง คู่สมรส (ถ้ามี) ผู้กู้ยืมเงินสามารถใช้โทรศัพท์มือถือ ้ถ่ายภาพเอกสารประกอบต่างๆ เพื่อแบบ ้ผ่านระบบแทนการสแกนเอกสารได้ เอกสารของบิดา มารดา ผู้ปกครอง และคู่สมรส(ถ้ามี) \*ซึ่งเอกสารที่แนบมา นั้น จะต้องเป็นของ บุคคลเดียวกันกับที่บันทึกข้อมูล และ มีความครบถ้วนสมบูรณ์ เห็นรายละเอียด ข้อมูลบัตรประจำตัวประชาชน ซัดเจน เอกสารประกอบการยื่นกั เช่น สำเนาบัตรประจำตัวประชาชน (ไฟล์ภาพที่ระบบรองรับ ได้แก่ JPG,PDF) กรณีมีรายได้ประจำ เตรียมสลิปเงินเดือน หรือ หนังสือรับรองเงินเดือน กรณีรายได้ไม่ประจำ เตรียมหนังสือรับรองรายได้ครอบครัว (กยศ 102) และสำเนาบัตรข้าราชการของผู้รับรองรายได้ กดปุ่ม "ถัดไป" ย้อนกลับ ຄັດໄປ

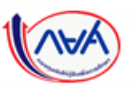

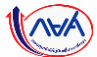

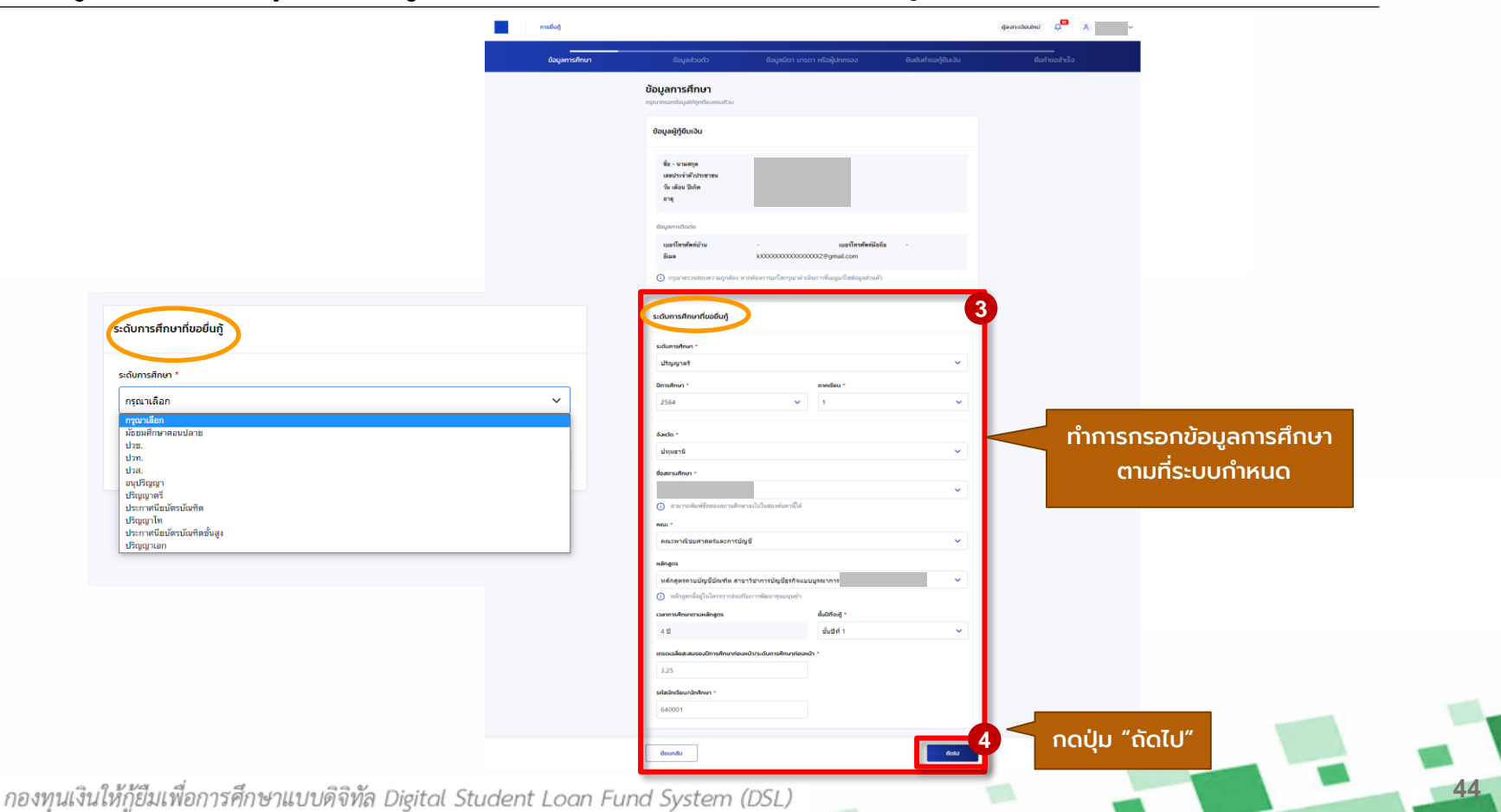

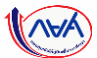

| <b>ບ້ວມູລສ່ວນຕັວ</b><br>ກຣຸณากรอกข้อมูลให้ถูกต่องครบก่วน                                                          |                                                                                         |            |                  |   |
|----------------------------------------------------------------------------------------------------|-----------------------------------------------------------------------------------------|------------|------------------|---|
| ข้อมูลพี่น้อง                                                                                                    |                                                                                         |            |                  |   |
| จำนวนพี่น้องที่ก่าลังศึกษาอยู่ (ไม่รวมผู้รู้มีมเงิน)                                                              |                                                                                         |            |                  |   |
| - 0 + nu                                                                                                    |                                                                                         |            |                  |   |
| ลักษณะผู้ทู้ยืมเงิน                                                                                               |                                                                                         |            |                  |   |
| ไม่เป็นผู้สำเร็จการศึกษาระดับปริณณาตรีในสาขาใดสาข                                                                 | าหนึ่งมาก่อน เว้นแต่จะได้กำหนดเป็นอย่างอื่นในคุณสมบัติเอพาะสำหร่                        | u          |                  |   |
| การให้เงินกู้ขึมเพื่อการศึกษาลักษณะหนึ่งลักษณะใด *                                                                |                                                                                         | ກຳກາຣກ     | เรอกข้อแลส่วนตัว |   |
| ไม่เป็นผู้ปฏิบัติงามและรับเงินเดือนหรือค่าจ้างประจำในหเ<br>อื่นในคุณสมบัติเฉพาะสำหรับการให้เงินภู้ยืมเพื่อการศึกเ | น่วยงานของรัฐหรือเอกชนในลึกษณะเต็มเวลา เว้นแต่จะได้กำหนดเป็น<br>ษาลักษณะหนึ่งลักษณะใด * | edho       |                  |   |
| 🥑 કિ 💦 ખિટે                                                                                                    |                                                                                         | ตาม        | มทระบบกาหนด      |   |
| ไม่เป็นบุคคลสับละสาย *                                                                                            |                                                                                         |            |                  |   |
| ระเป็นหรือระโดยเป็นเป็นรายหรือกรายเพิ่มการเครือที่สา                                                              | สสีก่านน เว้นแต่เป็นสองส่างสับการเมือนี้ได้และต่างการปละเทพเสียนา                       | 90         |                  |   |
| ไม่เป็นหรือไม่เกยเป็นผู้รับไทษจำกุกโดยพิพากษาถึงก็สุด<br>พีดลหุไทษ *                                              | ม้ใจ้ากุก เว็นแต่เป็นไทษสำหรับความผิดที่ได้กระทำโดยประมาทหรือคว                         | u          |                  |   |
| ไข่ ไม่ไข่<br>ไม่เป็นผู้ที่เป็นหรือเกยเป็นผู้ที่ผิดนัดข่าระหนี้กับกองทุน เว่                                      | เว็นแต่จะได้ข่าระหนี้ดังกล่าวครบท้วนแล้ว '                                              |            |                  |   |
| 🥏 ીસં 🗌 ોગીસં                                                                                                    |                                                                                         |            |                  |   |
| ข้อมูลอาชีพ                                                                                                    |                                                                                         |            |                  |   |
| ərdw *                                                                                                    |                                                                                         |            |                  |   |
| นักเรียน/นักศึกษา                                                                                                 | ~                                                                                       |            |                  |   |
| ประเภทรายได้ *                                                                                                    |                                                                                         |            |                  |   |
| ไม่มีรายได้                                                                                                    | ~                                                                                       |            |                  |   |
|                                                                                                    |                                                                                         |            |                  |   |
| ขอมูลสถานภาพตามกฎหมาย                                                                                             |                                                                                         |            |                  |   |
| สถานภาพตามกฎหมาย *<br>โชด                                                                                         | ×                                                                                       |            |                  |   |
|                                                                                                    |                                                                                         |            |                  | _ |
|                                                                                                    |                                                                                         | 6റവ്വ "ര്ര | 7.1″             |   |

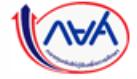

กองทนเงินให้ก้ยืม

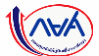

| ระดับการศึกษา *                                    |                                 |   | 7                 |    |
|----------------------------------------------------|---------------------------------|---|-------------------|----|
| 135958 1613                                        |                                 |   | ุ กรอกขอมูลการศกเ | ษา |
| ปีการศึกษา *                                       | ภาคเรียน *                      |   | ตามที่ระบบกำหนด   | ີ  |
| 2565                                               | ✓ 1                             | × |                   |    |
| จังหวัดของสถานศึกษาที่ยื่นกู้ *                    |                                 |   |                   |    |
| ปทุมธานี                                           |                                 | ~ |                   |    |
| ชื่อสถานศึกษา(ผู้กู้ยืมต้องเลือกสถานศึกษ           | าที่ตนเองจะยื่นกู้ให้ถูกต้อง) * |   |                   |    |
| มหาวิทยาลัยทดสอบ                                   |                                 | ~ |                   |    |
| <ol> <li>สามารถพิมพ์ชื่อของสถานศึกษาลงไ</li> </ol> | ปในช่องค้นหานี้ได้              |   |                   |    |
| ADJ: *                                             |                                 |   |                   |    |
| คณะศิลปศาสตร์                                      |                                 | ~ |                   |    |
| หลักสุดร                                           |                                 |   |                   |    |
| หลักสูดรศิลปศาสตรบัณฑิต สาขาวิ                     | ชาภาษาและวัฒนธรรมจีน            | ~ |                   |    |
| เวลาการศึกษาตามหลักสูตร                            | ชั้นปีที่จะกู้ *                |   |                   |    |
| 4 ปี                                               | ชั้นปีที่ 1                     | ~ |                   |    |
| เกรดเฉลี่ยสะสมของปีการศึกษาก่อนหน้า/               | ระดับการศึกษาก่อนหน้า *         |   |                   |    |
| 3.00                                               |                                 |   |                   |    |
| รหัสนักเรียน/นักศึกษา *                            |                                 |   |                   |    |
| 6501235                                            |                                 |   |                   |    |
|                                                    |                                 |   | 8                 |    |

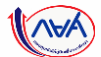

| ข้อมูลการศึกษา | ข้อมูลส่วนตัว<br>                                                                                                    | ข้อมูลปีดา มารดา หรือผู้ปกครอง                                                                                                    | ยืนยันคำขอกู้ยืมเงิน                                                                                                    | ยื่นคำขอสำเร็จ                         |
|----------------|----------------------------------------------------------------------------------------------------|----------------------------------------------------------------------------------------------------|----------------------------------------------------------------------------------------------------|----------------------------------------|
|                | ບັນຄູມຊຸລບັບດັນ<br>ກາງຄຳລາງເລັດ<br>ກາງຄຳລາງເລັດ<br>ກາງຄຳລາງເຊິ່ງ<br>ກາງການ<br>ກາງການ<br>ກາງ<br>ກາງການ<br>ກາງການ<br>ກາງ<br>ກາງການ<br>ກາງການ<br>ກາງການ<br>ກາງການ<br>ກາງການ<br>ກາງການ<br>ກາງການ<br>ກາງ<br>ກາງ<br>ກາງ<br>ກາງ<br>ກາງ<br>ກາງ<br>ກາງ<br>ກາງ<br>ກາງ<br>ກາງ | โองกรมตัวม<br>สึกษาอยู่ (ไม่รวมผู้ผู้ยืมเงิน)<br>2 + คน<br>5น<br>5น<br>5น<br>5น<br>5น<br>5น<br>5น<br>5น<br>5น<br>5น<br>5น<br>5น<br>5น | (9)<br>กำกา<br>กำกา<br>และสำหรับ<br>กำหนดเป็นอย่าง<br>กำหนดเป็นอย่าง<br>กำหนดเป็นอย่าง<br>กำหนดเป็นอย่าง<br>กำหนดเป็นอย่าง<br>กำหนดเป็นอย่าง<br>กำหนดไปแอย่าง<br>กำหนดไปแอย่าง | ารกรอกข้อมูลส่วนตัว<br>ตามที่ระบบกำหนด |

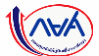

|                  |                                                   | ข้อมูลอาชีพ                                      |                   |    |
|------------------|---------------------------------------------------|--------------------------------------------------|-------------------|----|
|                  |                                                   | อาชีพ *<br>นักเรียน/นักศึกษา                     |                   |    |
|                  |                                                   | ประเภทรายได้ *<br>ใม่มีรายได้                    |                   |    |
|                  |                                                   | ข้อมูลสถานภาพตามกฎหมาย                           |                   |    |
|                  |                                                   | สถานภาพตามกฎหมาย *                               |                   |    |
| <u>ຄລ.•ໜ• //</u> | วิง ปังรัก้ถึง แ พื่ออาชสึก พาบาง เจเลิจิทัร      | Bigital Student Lean Fund System (DSL) Version 2 | 10 ກດປຸ່ມ "ຄັດໄປ" | 48 |
| novnus           | N IS BY I TO SHE MOLT I S MILL OF ISS U UVI V VIG | Digital Student Loun Fund System (DSL) Version 2 |                   |    |

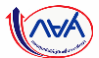

# **การยื่นคำขอกู้ยืมเงิน และอนุมัติคำขอกู้ยืมเงิน** : นักเรียน/นักศึกษายื่นคำขอกู้ยืมเงิน

| ข้อมูลบิดา                                                                                                    |                                     |                                      |                       | 11 |                    |      |  |
|----------------------------------------------------------------------------------------------------|-------------------------------------|--------------------------------------|-----------------------|----|--------------------|------|--|
| สถานะ *                                                                                                    |                                     | รัญชาติ *                            |                       |    | -                  |      |  |
| มีชีวิตอยู่                                                                                                    | ~                                   | ไทย                                  | ~                     | กร | อกข้อมูลผู้ปก      | ครอง |  |
| ประเภทบัตรประจำตัว *                                                                                                    |                                     |                                      |                       |    | ์<br>สามที่ระบบกำห | านด  |  |
| <ul> <li>บัตรประจำดัวประชาชน</li> <li>บุคคลที่ได้รับการยกเว้นไม่ต้องมีป<br/>ประกอบ หรือผู้ที่อยู่ในคุมขังโดยขอบดำ</li> </ul> | ด์รประจำดัวประชาชน เช่น<br>เขกฎหมาย | าลุ่มพระภิกษุ,นักบวช หรือผู้พิการ ห่ | รือจิตพื้นเพื่อนไม่สม |    |                    |      |  |
|                                                                                                    |                                     | 💵 ດູຕັວຍຍ່າວນັດຮ                     |                       |    |                    |      |  |
| คำนำหน้าชื่อ • ชื่อ •                                                                                                    |                                     | นามสกุล *                            |                       |    |                    |      |  |
| นาย 🗸                                                                                                    |                                     |                                      |                       |    |                    |      |  |
| เบอร์โทรศัพท์บ้าน                                                                                                    |                                     | บอร์โทรศัพท์มือถือ *                 |                       |    |                    |      |  |
|                                                                                                    |                                     |                                      |                       |    |                    |      |  |
| อีเมล                                                                                                    |                                     | ะดับการศึกษา                         |                       |    |                    |      |  |
|                                                                                                    |                                     | กรุณาเลือก                           | ~                     |    |                    |      |  |
|                                                                                                    |                                     |                                      |                       |    |                    |      |  |
| อาชีพ *                                                                                                    |                                     |                                      |                       |    |                    |      |  |
| ข้าราชการ                                                                                                    | ~                                   |                                      |                       |    |                    |      |  |
| ประเภทรายได้ *                                                                                                    | :                                   | รายได้ต่อปี *                        |                       |    |                    |      |  |
| รายได้ประจำ                                                                                                    |                                     | 350,000                              | บาท                   |    |                    |      |  |
| ตำแหน่ง *                                                                                                    |                                     |                                      |                       |    |                    |      |  |
| เจ้าหน้าที่                                                                                                    |                                     |                                      |                       |    |                    |      |  |
|                                                                                                    |                                     |                                      |                       |    |                    |      |  |

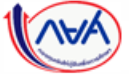

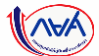

|                                                  | ข้อมูลมารดา                                                                                                    | 1               |  |
|--------------------------------------------------|----------------------------------------------------------------------------------------------------|-----------------|--|
|                                                  | តពាររះ * តំស្វេខាពិ *                                                                                                    |                 |  |
|                                                  | มีชีวิตอยู่ 🗸 ไทย                                                                                                    |                 |  |
|                                                  | ประเภทบัตรประจำตัว *<br><ul> <li>นัดประจำตัวประชาชน</li> <li>บุคงดที่ได้รับการขณะว่าไม่ต่อมปีปัตรประจำตัวประชาชน เช่น กลุ่มดรระภิกษูบักบรช หรือผู้พิการ หรือจิตติ้นเพื่อนไม่อม<br/>ประกอบ หรือผู้ที่อยู่ในหุนธ์จไดยขอมตัวขณาตามข</li> </ul> |                 |  |
|                                                  |                                                                                                    |                 |  |
|                                                  | ศาปาหน้าร้อ•                                                                                                    |                 |  |
|                                                  | เนอร์โกรศัพท์บ้าน เนอร์โกรศัพท์มือดิอ *                                                                                                    |                 |  |
|                                                  | อีเมล ระดับการศึกษา                                                                                                    |                 |  |
|                                                  | มีธยมศึกษาคอนปลาย 🗸                                                                                                    | กรอกข้อมลตามที่ |  |
|                                                  | อาชีพ *                                                                                                    | ระบบกำหนด       |  |
|                                                  | รับจ้าง 🗸                                                                                                    |                 |  |
|                                                  | ประเภทรายได้ * รายได้ต่อปี *                                                                                                    |                 |  |
|                                                  | รายได้ไม่ประจำ 🗸 100,000 มาท                                                                                                    |                 |  |
|                                                  | ระบุงาน *                                                                                                    |                 |  |
|                                                  | 2TH IOLI M TIMOT M                                                                                                    |                 |  |
|                                                  | สถานภาพสมรสของ บิดา มารดา                                                                                                    |                 |  |
|                                                  | สถานภาพตามกฎหมาย *                                                                                                    |                 |  |
|                                                  | adultumu 🗸                                                                                                    |                 |  |
|                                                  | ข้อมูลผู้แทนโดยของธรรม/ผู้ปกครอง<br>การมีมโปร้อา หาคา กรุณามีอานุคคลอิ่ง(พี่มีสัญชาติไทย) ซึ่งช่อมูลบุคคลที่ขอมูมิปุลกษโคยของฮาวม/ผู้ปกครอง จะเป็น<br>ช่อมูลนี่และในการทำมีธุญาฐิชิลวัน และมีแคล่อการคณามสัญญา                              | 13              |  |
|                                                  | <ul> <li>ได้ข้อมูลมีกา</li> <li>ได้ข้อมูลมาการ</li> <li>+ เพียนูคุคลมั่น</li> </ul>                                                                                                    | ออเป็น "อ้อไป"  |  |
|                                                  | ข้อมาสับ                                                                                                    |                 |  |
| กองทนเงินให้ก้ยืมเพื่อการศึกษาแบบดิจิทัล Dieital | Student Loan Fund System (DSL) Version 2                                                                                                    |                 |  |

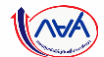

| ข้อมูลการศึกษา | ข้อมูลส่วนตัว                                                                     | ข้อมูลบิดา มารดา ห<br>                         | ารือผู้ปกครอง<br>                                   | ยืนยันค่ำขอกู้ยืมเงิน | ยื่นคำขอสำเร็จ                  |
|----------------|-----------------------------------------------------------------------------------|------------------------------------------------|-----------------------------------------------------|-----------------------|---------------------------------|
|                | <b>ยินยันค่ำขอภู้ยืมเงิน</b><br>กรุณาตรวจสอและยืนชัมดวนตุกดั                      | งของข้อมูลคำขอกู้ยืมเงิน                       |                                                     |                       |                                 |
|                | 🕜 เมื่องจากข้อมูลคำรอกู้ฮืมเจื                                                    | มมีผลต่อการพิจารณาอนุมัติ หากตรวจสอบข้อมูลแล้ว | ว กรุณากครับรองข้อมูลการขึ้นกู้ด้านล่างของแ         | บบขึ้นดันค่าขอฏิธีม   | )                               |
|                | ข้อมูลคำขอ                                                                        |                                                |                                                     | ยืเ                   | มยันคำขอกู้ยืมเงิน<br>          |
|                | น้อยูลผู้ผู้ขึบเงิน<br>ชื่อ - นามสกุล<br>เลชประจำตัวประชาชม                       | วัน<br>อารู                                    | เดือน ปีเกิด                                        |                       | วจลอบรายละเอยด<br>ต่างๆ ที่ระบุ |
|                | ข้อมูลการติดต่อ                                                                   |                                                |                                                     |                       |                                 |
|                | เบอร์โทรศัพท์บ้าน<br>อีเมล                                                        | - เบอ                                          | อร์โทรศัพท์มือถือ                                   | _                     |                                 |
|                | ระดับการศึกษาที่ขอยื่มกู้                                                         |                                                |                                                     |                       |                                 |
|                | ระดับการศึกษา<br>ปีการศึกษา                                                       | ปริญญาตรี<br>2565 การ                          | คเรียน 1                                            |                       |                                 |
|                | จังหวัด<br>ชื่อสถานศึกษา<br>คณะ                                                   | ปทุมธานี<br>มหาวิทยาเลียทดสอบ<br>คณะศิลปศาสตร์ |                                                     |                       |                                 |
|                | หลักสูตร                                                                          | หลักสูตรศิลปศาสตรบัณฑิต สาขาวิชาภาษา           | าและวัฒนธรรมจีน                                     |                       |                                 |
|                | เวลาการศึกษาตามหลักสูตร<br>เกรดเฉลี่ยสะสมของปัการศึก<br>หน้า/ระดับการศึกษาก่องหน้ | 4 ปี ซั้นวี<br>าก่อน 3.00 รห้อ                 | ปีที่จะกู้ ซั้มปีที่ 1<br>สมักเรียน/นักศึกษา 65012: | 35                    |                                 |
|                | ข้อมูลพี่น้อง                                                                     |                                                |                                                     |                       |                                 |
|                | จำนวมพี่น้องที่กำลังศึกษาอยู่<br>(ไม่รวมผู้ก็มีมเงิน)                             | 2 คม                                           |                                                     |                       |                                 |

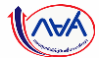

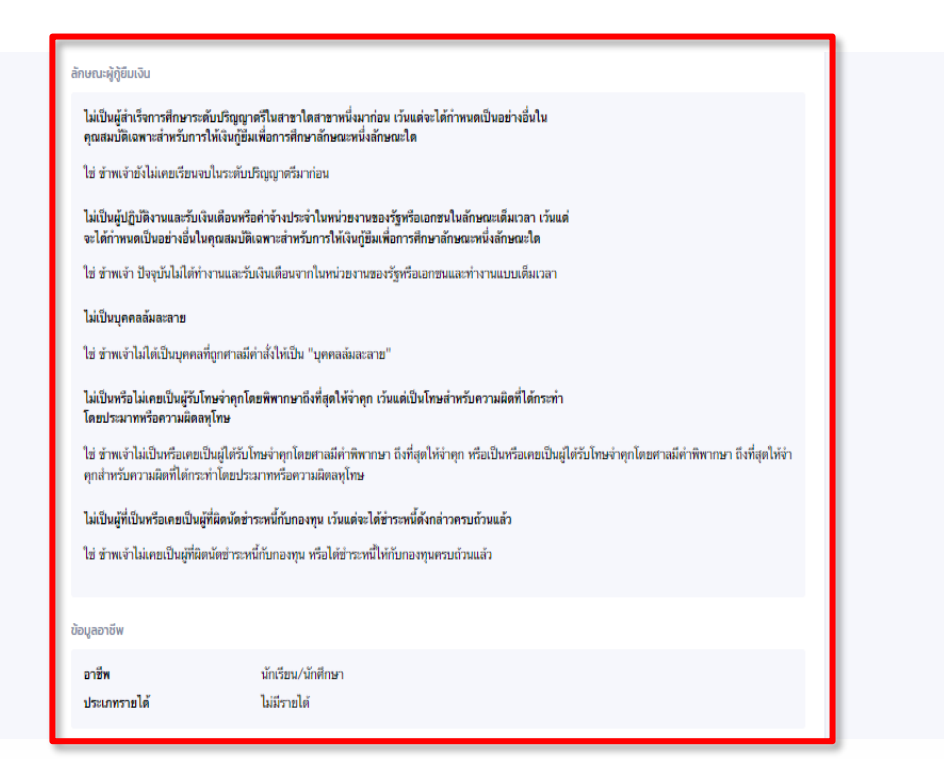

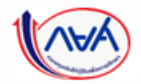

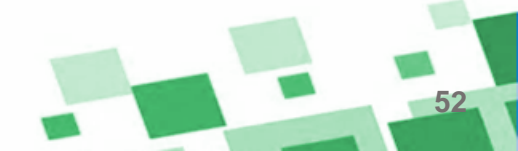

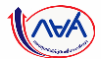

|                                          | ข้อมลบิดา                                                                                        |                                                                                                    |                                                                               |                                                              |                                     |
|------------------------------------------|--------------------------------------------------------------------------------------------------|----------------------------------------------------------------------------------------------------|-------------------------------------------------------------------------------|--------------------------------------------------------------|-------------------------------------|
|                                          | ัสถามะ<br>ชื่อ - นามสกูล<br>เลชประจำตัวประชาชน<br>อีเมล                                          | มีชีวิตอยู่                                                                                             | สัญชาติ<br>เบอร์โทรศัพท์บ้าน<br>เบอร์โทรศัพท์มือถือ<br>ระดับการศึกษา          | ]nz                                                          |                                     |
|                                          | อาชีพ<br>ประเภทรายได้<br>รายได้ต่อปี (บาท)                                                       | ข้าราชการ<br>รายได้ประจำ<br>350,000 บาท                                                                 | ด้าแหน่ง<br>ชื่อที่ทำงาน<br>เบอร์โทรศัพท์ที่ทำงาน                             | เข้าหน้าที่                                                  |                                     |
|                                          | ข้อมูลมารดา                                                                                      |                                                                                                    |                                                                               |                                                              | *ตรวจสอบข้อมูลทั้งหมด               |
|                                          | สถานะ<br>ชื่อ - นามสกุด<br>เลชประจำดัวประชาชน<br>อีเมล                                           | រវិទីរិគររដ្ឋ                                                                                           | สัญชาติ<br>เบอร์โทรศัพท์บ้าน<br>เบอร์โทรศัพท์มือถือ<br>ระดับการศึกษา          | ไทย<br>                                                      | ให้ถูกต้องครบถ้วนก่อน<br>ยืนยันคำขอ |
|                                          | อาชีพ<br>ประเภทรายได้<br>รายได้ด่อปี (บาท)                                                       | รับจำง<br>รายได้ไม่ประจำ<br>100,000 บาท                                                                 | ระบุงาม                                                                       | วับจ้างทำความสะอาด                                           |                                     |
|                                          | สถานภาพสมรสมของ บิดา มารดา                                                                       |                                                                                                    |                                                                               |                                                              |                                     |
|                                          | สถานภาพตามกฎหมาย                                                                                 | อยู่ด้วยกัน                                                                                             |                                                                               |                                                              |                                     |
|                                          | ข้อมูลผู้แทนโดยชอบธรรม/ผู้ปกครอง                                                                 |                                                                                                    |                                                                               |                                                              |                                     |
|                                          | ความสัมพันธ์                                                                                     | ใช้ข้อมูลบิตา                                                                                           |                                                                               |                                                              |                                     |
|                                          | รับรองข้อมูลการยื่นกู้                                                                           |                                                                                                    |                                                                               |                                                              |                                     |
|                                          | บ้างแจ้ายอรับรองว่าข้อมูลที่ให้<br>ช้ากเจ้าขอวันรองว่าข้อมูลที่ให้<br>เกณฑ์ที่กองทุนา ก่าทนตและโ | เป็นความจริงทุกประการ<br>เล่าวข้างค์เท้ไห้ไว้เป็นความจริงทุกปร<br>เหยอมให้ข่อมูลทางอิเล็กทรอบิกส์ ที่ข้ | ะการ และข้าพเจ้าขอมวับเงื่อนไขการพิ<br>าพเจ้าได้จัดทำขึ้น โดยให้ถือเป็นส่วนท่ | วารณาเงินกู่ยืมเพื่อการศึกษาตามหลัก<br>ร่งของลัญญาฏ์ขึ้มเงิน | 15<br>naų                           |
|                                          | ย้อนกลับ                                                                                         |                                                                                                    |                                                                               | ยืนชันค่าขอ                                                  | "ยืนยันคำขอ"                        |
| งทบเงิบให้ก้ยืมเพื่อการศึกษาแบบดิจิทัล I | Digital Student                                                                                  | Loon Fund                                                                                               | System (DSI                                                                   | ) Version 2                                                  |                                     |

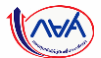

| ข้อมูลการศึกษา | ข้อมูลส่วนตัว | ข้อมูลบิดา มารดา หรือผู้ปกครอง                                                                                                    | ยืนยันคำขอกู้ยืมเงิน                                      | ยื่นคำขอสำเร็จ                                                                   |                                        |
|----------------|---------------|----------------------------------------------------------------------------------------------------|-----------------------------------------------------------|----------------------------------------------------------------------------------|----------------------------------------|
|                | ກຣຸຎາແບເ      | โรงาารายการ     โรงาารายการ     โรงาา | เมื่อก<br>ส่<br>มั่นกู้สมบูรณ์<br>16<br>กดปุ่เ<br>"แนบเอก | กรอกข้อมูลคำขอกู้ยืมเ<br>กำดับถัดไป ให้ผู้กู้ยืมเชิ<br>ตามที่ระบบกำ<br>ม<br>สาร" | เงินเรียบร้อยแล้:<br>นแนบเอกสาร<br>หนด |
|                |               |                                                                                                    |                                                           |                                                                                  |                                        |

นักเรียน/นักศึกษายื่นคำขอกู้ยืม

สถานศึกษาตรวจสอบคำขอกู้ยืม

กองทุนฯ พิจารณาอนุมัติคำขอกู้ยืม

#### 1 AVA

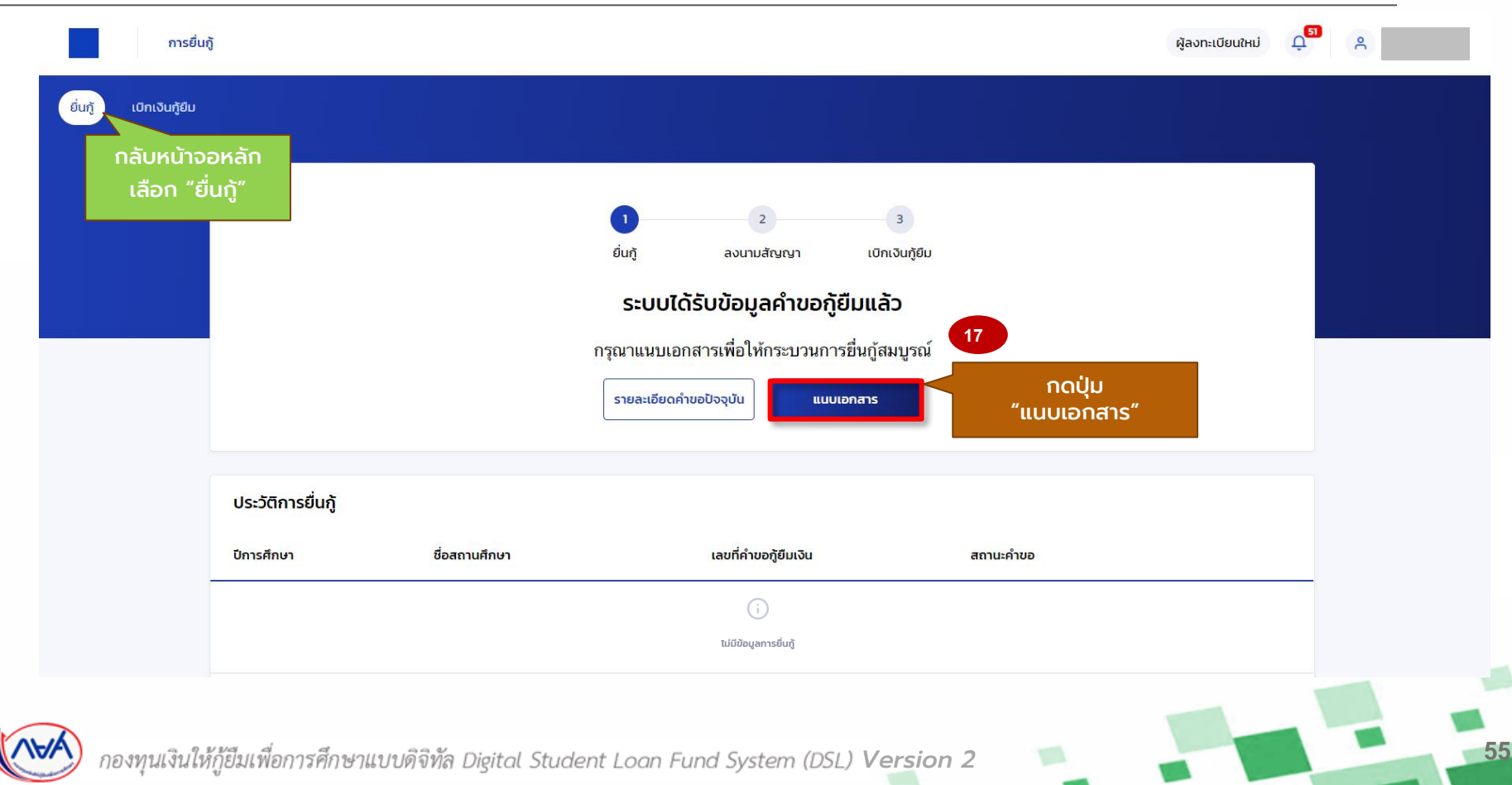

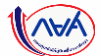

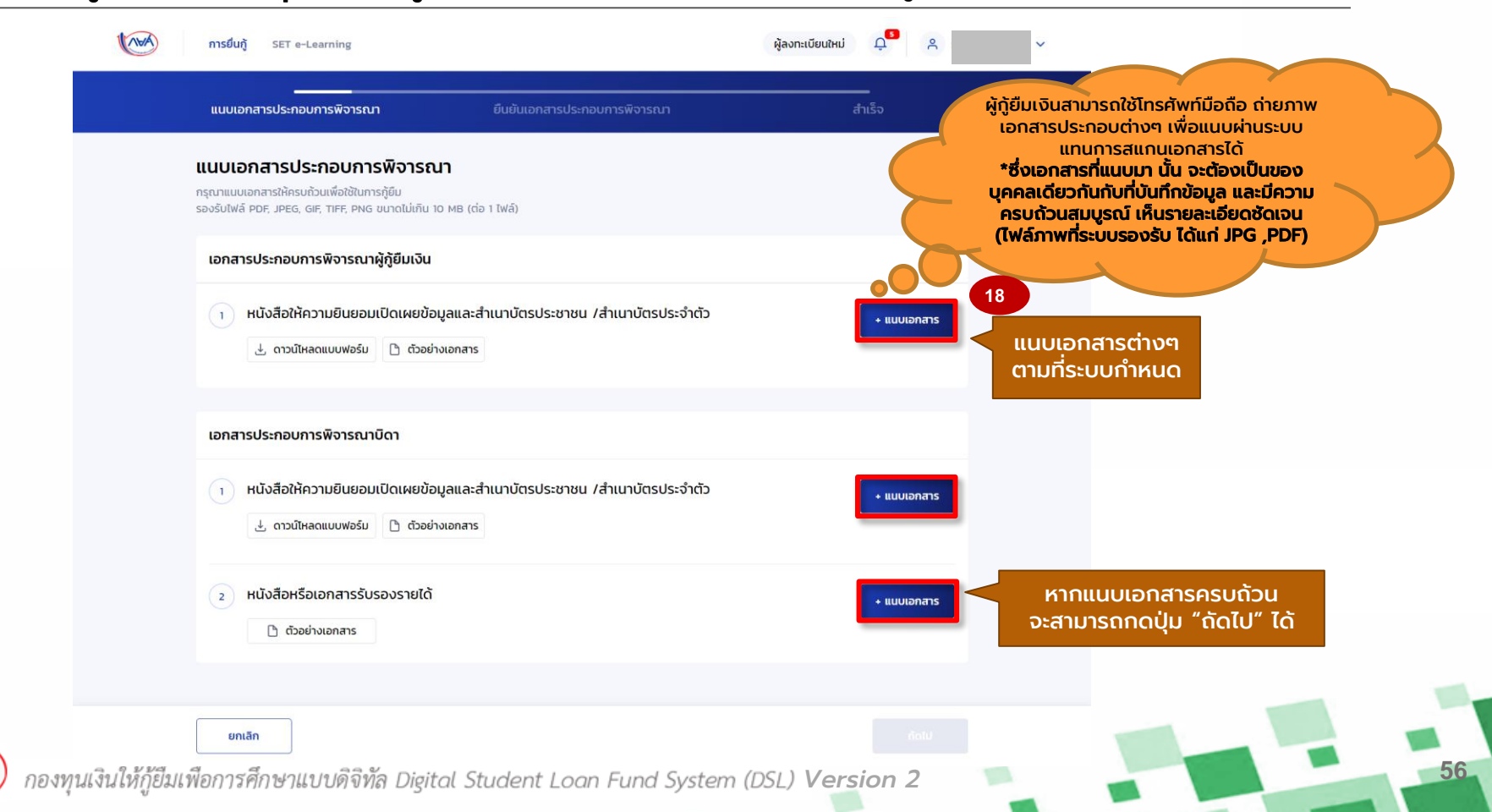

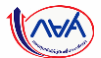

| ยืนยันเอกสารประกอบการพิจารณา                                                                                                    |                                                                                |                                           |
|----------------------------------------------------------------------------------------------------|--------------------------------------------------------------------------------|-------------------------------------------|
| กรุณาตรวจสอบความถูกต้องของข้อมูลเอกสารที่แมนในระบบให้เรียบร้อย ก่อนทดยืนเข้นเอกสา                                                | ns                                                                             |                                           |
| ① เนื่องจากเอกสารที่แบบมีผลต่อการพิจารณาอนุมัติดำขอภูมิม ทากครวจสอบข้อมูลแล้ว                                                    | ) กรุณากครับรองข่อมูลการขันผู้ด้านล่างของแบบขันขันดำขอภัยิม<br>ผู้กู้ยืมเงินสา | มารถใช้โทรศัพท์มือถือ                     |
| เอกสารประกอบการพิจารณาผู้กู้ยืมเงิน                                                                                              | ถ่ายภาพเอกสา                                                                   | เรประกอบต่างๆ เพื่อแนบ<br>พระกรุณอาสารได้ |
| 1. หนังสือให้ความยินยอมเปิดเผยข้อมูลและสำเนาบัตรประชาชน /สำเนาบัตรประจำตัว                                                       | *ซึ่งเอกสารที่แ                                                                | นบมา นั้น จะต้องเป็นของ                   |
| <u>พนังสือให้ความยินยอมในการเ</u> >                                                                                              | บุคคลเดียวกันกั                                                                | บที่บันทึกข้อมูล และมีความ                |
| 17179838209157.jpeg >                                                                                                    | (ไฟล์ภาพที่ระบบ                                                                | มรองรับ ได้แก่ JPG ,PDF)                  |
| เอกสารประกอบการพิจารณาบิดา                                                                                                    |                                                                                |                                           |
| 1. หนังสือให้ความยืนขอมเปิดเหยข้อมูลและสำเนาบัตรประชาชน /สำเนาบัตรประจำตัว                                                       |                                                                                |                                           |
| ทนังสือให้ความยินยอมในการเ                                                                                                    | แนบเอกสารของ                                                                   | <u> </u>                                  |
| 2. หนังสือหรือเอกสารรับรองรายได้                                                                                                 | และผู้แทนโดย                                                                   | ชอบ                                       |
| พน้ำสื่อวันรองรายได้ของผู้ปกค >                                                                                                  | SSSUMPISOL                                                                     | 15u                                       |
| รับรองข้อมูลการยื่นทู้                                                                                                    |                                                                                |                                           |
| ຢ້າພເຈົ້າຍອຣົບຮອວວ່າຢ້ອມູລທີ່ໃຫ້ເປັນຄວາມຈຈົດຖຸກປະເກາຣ<br>ອຳຫເຈົ້າສອກົນກອຈວ່າເອດສາກທີ່ແນນທັນຄລ້າວຫຼາງທັນ ເນີນຄວາມຈຈິດຖຸກປະເກາະ ແລ | ะข้าพเจ้าขอมรับเงื่อนไขการพิจารณาเงินกู้ขึ้มเพื่อการศึกษาตามหลัก               |                                           |
| เกณฑ์ที่กองทุนฯ กำหนด และฮินฮอมไท้ข่อมูลทางอิเล็กทรอนิกส์ที่ขำพเจ้าได้จัด                                                        | ดทำขึ้น โดยให้ถือเป็นส่วนหนึ่งของสัญญากู้ยืมเงิน                               |                                           |
|                                                                                                    |                                                                                |                                           |

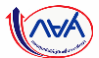

| nsថ័រហ្វ័ SET e-Learning                                                                                                    |                                                                                                    | ผู้ลงทะเบียนใหม่ 斗 🤗                                 | ~                                                             |
|----------------------------------------------------------------------------------------------------|----------------------------------------------------------------------------------------------------|------------------------------------------------------|---------------------------------------------------------------|
| แนบเอกสารประกอบการพิจารณา                                                                                                    | ยืนยันเอกสารประกอบการพิจารณา                                                                                                    | สำเร็จ                                               |                                                               |
| <b>ยื่นยันเอกสารประกอบการพิจารก</b><br>กรุณาตรวงสอบความถูกต้องของข้อมูลเอกสารที่แนงใเ                                                           | <b>ณา</b><br>เระบบให้เรียบร้อย ก่อนกดยืนยันเอกสาร                                                                                                    |                                                      |                                                               |
| 🔘 เนื่องจากเอกสารที่แบบมีผลต่อการพิจารณาอนุมั                                                                                                   | ฟิคำขอกู้ยืม หากตรวจสอบข้อมูลแล้ว กรุณากตรับรองข้อมูลการยื่นกู้                                                                                      | ้ต้านล่างของแบบอื่นอันคำขอกู้อื่ม                    |                                                               |
| เอกสารประกอบการพิจารณาผู้ทู้ยืมเงิน                                                                                                    |                                                                                                    | _                                                    |                                                               |
| <ol> <li>ແບ້ວສືອໃຫ້ຄວາມຍືບພອມເປີດເຜຍພ້ອມູລແລະສຳເມາບັດ</li> <li><u>ຫນ້ະສືອໃຫ້ຄວາມສືບສອມໃນຄວາ</u></li> <li><u>.17179838209157.jpeg</u></li> </ol> | รประชาชน /สำเนาบัตรประจำตัว<br>><br>>                                                                                                    | *ตรวจสล<br>ถูกต้                                     | อบเอกสารแนบทั้งหมดให้<br>้องและครบถ้วนก่อน<br>"อ้านอาจน้องนา" |
| เอกสารประกอบการพิจารณาบิดา                                                                                                    |                                                                                                    |                                                      | รบรองขอมูล                                                    |
| <ol> <li>หนังสือให้ความยืนขอมเป็ดเผยข้อมูลและสำเนาบัต<br/><u>พนังสือให้ความยืนขอมในการเ</u></li> </ol>                                          | รประชาชน /สำเนาบัตรประจำตัว<br>>                                                                                                    |                                                      |                                                               |
| <ol> <li>หบังสือหรือเอกสารรับรองรายได้</li> <li><u>พนังสือรับรองรายได้ของผู้ปกค</u></li> </ol>                                                  | >                                                                                                    |                                                      |                                                               |
| รับรองข้อมูลการยื่นกู้                                                                                                    |                                                                                                    |                                                      |                                                               |
| ข้าพเจ้าขอรับรองว่าข้อมูลที่ให้เป็นความอรี<br>ช้าพเจ้าขอรับรองว่าเอกสารที่แบบดัวกล่า<br>เกณฑ์ที่กองทุนฯ กำหนด และอินออมได้ชู่                   | รงทุกประการ<br>วข้างดัน เป็นความจริงทุกประการ และสำหเจ้าขอมรับเงื่อนไขการพิจ<br>อยูลทางอิเล็กทรอบิกส์ที่สำหเจ้าได้จัดท่าชื่น โดยไห้ถือเป็นส่วนหนึ่งข | ารณาเงินภูมิมเพียการศึกษาตามหลัก<br>องสัญญาภูมิมเงิน | เมื่อถูกต้องครบถ้วน<br>กดปุ่ม "ยืนยันเอกสาร                   |
| ข้อนกลับ                                                                                                    |                                                                                                    | 19<br>มีนชั่นเอกสาร                                  |                                                               |
| มเพื่อการศึกษาแบบดิจิทัล Digital Student Loar                                                                                                   | n Fund System (DSL) Versio                                                                                                    | n 2 🗖                                                |                                                               |

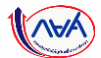

| การยื่นกู้ SET e-Learning                             |                                                                 | ຜູ້ລ <b>ນກະເບ</b> ີຍນໃ <b>ห</b> ມ່ Ωຸ <sup>6</sup> Զ ∨ |  |
|-------------------------------------------------------|-----------------------------------------------------------------|--------------------------------------------------------|--|
| แบบเอกสารประกอบการพิจารณา                             | ยืนยันเอกสารประกอบการพิจารณา                                    | <br>ສຳເຣົ້ຈ                                            |  |
| ระบบจะแจ้งว่า<br>ดำเนินการสำเร็จ<br><sub>กรุณาร</sub> | ดำเนินการสำเร็จ<br>อผลจากหน่วยงานภายนอก โดยระบบจะแจ้งภายใน 1 วั | ันทำการ                                                |  |
|                                                       | เลขทคาขอกขมเฉน<br>วันที่ทำรายการ<br>กลับหน้าหลัก "กลับเ         | ดปุ่ม<br>หน้าหลัก"                                     |  |
|                                                       |                                                                 |                                                        |  |
| แงินให้ก้ยืมเพื่อการศึกษาแบบดิจิทัล Dieital Student   | Loan Fund System (DSL) Version                                  | 2                                                      |  |

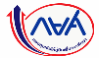

#### **การยื่นคำขอกู้ยืมเงิน และอนุมัติคำขอกู้ยืมเงิน** : หากประสงค์จะตรวจสอบรายละเอียดคำขอปัจจุบัน

| 5-111             | ເລະແລ້ນວ່າ     |                                                                                          | - 3                                                |  |
|-------------------|----------------|------------------------------------------------------------------------------------------|----------------------------------------------------|--|
| ข้อมูลอยู่ระหะ    | ว่างการตรวจสอบ | <sup>ยนภู</sup> <sup>ลงมามสญญา</sup> แ<br><b>บ</b> ้อมูลอยู่ระหว่างการตรวจส <sub>ั</sub> | อ <b>บ</b>                                         |  |
|                   | กรุณารอผ       | ลจากหน่วยงานภายนอก โดยระบบจะแจ้งภ                                                        | าายใน 1 วันทำการ                                   |  |
|                   |                | เลซที่คำขอกู้ยืมเงิน<br>วันที่ยื่นคำขอ<br>รายละเอียดคำขอปัจจุบัน                         | กดปุ่ม เพื่อดูข้อมูล<br>รายละเอียด<br>คำขอปัจจุบัน |  |
| ประวัติการยื่นกู้ |                |                                                                                          |                                                    |  |
| ปีการศึกษา        | ชื่อสถานศึกษา  | เลขที่คำขอกู้ยืมเงิน                                                                     | สถานะคำขอ                                          |  |
|                   |                | (i)                                                                                      |                                                    |  |
|                   |                | ไม่มีข้อมูลการยื่นกู้                                                                    |                                                    |  |

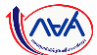

#### ้**การยื่นคำขอกู้ยืมเงิน และอนุมัติคำขอกู้ยืมเงิน** : กรณีแนบเอกสารไม่ถูกต้องครบถ้วน/แนบเอกสารเพิ่มเติม

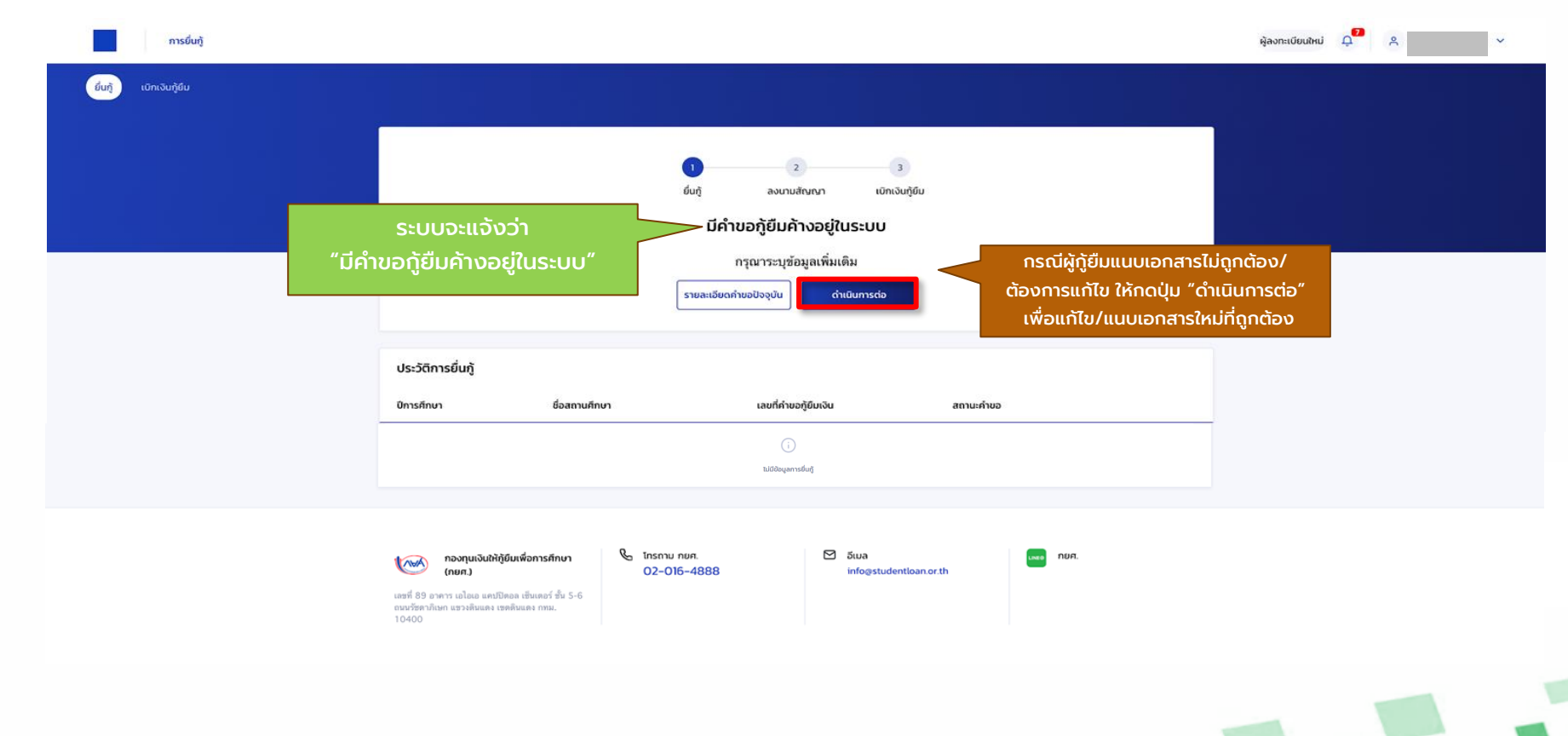

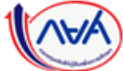

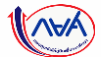

#### **้การยื่นคำขอกู้ยืมเงิน และอนุมัติคำขอกู้ยืมเงิน** : กรณีแนบเอกสารไม่ถูกต้องครบด้วน/แนบเอกสารเพิ่มเติม

| การยืนกู้                 |                                                                                                    | ຜູ້ລວກະເບີຍນໃຫມ່ 🗘 📍 🗸 |
|---------------------------|----------------------------------------------------------------------------------------------------|------------------------|
| ี่ ขึ่นกู้ เบิกเงินกู้ขึบ |                                                                                                    |                        |
|                           | 1 2 3<br>ຢັບເງ້ ລະບານເສັດທານ ເບີກເວຍກູ້ຍົມແລ້ວ<br>ກະຈຸດນາແນນເອກສາรເพื่อให้กระบวนการยื่นເງິສມູງະລ໌<br>รายละเดียดกำบอปัจจุบัน<br>ແບບເອກສາร<br>เบินบนอกสาร<br>เป็นบนอกสาร<br>เป็นบนอกสาร<br>เป็นบนอกสาร<br>เป็นบนอกสาร<br>เป็นบนอกสาร                                                                                                    |                        |
|                           | ประวัติการยื่นภู้                                                                                                    | -                      |
|                           | ปีการศึกษา เลขที่ค่าขอภูมิบเงิน สถานะคำขอ                                                                                                    |                        |
|                           | າມີເຮັດບຸດກາຣທົບຫຼື                                                                                                    |                        |
|                           | ແລງ<br>ໂດຍສາ<br>ເມນອີສ 39 ອາກາງ ເມໂລເລ ແລະເປັສສາມແລະ ເຊສສາມແລະ ເຊລະ ເຊນເຊລະ ເຊລະ ເຊນັນຄວະ ເຊສສາມສາມ ເຊລະ ເຊລະ ເຊລະ ເຊລະ ເຊລະ ເຊລະ ເຊລະ ເຊລະ |                        |
|                           |                                                                                                    |                        |

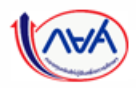

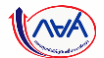

| นกู เบกเงนกูยม |                   |               |                                                                  |                                                                                                    |
|----------------|-------------------|---------------|------------------------------------------------------------------|----------------------------------------------------------------------------------------------------|
|                |                   |               |                                                                  |                                                                                                    |
|                |                   |               | ู 2<br>ยิ่นก้ ลงนามสัญญา เปิศ                                    | 3                                                                                                    |
|                |                   |               | ข้อแลอย่ะ-หว่างการตราวสอ                                         |                                                                                                    |
|                |                   | กรณารอยอ      | อากหน่ายเงานกายนอก โดยระบบอะบองคว                                | າຢູ່ມ 1 ວັນທຳລາງ                                                                                                    |
|                |                   |               | เลขที่คำขอญี่ยืมเงิน<br>วันที่ยื่นคำขอ<br>รายละเอียดคำขอปัจจุบัน | เมื่อข้อมูลและเอกสารแนบต่างๆ ถูกต้อง<br>ครบถ้วนแล้ว ระบบจะตรวจสอบข้อมูลกับ<br>หน่วยงานภายนอก โดยใช้ระยะเวลา<br>อย่างน้อย 1 วันทำการ |
|                | ประวัติการยื่นกู้ |               |                                                                  |                                                                                                    |
|                | ปีการศึกษา        | ชื่อสถานศึกษา | เลขที่คำขอกู้ยืมเงิน                                             | สถานะคำขอ                                                                                                    |
|                |                   |               | (i)                                                              |                                                                                                    |
|                |                   |               | ไม่มีข้อมูลการยื่นกู้                                            |                                                                                                    |

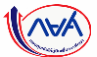

|                 | ทารยืนกู้ SET e-Learning<br>ยืนกู้ เบิกเงินกู้ยืม                                                                                                    |                                                                   |                                                                                                    | ผู้ลงทะเบียนใหม่ 🔎                                                       | A ¥            |  |
|-----------------|----------------------------------------------------------------------------------------------------|-------------------------------------------------------------------|----------------------------------------------------------------------------------------------------|--------------------------------------------------------------------------|----------------|--|
| เมื่อ<br>ตรวจสอ | อคำขอผู้ยืมเงิน <b>ผ่านการ</b><br>บข้อมูลกับหน่วยงานภายนอก<br>เรียบร้อยแล้ว                                                                                                    | ป<br>ยันกู้ ละ<br>คำขอผ่านการ<br>กรุณาระ<br>รายละเอียดคำขอปัจจุบ่ | 2 3<br>งนามสัณณา เบิกเงินกู้ยืม<br>ร <b>ตรวจสอบจากระบบ</b><br>รบุข้อมูลเพิ่มเติม 20<br>ใน <u>ดำเนินการต่อ</u> | กดปุ่ม<br>"ดำเนินการต่อ"                                                 |                |  |
|                 | ประวัติการยื่นทู้<br>บิการศึกษา ชื่อสถานศึกษา<br>ปริญญาตรี มหาวิทยาลัยทดสอ<br>ปิการศึกษา 2565                                                                                     | າ                                                                 | ที่ค่าขอภู้ขึมเงิน                                                                                            | สถานะคำขอ<br>× คำชอภู้ฮืมเงินดูกยกเล็ก<br>วันที่ทำรายการ<br>22 ส.ค. 2565 | รายละเอียดกำบอ |  |
|                 | <ul> <li>ทองทุนเงินให้กู้ยืมเพื่อการศึกษา<br/>(กยศ.)</li> <li>เลซที่ 89 อาคาร เอโลเอ แคบปิดอล เช็นเตอร์<br/>ชั้น 5-6 ถนนวัชตาภิเษก แขวงดินแดง<br/>เชตดิมแดง กทม. 10400</li> </ul> | & โกรถาน ทยศ.<br>02-016-4888                                      | ⊠ີ ອັເມລ<br>info⊘studentloan.or.th                                                                            | เชย กยศ.                                                                 |                |  |
|                 | 100005 100000 D:-'t-1 Ct                                                                                                    | dent Leon Frind (                                                 | inter (DSL) Marcia                                                                                            | - 2                                                                      |                |  |

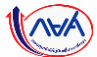

| ระบุษยมูต                                                       | ยืนยืน                                                                                                    | สำเริง                     |                                |                    |        |                                |
|-----------------------------------------------------------------|----------------------------------------------------------------------------------------------------|----------------------------|--------------------------------|--------------------|--------|--------------------------------|
| <b>ระบุข้อมูล</b><br>กรุณากรอกข้อมูลให้ถูกต้องครบถ้วน           |                                                                                                    |                            |                                |                    |        |                                |
| ข้อมูลตามที่อยู่ทะเบียนบ้าน                                     |                                                                                                    |                            | ข้อมูลที่อยู่ปัจจุบัน          |                    |        |                                |
| เตรที่อยู่<br>ซั่งที่<br>หมู่บ้าน<br>ดรอก                       | อาคาร<br>ห้องที่<br>หมู่ที่<br>ชอย                                                                             |                            | anna dir                       | - เพิ่มที่อยู่อื่น | 21<br> | กข้อมูลอื่นๆ เพิ่มเติม         |
| ถนน<br>อำเภอ/เขต<br>รหัสไปรษณีย์                                | ต่ามต/แรวง<br>จังหวัด                                                                                          |                            | μίσια κίβ                      | 0560               | c      | າາມที่ร <sup>ู</sup> ้ะบบกำหนด |
| () กรุณาตรวจสอบความดูกต้องขอ<br>กด <u>ตรวจสอบ</u> โดยมีระยะเวลา | มงข้อมูลที่อยู่ตามทะเบียงบำเหข่างค้น หากข้อมูลไม่ถูกค้อง หรือไม่เข้<br>เด่าเนินการจากหน่วยงานภายนอก 1 วันทำการ | ป็นปัจจุบัน ผู้ภูมิมสามารถ | 306 DAT                        |                    |        |                                |
| ข้อมูลที่อยู่ปัจจุบัน                                           |                                                                                                    |                            | ówicio *                       | ~                  |        |                                |
| 🥏 ตามที่อยู่ทะเบียนบ้าน                                         | + เพิ่มที่อยู่อื่น                                                                                             |                            | จังกองการ "<br>จาสประหวัด "    | ຕຳບລ/ແປວວ *        | ~      |                                |
| ข้อมูลที่อยู่ในการจัดส่งเอกสา                                   | าร                                                                                                    |                            |                                |                    | _      |                                |
| 🥏 ตามที่อยู่ทะเบียนบ้าน                                         |                                                                                                    |                            | ข้อมูลที่อยู่ในการจัดส่งเอกสาร | านที่อยู่ปัจจุบัน  | 22     |                                |
|                                                                 |                                                                                                    | ήοιυ                       | ยกเล็ก                         |                    | fatu   | าดปุ่ม "บันทึก"                |

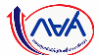

|                                                                            |                                                              |                                                                                                    |                                                   |                    | อาชีพ                                               | นักเรียน/นักศึกษา                                                             |                                                                               |                                                                                                    |
|----------------------------------------------------------------------------|--------------------------------------------------------------|----------------------------------------------------------------------------------------------------|---------------------------------------------------|--------------------|-----------------------------------------------------|-------------------------------------------------------------------------------|-------------------------------------------------------------------------------|----------------------------------------------------------------------------------------------------|
| ระบุขอบูล                                                                  |                                                              | UUUU                                                                                                    | ans                                               | 0                  | ประเภทรายได้                                        | ไม่มีรายได้                                                                   |                                                                               |                                                                                                    |
| ขืนยันคำขอกู้ยืมเงิน                                                       |                                                              |                                                                                                    |                                                   |                    | ນ້ອນູອບີດາ                                          |                                                                               |                                                                               |                                                                                                    |
| เรุณาตรวจสอบและมีนยันความถูกต้องของไ                                       | iอมูลกำขอ <del>ญ</del> ัยิมเงิน                              |                                                                                                    |                                                   |                    | สถานะ                                               | มีชีวิตอยู่                                                                   | สัญชาติ                                                                       | ไทย                                                                                                    |
| <ul> <li>เนื่องจากข้อมูลคำขอกู้ยืมเงินมีผลต</li> </ul>                     | iaการพิจารณาอนุมัติ หากตรวง                                  | จสอบข้อมูลแล้ว กรุณากครับรองข้อมูลกา                                                                            | รชื่นกู้ <del>ด้</del> านล่างของแบบยืนยันคำขอกู้ใ | lu .               | ชื่อ - นามสกุด                                      |                                                                               | เบอร์โตรศัพท์บ้าน                                                             |                                                                                                    |
|                                                                            |                                                              |                                                                                                    |                                                   |                    | ถึเมล<br>อีเมล                                      |                                                                               | เมอวเทรศพทมอถอ<br>ระดับการศึกษา                                               |                                                                                                    |
| ข้อมูลคำขอ                                                                 |                                                              |                                                                                                    |                                                   |                    | and a                                               | Buiba                                                                         | -                                                                             | สับส่วนที่ปีป                                                                                                    |
| ຢ່ວມູລຜູ້ກູ້ຍື່ມເວັນ                                                       |                                                              |                                                                                                    |                                                   |                    | ประเภทรายได้                                        | รายได้ไม่ประจำ                                                                | - data                                                                        | and the second second s |
| ชื่อ - นามสกุด                                                             |                                                              | วัน เดือน ปีเกิด                                                                                                |                                                   |                    | รายใต้ต่อปี (บาท)                                   | 100,000 אורע                                                                  |                                                                               |                                                                                                    |
| เลขประจำตัวประชาชน                                                         |                                                              | pro                                                                                                    |                                                   |                    | ป้อมูลมารดา                                         |                                                                               |                                                                               |                                                                                                    |
| <i>Bayarns</i> doda                                                        |                                                              |                                                                                                    |                                                   |                    | สถานะ                                               | ไม่ทราบข่อมูล                                                                 | สาเหตุ                                                                        | บิตาหรือมารตาไม่ใต้เสี้ยงดู                                                                                                    |
| เบอร์โทรศัพท์บ้าน                                                          |                                                              | เบอร์โทรศัพท์มือถือ                                                                                             | 1                                                 |                    | รายละเอียดข้อมูลเพิ่มเติม                           |                                                                               |                                                                               |                                                                                                    |
| อีเมล                                                                      |                                                              |                                                                                                    |                                                   |                    | น้อมลค้แกนโดยขอบเรรณกลังการ                         | DN .                                                                          |                                                                               |                                                                                                    |
| ระดับการศึกษาที่ขอชื่นทู้                                                  |                                                              |                                                                                                    |                                                   | ສຸດປະໂລແລດຳນຸລຸດ້າ | สารามส์แล้นด์                                       | Télavates                                                                     | downik                                                                        |                                                                                                    |
| ระดับการทึกหา                                                              | ปริญญาตรี                                                    |                                                                                                    |                                                   |                    |                                                     |                                                                               |                                                                               |                                                                                                    |
| บิการศึกษา                                                                 | 2565                                                         | ภาคเรียน                                                                                                    | 2                                                 | เงนทผูกูกรอก       | ข้อมูลตามที่อยู่ทะเบียนบ้าน                         |                                                                               |                                                                               |                                                                                                    |
| จังหวัด<br>สื่อสถานสื่อหา                                                  |                                                              |                                                                                                    |                                                   |                    | เลขที่อยู่                                          |                                                                               | อาคาร                                                                         |                                                                                                    |
| MQI2                                                                       |                                                              |                                                                                                    |                                                   |                    | ขั้นที่                                             |                                                                               | พ้องที่                                                                       |                                                                                                    |
| พลักสูดร                                                                   |                                                              |                                                                                                    |                                                   |                    | ตรอก                                                |                                                                               | 498<br>#fix                                                                   |                                                                                                    |
| เวลาการศึกษาตามหลักสูตร                                                    |                                                              | ชั้นปีที่จะกู้                                                                                                  |                                                   |                    | OWN                                                 |                                                                               | ต่ามอ/แขวง                                                                    |                                                                                                    |
| เกรตเลสอสสสสองาบการศกษากอน<br>หน้า∕ระดับการศึกษาก่อนหน้า                   |                                                              | The second second second second second second second second second second second second second second second se |                                                   |                    | อาเภอ∕เขต<br>รพัสไปรษณีย์                           |                                                                               | sinja                                                                         |                                                                                                    |
| ข้อมูลพี่น้อง                                                              |                                                              |                                                                                                    |                                                   |                    |                                                     |                                                                               |                                                                               |                                                                                                    |
| จำนวนพี่น้องที่กำลังศึกษาอยู่                                              | Luiti                                                        |                                                                                                    |                                                   |                    | ข้อมูลที่อยู่ปัจจุบัน                               |                                                                               |                                                                               |                                                                                                    |
| (ไม่รวมผู้กู้มีมเงิน)                                                      |                                                              |                                                                                                    |                                                   |                    | Ray                                                 | ตามที่อยู่ทะเบียนบ้าน                                                         |                                                                               |                                                                                                    |
| สักษณะผู้กู้ถึมเงิน                                                        |                                                              |                                                                                                    |                                                   |                    | ช้อมูลที่อยู่ในการจัดส่งเอกสาร                      |                                                                               |                                                                               |                                                                                                    |
| ไม่เป็นผู้สำเร็จการที่กษาระดับปริญญ<br>คุณสมบัติเฉพาะสำหรับการให้เงินภูมิ  | าดวิโนสาขาโดสาขาหนึ่งมาก่อง<br>ผเพื่อการศึกษาลักษณะหนึ่งลักง | น เว้นแต่จะได้กำหนดเป็นอย่างอื่นใน<br>ษณะได                                                                     |                                                   |                    | d                                                   | and along from to                                                             |                                                                               |                                                                                                    |
| ใช่ ชำดเจ้ายังไม่เคยเรียนจนในระดับ                                         | ปริญญาตรีมาก่อน                                              |                                                                                                    |                                                   |                    | woll                                                | #ามกอยู่ทะเบยนบาน                                                             |                                                                               |                                                                                                    |
| ไม่เป็นผู้ปฏิบัติงานและรับเงินเดือนหร<br>จะได้กำหนดเป็นอย่างอื่นในคุณสมบั  | อดำจ้างประจำในหน่วยงานขอ<br>ใเฉพาะสำหรับการให้เงินกู้ยืมเร่  | ะรัฐหรือเอกชนในลักษณะเดิมเวลา เว้นแต่<br>พื่อการศึกษาลักษณะหนึ่งลักษณะโด                                        |                                                   |                    |                                                     |                                                                               |                                                                               |                                                                                                    |
| ไข่ สำหเจ้า ปัจจุบันไม่ได้ทำงานและร่                                       |                                                              | งรัฐหรือเอกชนและท่างานแบบเพิ่มเวลา                                                                              |                                                   |                    | รับรองข้อมูลการยื่นกู้                              |                                                                               |                                                                               |                                                                                                    |
| ไม่เป็นบุคคลลัมละลาย                                                       |                                                              |                                                                                                    |                                                   |                    |                                                     |                                                                               |                                                                               |                                                                                                    |
| ใช่ ชำหเจ้าไม่ได้เป็นบุคคลที่ถูกศาลมี                                      | คำสั่งให้เป็น "บุคคลล์มละลาย                                 | r                                                                                                    |                                                   |                    | 🛃 ย้าพเจ้าขอรับรองว่าข้อมูล                         | ที่ให้เป็นความจริงทุกประการ                                                   |                                                                               |                                                                                                    |
| ไม่เป็นพร้อไม่เดยเป็นผู้รับโทษจำคุกใ<br>โดยประมาทหรือความมิดลทุโทษ         | ดมพิพากมาถึงที่สุดให้จำคุก เว้                               | วันแต่เป็นโทษสำหรับความผิดที่ได้กระทำ                                                                           |                                                   |                    | ข้าหเจ้าขอรับรองร่าช่อมูล<br>เกณฑ์ที่กองทุนฯ กำหนดเ | ตั้งกล่าวข้างต่มที่ให้ไว้เป็นความเร็งทุ<br>เละยินขอมไห้ข้อมูลทางอิเล็กทรอนิกเ | กประการ และข่าพเจ้ายอมรับเงื่อนไข<br>1 ที่ข่าพเจ้าได้จัดทำขึ้น โดยให้ถือเป็นอ | าารพิจารณาเงินภู่ขึมแพื่อการศึกษาตามหลัก<br> วนหนึ่เของสัญญาภู่ซึมเงิน                                                                                                    |
| ใช่ สำหเจ้าไม่เป็นหรือเคยเป็นผู้ได้รับ<br>ดูกลำหรับความมิดที่ได้กระทำโดยปร | ไทษจำดุกโดยศาลมีคำพิพากษ<br>เมาทหรือความมิดลทุโทษ            | ก ถึงที่สุดให้จ่าดูก หรือเป็นหรือเคยเป็นผู้ไ                                                                    | ด้รับโทษจำดูกโดยศาลมีคำพิพากษา                    | ถึงที่สุดไห้จำ     |                                                     |                                                                               |                                                                               | 23                                                                                                    |
| ไม่เป็นผู้ที่เป็นหรือเคยเป็นผู้ที่ผิดนัดข่                                 | าระหนี้กับกองทุน เว้นแต่จะได้ข่                              | ย่าระหนี้ดังกล่าวครบถ้วนแล้ว                                                                                    |                                                   |                    |                                                     |                                                                               |                                                                               |                                                                                                    |

กองทุนเงินให้กู้ยืมเพื่อการศึกษาแบบดิจิทัล Digital Student Loan Fund System (DSL) Version 2

66

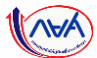

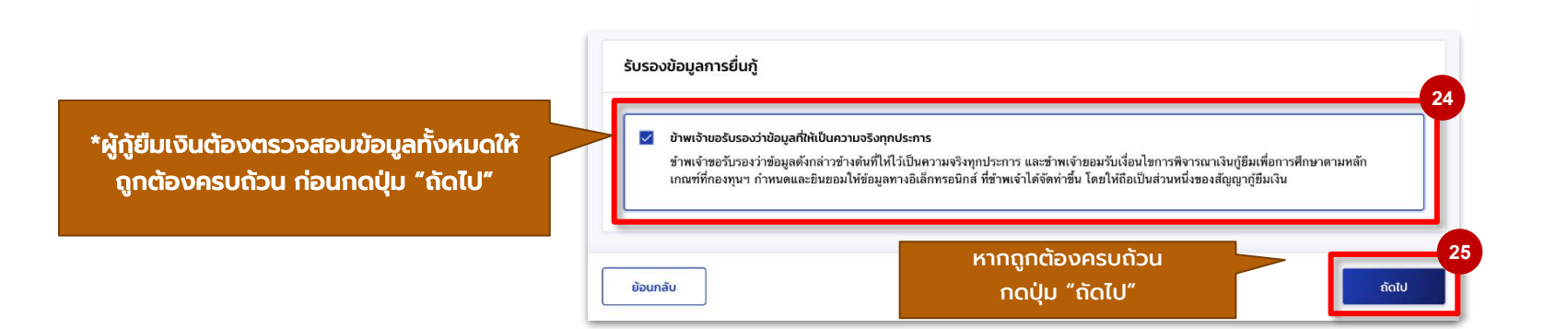

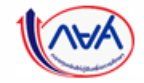

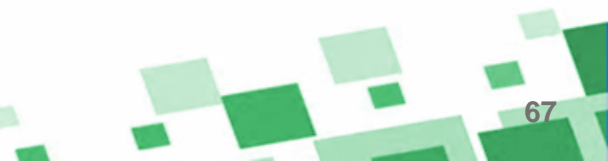

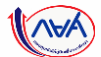

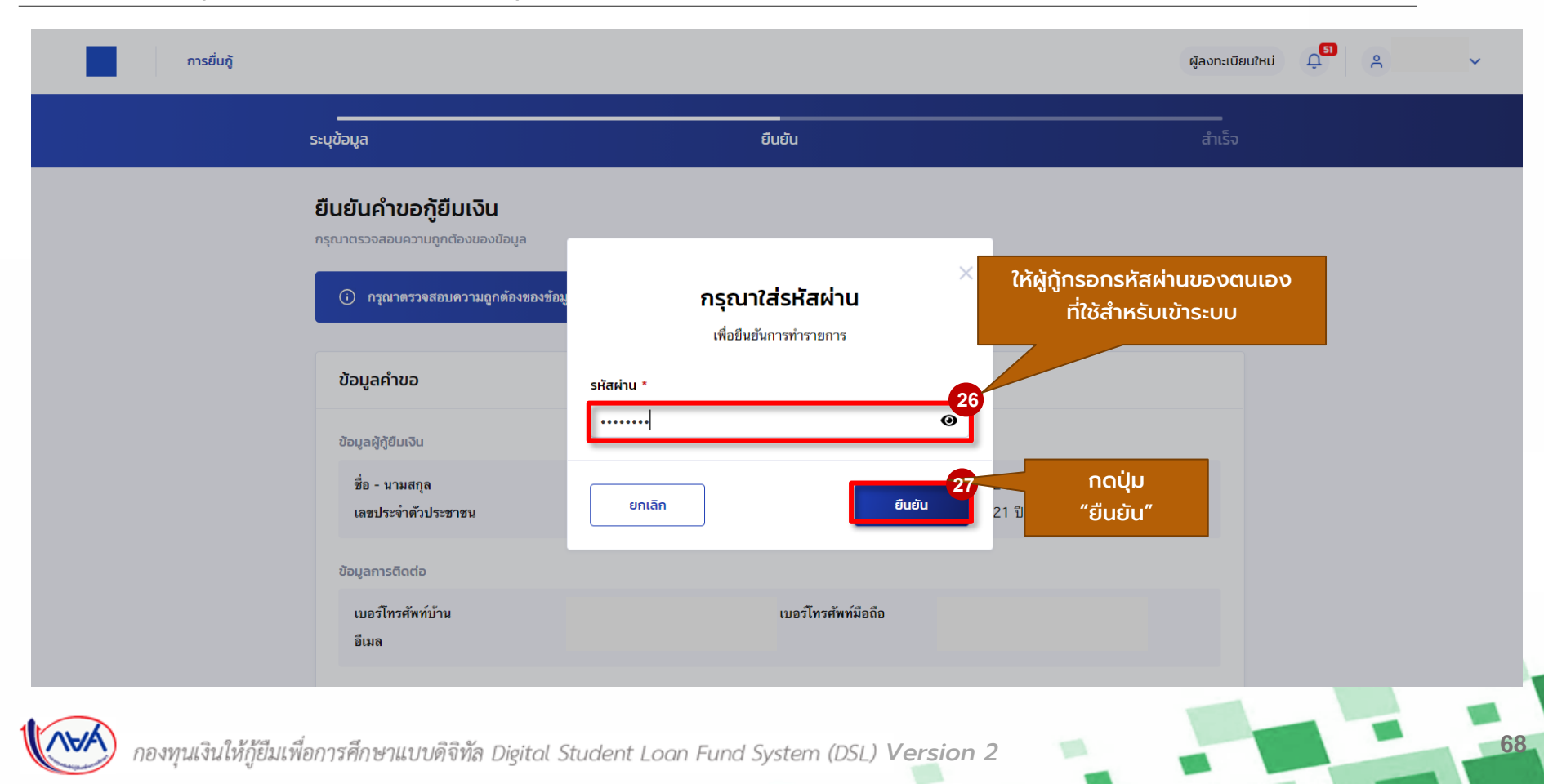

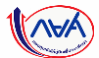

|                      | ระบุข้อมูล                                                                        | ยืนยับ                                                                                                    | สำเร็จ                                        |  |    |
|----------------------|-----------------------------------------------------------------------------------|----------------------------------------------------------------------------------------------------|-----------------------------------------------|--|----|
| ລຳດັ<br>ເກູ້ຍືມເຈັບແ | มถัดไป ระบบจะส่งข้อมูลคำขอ<br>ละเอกสารแนบต่างๆ ให้สถานศึกษา<br>ตรวจสอบความถูกต้อง | ระบบส่งคำขอยี่นกู้ให้สถานศึกษาตรวจสอ<br>กรุณารอการตรวจสอบความถูกต้องและแจ้งผลจากสถ<br>เลซที่ค่าขอภู้ยืมเงิน<br>วันที่ท่ารายการ<br>1000000000000000000000000000000000000 | เบแล้ว<br>านศึกษา<br>กดปุ่ม<br>ักลับหน้าหลัก″ |  |    |
| A                    | ขั้วก็ใจ แฟ้ออกรลึกพอแข เขเลิถิขัด Dirital                                        | Student Lean Fund Sustem (DCL) Va                                                                                                    | rsion 2                                       |  | 69 |

นักเรียน/นักศึกษายื่นคำขอกู้ยืม

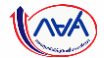

70

|                   |               | ี่<br>ยิ่นกู้ ลงนามสัญญา เบิ           | ้างันกู้ยืม                                 |          |  |
|-------------------|---------------|----------------------------------------|---------------------------------------------|----------|--|
| รอการต            | รวจสอบ ร      | ะบบได้ส่งคำขอก้ยืมให้สถานศึกเ          | ษาแล้ว                                      |          |  |
| และแจ้งผลจา       | ากสถานศึกษา   | <b>ง</b><br>กรุณารอการตรวจสอบและแจ้งผล |                                             |          |  |
|                   |               | เลขที่คำขอกู้ยึมเงิน                   |                                             |          |  |
|                   |               | รายละเอียดคำขอปัจจุบัน                 | หากจะดูรายละเอียด<br>คำขอกู้ยืมที่ได้บันทึก | າ<br>ໄວ້ |  |
| ประวัติการยื่นกู้ |               |                                        |                                             |          |  |
| ปีการศึกษา        | ชื่อสถานศึกษา | เลขที่คำขอภู้ยืมเงิน                   | สถานะคำขอ                                   |          |  |
|                   |               | (i)                                    |                                             |          |  |
|                   |               | ไม่มีข้อมูลการยื่นกู้                  |                                             |          |  |

กองทุนฯ พิจารณาอนุมัติคำขอกู้ยืม

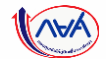

| ขึ้นอ้านมือเว็บอ้ยืน |                   |                            |                                 |  |
|----------------------|-------------------|----------------------------|---------------------------------|--|
| ยนที่ เป็นเจ็นก็อย   |                   |                            |                                 |  |
|                      |                   |                            |                                 |  |
|                      | 1                 | 2 3                        |                                 |  |
| เมื่อสถานศึกษาตรวจส  | สอบพบว่า          | สงตาทสเสเล้า เดิมเงตม์คท   |                                 |  |
| คำขอกู้ยืมเงินและเอก | าสารแนบ คำขอกูยมส | วยูระหวางกองทุนพจารณาอนุมต |                                 |  |
| จะส่งข้อมูลให้กองทุน | เพิจารณา เลขที่เ  | กำขอกู้ยืมเงิน             |                                 |  |
| อนุมัติเป็นลำดับด    | iอໄປ              | รายละเอียดคำขอปัจจุบัน     | ารายละเอียด<br>มที่ได้มันทึกไว้ |  |
|                      |                   |                            | Sinciourints                    |  |
| ประวัติการยื่นกู้    |                   |                            |                                 |  |
| ปีการศึกษา           | ชื่อสถานศึกษา     | เลขที่คำขอกู้ยืมเงิน       | สถานะคำขอ                       |  |
|                      |                   | (i)                        |                                 |  |
|                      |                   |                            |                                 |  |
|                      |                   | ไม่มีข้อมูลการยินกู้       |                                 |  |

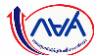

#### **้การยื่นคำขอกู้ยืมเงิน และอนุมัติคำขอกู้ยืมเงิน** : หากประสงค์จะตรวจสอบรายละเอียดคำขอปัจจุบัน

| การยื่นกู้                                                              |                                       |                                         | ผู้ลงทะเบียนให           | nJ C R                 | â                         | inមtuະຜູ້ກູ້ຍືມເຈັນ                                                                                                    |                                                                                                    |                                                                      |                                        |
|-------------------------------------------------------------------------|---------------------------------------|-----------------------------------------|--------------------------|------------------------|---------------------------|----------------------------------------------------------------------------------------------------|----------------------------------------------------------------------------------------------------|----------------------------------------------------------------------|----------------------------------------|
| รายละเอียดการยื่น                                                       |                                       |                                         |                          |                        |                           | ไม่เป็นผู้สำเร็จการศึกษาระดับปริญญ<br>คุณสมบัติเอพาะสำหรับการให้เงิษฎัย                                                 | ญาตรีในสาขาใดสาชาหนึ่งมาก่อน เว้นเ<br>ยืมเพื่อการศึกษาลักษณะหนึ่งลักษณะใด                              | เด่จะได้กำหนดเป็นอย่างอื่นใน<br>เ                                    |                                        |
| มิการศึกษา ซึ่                                                          | งสถานศึกษา ข้อเ                       | มูลคำขอยื่นกู้                          | ยกเล็กค่าขอ<br>เกานะคำขอ | หากบระสต์<br>ให้กดปุ่ม | งคจะแกเขขอ<br>"ยกเลิกคำขล | Ua เมเดยเรชมงบเนระดบ<br>อ" มีงานและรับเงินเดือนห<br>มีนอย่างอื่นในคุณสมบั                                               | บบรถูญาตรมากอน<br>หรือต่าจ้างประจำในหน่วยงานของรัฐหรี<br>วัติเฉพาะสำหรับการให้เงินกู้ยืมเพื่อการ       | อเอกชนในลักษณะเต็มเวลา เว้นแต่<br>ทีกบาลักษณะหนึ่งลักษณะใด           |                                        |
| ปรีดณาครั                                                               |                                       |                                         | อยู่ระหว่างรอดรวจสอบ<br> |                        |                           | เธ ราหเงา บังจุบันไม่ได้ทำงานและ<br>ไม่เป็นบุคคลลัมละลาย<br>ใช่ ช่างเจ้าไม่ได้เป็นบุคคลที่ถกศาลเ                        | รับเงินเดือนจากในหน่วยงานของรัฐหรื<br>เม็คำสั่งให้เป็น "บุคุคลล์มละลาย"                                | วเอกชมและทำงานแบบเต็มเวลา                                            |                                        |
| <b>เกมา</b> ราช                                                         | ขึ้นซู้ สัญญากู้ยืบเงิน รายการเปิกเงิ | uញ្ជំពីរ                                |                          |                        |                           | ไม่เป็นหรือไม่เคยเป็นผู้รับโทษจำดุก<br>โดยประมาทหรือความมิดลหุโทษ                                                       | า<br>โดยพิพากษาถึงที่สุดให้จำกุก เว้นแต่เป                                                             | ในโทษสำหรับความผิดที่ได้กระทำ                                        |                                        |
| ข้อมูลคำขอ                                                              |                                       |                                         |                          |                        |                           | ใช่ ข้าพเจ้าไม่เป็นหรือเคยเป็นผู้ได้วัร<br>คุกสำหรับความผิดที่ได้กระทำโดยป<br>ไม่เป็นผู้ที่เป็นหรือเคยเป็นผู้ที่ผิดนัดร | ับโทษจำตุกโดยศาลมีคำพิพากษา ถึงที่<br>!ระมาทหรือความผิดลหูโทษ<br>ชำระหนี้กับกองทุน เว้นแต่จะได้ชำระหร่ | สุดให้จำคุก หรือเป็นหรือเคยเป็นผู้ได้รับโท<br>ได้งกล่าวครบถ้วนแต้ว   | ษจำคุกโดยศาลมีคำพิพากษา ถึงที่สุดให้จำ |
| อันยุลลู้กู้ยับเงิน<br>ชื่อ - มามสกุล<br>เลขบ่างตั้งที่ไประชาชน         |                                       | วัน เดือน ปีเกิด<br>อายุ                |                          |                        |                           | ไข่ ข้าพเจ้าไม่เคยเป็นผู้ที่ผิดบัดข่าวะ                                                                                 | ะหนี้กับกองทุน หรือได้ข่าระหนี่ไห้กับกอ                                                                | งทุนครบถ้วนแล้ว                                                      |                                        |
| ข้อมูลการอิตต่อ<br>มากสีเตตรีกล่าง                                      |                                       | แนะสีมหลังน์มีคลิต                      |                          |                        | â                         | อาชีพ<br>อาชีพ<br>ประเภทรายได้                                                                                          | นักเรียน∕นักศึกษา<br>ไม่มีรายได้                                                                       |                                                                      |                                        |
| รอง เราสายของ<br>อิเมล<br>จะดับการศึกษาที่ชอมีบา                        |                                       |                                         |                          |                        | ð                         | อมูลบิดา                                                                                                    |                                                                                                    |                                                                      |                                        |
| ระดับการศึกษา<br>ปิการศึกษา                                             | ปริญญาพรี<br>2565                     | ภาคเรียน 1                              |                          |                        |                           | สถานะ<br>ชื่อ - นามสกุด<br>เลขประจำดัวประชาชน<br>อีเมด                                                                  |                                                                                                    | สัญชาติ<br>เนอร์โทรศัพท์บ้าน<br>เนอร์โทรศัพท์มือถือ<br>ระดับการศึกษา |                                        |
| จังหวัด<br>ชื่อสถามศึกษา<br>คณะ<br>หลักสูตร                             |                                       |                                         |                          |                        |                           | อาชีพ<br>ประเภทรายได้<br>รายได้ต่อปี (บาท)                                                                              |                                                                                                    | ระบุงาน                                                              |                                        |
| เวลาการที่การสามหลักสู<br>เกรดเอรื่อสดมของปีการ<br>หน้า/ระดับการที่การเ | ร<br>โกษาก่อน<br>น้ำ                  | ขั้นปีที่จะกู้<br>รหัสนักเรียน/นักศึกษา |                          |                        | a                         | อมูลเกรดา<br>สถานะ                                                                                                    | ไม่ทราบข้อมูล                                                                                          | สาเหตุ                                                               | บิตาหรือมารดาไม่ได้เสี่ยงดู            |
| ช้อมูลพี่น้อง                                                           |                                       |                                         |                          |                        |                           | รายละเอียดข้อมูลเพิ่มเติม                                                                                               | 51                                                                                                    |                                                                      |                                        |
| จำนามที่นั่น เที่กำลังศึกษา<br>(ไม่รวมผู้กู้ยืมเจีย)                    | ný Luil                               |                                         |                          |                        | ð                         | อมูลผู้แทบโดยขอบธรรม/ผู้ปกครอง<br>ความต้มพันธ์                                                                          | ใช้ข้อมูลบิตา                                                                                          |                                                                      |                                        |

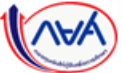
#### **การยื่นคำขอกู้ยืมเงิน และอนุมัติคำขอกู้ยืมเงิน** : หากประสงค์จะตรวจสอบรายละเอียดคำขอปัจจุบัน

สถานศึกษาตรวจสอบคำขอกู้ยืม

| รายละเอียดการยื่นกู้                                                                                          |                                   |  |
|----------------------------------------------------------------------------------------------------|-----------------------------------|--|
|                                                                                                    | ยกเลิกคำขอ                        |  |
| <sup>ยการศึกษา</sup> ชื่อสถานศึกษา<br>ปริญญาศรี<br>ปริญญาศรี                                                  | สถานะคำขอ<br>อยู่ระหว่างรอตรวจสอบ |  |
| คำขอชิ่นกู้ <mark>เอกสารชิ่นกู้</mark> สัญญาภูมีขบเงิน รายการเปิกเงินภู้ยืม                                   |                                   |  |
| เอกสารประกอบการพิจารณาผู้กู้ยืมเงิน                                                                           |                                   |  |
| <ol> <li>หนังสือยินขอมเปิดเผยข้อมูลและสำเนาบัตรประชาชน</li> <li><u>พน้งสือขึ้นขอมและขัดาประชาช</u></li> </ol> |                                   |  |
| เอกสารประกอบการพิจารณาบิดา                                                                                    |                                   |  |
| <ol> <li>หนังสือยืนของเปิดเหยข้อมูลและสำเบาบัตรประชาชน</li> <li><u>พรังสือชิมของและมัดวประชาช</u></li> </ol>  |                                   |  |
| เอกสารประกอบการพิจารณามารดา                                                                                   |                                   |  |
| <ol> <li>หนังสือยืนของเปิดเหยข้อมูลและสำเนาบัตรประชายน</li> <li>ภาษัสโอชินขอมและมัครประชาช</li></ol>          |                                   |  |
|                                                                                                    |                                   |  |

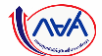

74

#### **การยื่นคำขอกู้ยืมเงิน และอนุมัติคำขอกู้ยืมเงิน** : หากประสงค์จะตรวจสอบการทำรายการอื่นๆ

|                                        |                     |                                                        |                                                  | <u>ยกเลิกคำขอ</u>                      |  |
|----------------------------------------|---------------------|--------------------------------------------------------|--------------------------------------------------|----------------------------------------|--|
| <b>ปีการศึกษา</b><br>ปริญญาตรี<br>2564 | ชื่อสถานศึกษา       | ลักษณะการให้ภู้ยืม<br>-                                | เลขที่คำขอกู้ยืมเงิน                             | สถานะคำขอ<br>อยู่ระหว่างรอดรวจสอบ      |  |
| คำขอยิ่นกู้                            | ເວກສາຣຍິ່ນກູ້ ສັດທາ | กู้ยืมเงิน<br>รายการเบิกเงินกู้ยืม<br>()<br>11เกี่มีชน | ข้อมูลสัญญากู้<br>จะปรากฏ เมื่อ<br>สัญญาเรียบรัส | ู้เยืมเงิน<br>ผู้กู้ได้จัดทำ<br>อยแล้ว |  |
|                                        |                     |                                                        | un and an an an an an an an an an an an an an    |                                        |  |

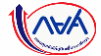

75

#### **การยื่นคำขอกู้ยืมเงิน และอนุมัติคำขอกู้ยืมเงิน** : หากประสงค์จะตรวจสอบการทำรายการอื่นๆ

| รายละเอียดการยื่                     | ี่นกู้                |                                     |                                 |                           |          |
|--------------------------------------|-----------------------|-------------------------------------|---------------------------------|---------------------------|----------|
| ītese feur                           | สื่อสองแล้อเหล        |                                     |                                 | <u>ยกเลิกคำขะ</u>         |          |
| ปริญญาตรี                            |                       | -                                   | เสขาค เออรูเอมเงน               | อยู่ระหว่างรอดรวจสอบ      |          |
| คำขอยิ่นกู้ เอก                      | กสารยิ่นกู้ สัญญากู้เ | ขึมเงิน รายการเปิกเงินกู้ยืม        |                                 |                           |          |
| ประวัติการเบิกเงินกุ่                | ້ງຍືມ                 |                                     |                                 | ข้อมูลจะปรากฎ เมื่อผู้กู้ | ได้จัดทำ |
| เลขที่แบบยืนยันการเบิก<br>เงินกู้ยืม | ระดับชั้นการศึกษา     | วันที่ทำรายการ จำ<br>เบิกเงินกู้ยืม | านวนเงินที่ขอเบิกทั้งสิ้น สถานะ | แบบเบิกเงินเรียบร้อ       | ຍແລ້ວ    |
|                                      |                       | i                                   | )                               |                           |          |
|                                      |                       | <b>ໄ</b> ມ່ນີ່ບ້ອ                   | ນມູລ                            |                           |          |
|                                      |                       |                                     |                                 |                           |          |

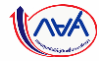

# การจัดทำสัญญากู้ยืมเงิน

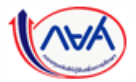

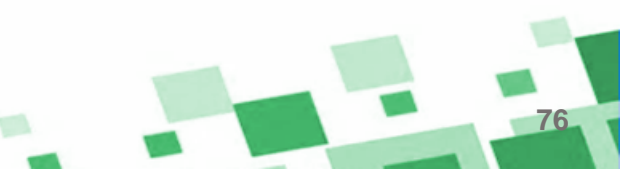

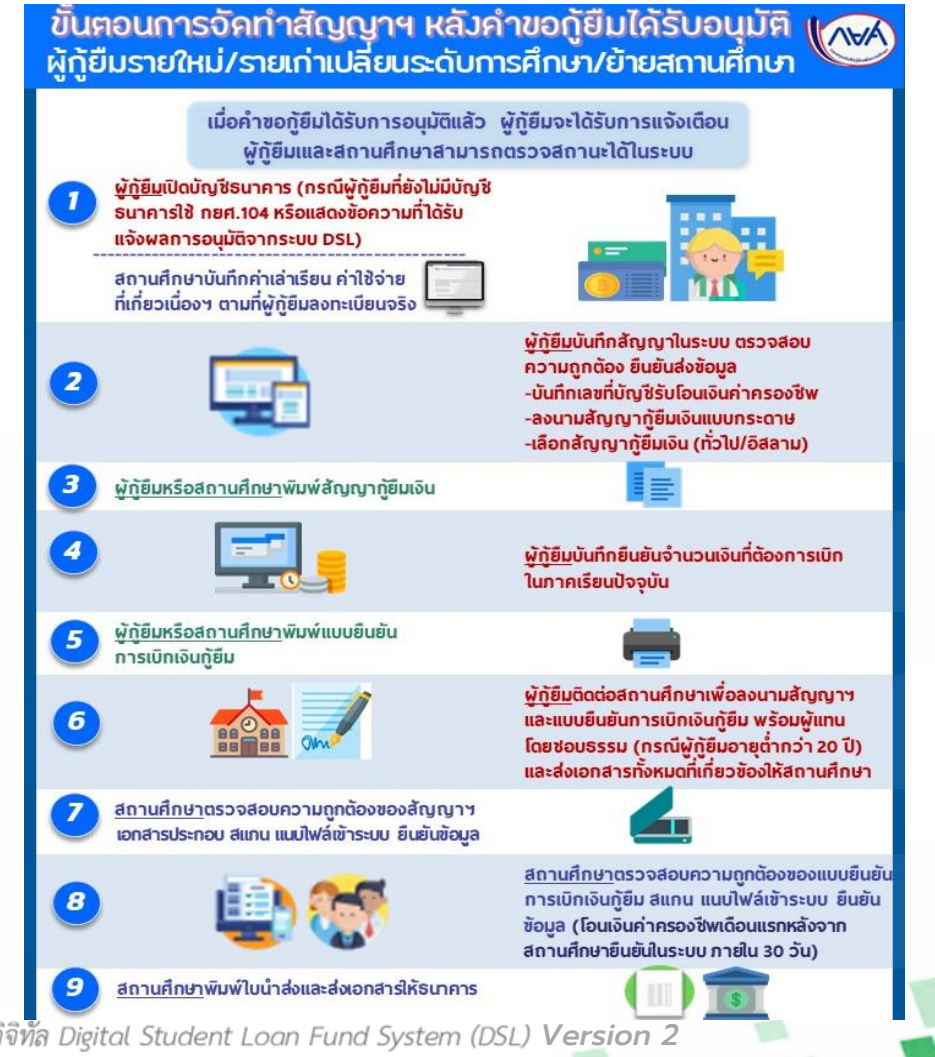

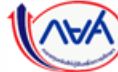

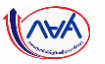

#### **การจัดทำสัญญากู้ยืมเงิน** : ผู้กู้ยืมเงินบันทึกข้อมูลเพิ่มเติมก่อนการลงนามสัญญากู้ยืมเงิน

| ยื่นกู้ เบิกเงินกู้ยืม                                              |                                                            |                                                                                                    |                                                     |                |
|---------------------------------------------------------------------|------------------------------------------------------------|----------------------------------------------------------------------------------------------------|-----------------------------------------------------|----------------|
| าขอกู้ยืมเงินได้รับการ<br>มถัดไป ให้ผู้กู้ยืมเงินจั<br>และลงนามสัญญ | อนุมัติเรียบร้อยแล้ว<br>ดทำสัญญากู้ยืมเงิน<br>เากู้ยืมเงิน | 1     2     อี่ยกู้     ลงนามสัญญา     เปิกเจี       ยื่นกู้     ลงนามสัญญา     เปิกเจี       คำขอกู้ยืมได้รับการอนุมัติ       กรุณาดำเนินการจัดทำสัญญากู้ยืมเงิน       เลซที่คำขอกู้ยืมเงิน       รายละเอียดคำขอปัจจุบัน       ดำเนินการต่อ | າດປຸ່ມ                                              |                |
| ประวัติการยื่นกู้                                                   |                                                            |                                                                                                    | "ดำเนินการต่อ"                                      |                |
| ปีการศึกษา                                                          | ชื่อสถานศึกษา                                              | เลขที่คำขอกู้ยืมเงิน                                                                                                    | สถานะคำขอ                                           |                |
| <b>ปริญญาตรี</b><br>ปีการศึกษา 2565                                 | มหาวิทยาลัยทดสอบ                                           |                                                                                                    | คำขอกู้ยืมเงินได้รับการ<br>อนุมัติ<br>วันที่พิจารณา | รายละเอียดคำขอ |

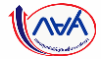

79

#### **การจัดทำสัญญากู้ยืมเงิน** : ผู้กู้ยืมเงินบันทึกข้อมูลเพิ่มเติมก่อนการลงนามสัญญากู้ยืมเงิน

| ข้อมูลจัดทำสัณญาทู้ยืมเงิน                                         | ข้อมูลผู้ค้ำประกัน                    | ยืนยันข้อมูล                                                                                                    | สำเร็จ                |
|--------------------------------------------------------------------|---------------------------------------|----------------------------------------------------------------------------------------------------|-----------------------|
|                                                                    | ข้อมูลจัดทำสัญญากู้ยืมเงิน            |                                                                                                    |                       |
| ู<br>กู้ยืมเงินเปิดบัญชีเงินฝากกับ                                 | กรุณากรอทข้อมูลให้ถูกต้องครบถ้วน      |                                                                                                    | 2 🦯 กรอกเลขที่บัญชี   |
| าาบันการเงินหรือนิติบุคคลที่<br>องวามจำหนด <b>ปีออเว็บ ได้</b> แค่ | บัญชีรับไอนเงินค่าครองชีพ             |                                                                                                    |                       |
| องกุนทาหนด <b>บจจุบน เดแท</b><br>อ.ธนาคารกรุงไทย และธนาคาร         | SUTATS *                              | เลขที่บัญชี *                                                                                                    |                       |
| <b>เลามแห่งประเทศไทย</b> เพื่อรับ                                  | ธนาคารกรุงไทย จำกัด (มหาชน)           | Ссорона Солония Солония Солони |                       |
| ้เโอนเงินค่าครองชีพรายเดือน                                        | ชื่อบัญชี *                           | สาขา *                                                                                                    |                       |
|                                                                    |                                       |                                                                                                    |                       |
|                                                                    | การลงเทมสัญญา                         |                                                                                                    |                       |
|                                                                    |                                       |                                                                                                    |                       |
| ลือกประเภทการลงนามใน                                               | ประเภทการลงนามในสัญญากู้ยืมเงิน * 🧃 ( | 🔰 ແນນກระดาษ                                                                                                    |                       |
| เษาทูยมเงน แบบกระดาษ                                               | ประเภทสัญญาภู้ยืมเงิน *               | สัญญาแบบทั่วไป ดัญญาตามหลักศาสนาอิสลาม                                                                                                    |                       |
|                                                                    | ເລັ້ວດູໄດ້ແຄກກັດເຄັກດໍ່ຕໍ່ແມ່ນັ້ນ     | "แบบทั่วไป"                                                                                                    |                       |
|                                                                    | หรือ "แบบตามหลักศาสนาอิล              | สลาม"                                                                                                    | จากนั้นกดปุ่ม "ถัดไป" |
|                                                                    |                                       |                                                                                                    |                       |

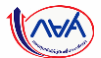

#### **การยื่นคำขอกู้ยืมเงิน และอนุมัติคำขอกู้ยืมเงิน** : นักเรียน/นักศึกษายื่นคำขอกู้ยืมเงิน

| (mar)                        | การยื่นทู้ SET e-Learning                                                                      |                                                                                                    |                                                                              | ผู้ลงทะเบียนใหม่ 🗘                                                        | 8 A              | ~                |           |
|------------------------------|------------------------------------------------------------------------------------------------|----------------------------------------------------------------------------------------------------|------------------------------------------------------------------------------|---------------------------------------------------------------------------|------------------|------------------|-----------|
|                              | ข้อมูลจัดทำสัญญากู้ยืมเงิน                                                                     | ខឹប                                                                                                    | ยันข้อมูล                                                                    | สำเร็จ                                                                    |                  |                  |           |
|                              | <b>ยืนยันข้อมูล</b><br>กรุณาตรวจสอบความถูกต้องของข้อมูล                                        |                                                                                                    |                                                                              |                                                                           |                  |                  |           |
|                              | <ul> <li>กรุณาตรวจสอบความถูกต้องของร</li> <li>คำขอ</li> </ul>                                  | ว้อมูลด้านล่าง เนื่องจากมีผลต่อการจัดทั                                                                  | าสัญญากู้ยืมเงิน หลังจากนั้น <u>กครับรอง</u>                                 | ข้อมูลการอื่นกู้ในส่วนล่างสุดของแ                                         | <u>บบอื่นอัน</u> |                  |           |
|                              | ข้อมูลบัญชี                                                                                    |                                                                                                    |                                                                              |                                                                           |                  |                  |           |
|                              | ชื่อบัญชี<br>ธนาคาร                                                                            | ธนาคารกรุงไทย จำกัด (มหาชน)                                                                              | เลขที่บัญชี<br>สาขา                                                          |                                                                           |                  |                  |           |
|                              | การลงนามสัญญา                                                                                  |                                                                                                    |                                                                              |                                                                           |                  |                  |           |
|                              | ประเภทการลงนามในสัญญากู้ยืม                                                                    | แบบกระดาษ                                                                                                | ประเภทสัญญากู้ยีมเงิน                                                        | ສັญູູງາແນນກັ່ງໄປ                                                          | *ผู้กู้ยืมเงิ    | ่นต้องตรวจสอบเ   | ความถูกต่ |
|                              | รับรองข้อมูลการจัดทำสัญญา                                                                      | กู้ยืมเงิน                                                                                               |                                                                              |                                                                           | ครบถ้            | ้วนก่อนทำการรับร | รองข้อมูล |
|                              | บ้าพเจ้าขอรับรองว่าข้อมู่สที่ให้<br>ช้าพเจ้าขอวับรองว่าข้อมูลและ<br>ฟึกษาตามหลักเกณฑ์ที่กองทุน | เป็นความจริงทุกประการ<br>เอกสารที่แนบดังกล่าวข้างต้นที่ให้ไว้เป็น<br>เว กำหนดและฮินขอมให้ข้อมูลทางอิเล็ก | ความจริงทุกประการ และช้าพเจ้าขอม<br>ทรอบิกส์ ที่ช้าพเจ้าได้จัดทำชื่น โดยไห้เ | รับเงื่อนไขการพิจารณาเงินกู้ยืมเพื่<br>ถือเป็นส่วนหนึ่งของสัญญากู้ยืมเงิง | อการ<br>เ        |                  |           |
|                              |                                                                                                |                                                                                                    |                                                                              | _                                                                         | 4                | กดป่น            | J         |
|                              | ย้อนกลับ                                                                                       |                                                                                                    |                                                                              |                                                                           | ยืนยันข้อมูล     | "ยืนยันข้อ       | มูล"      |
| งินให้กู้ยืมเพื่อการศึกษาแบบ | บดิจิทัล Digital Student                                                                       | Loan Fund System                                                                                         | (DSL) Version 2                                                              |                                                                           |                  |                  |           |

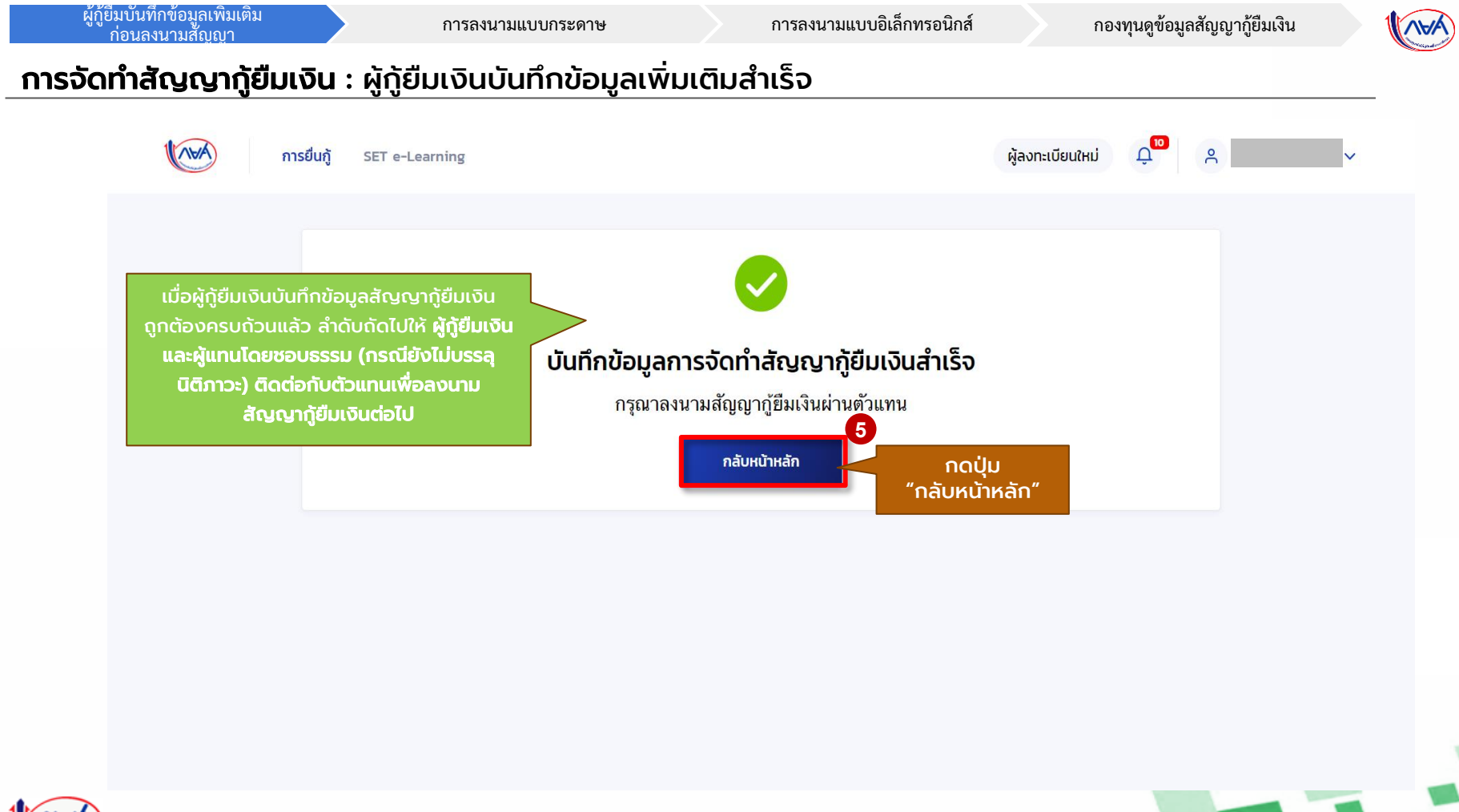

(AVA)

กองทุนดูข้อมูลสัญญากู้ยืมเงิน

#### **้ การจัดทำสัญญากู้ยืมเงิน** : กรณีมีการเปลี่ยนแปลง/แก้ไขข้อมูลก่อนลงนามสัญญากู้ยืมเงิน (1A-4A)

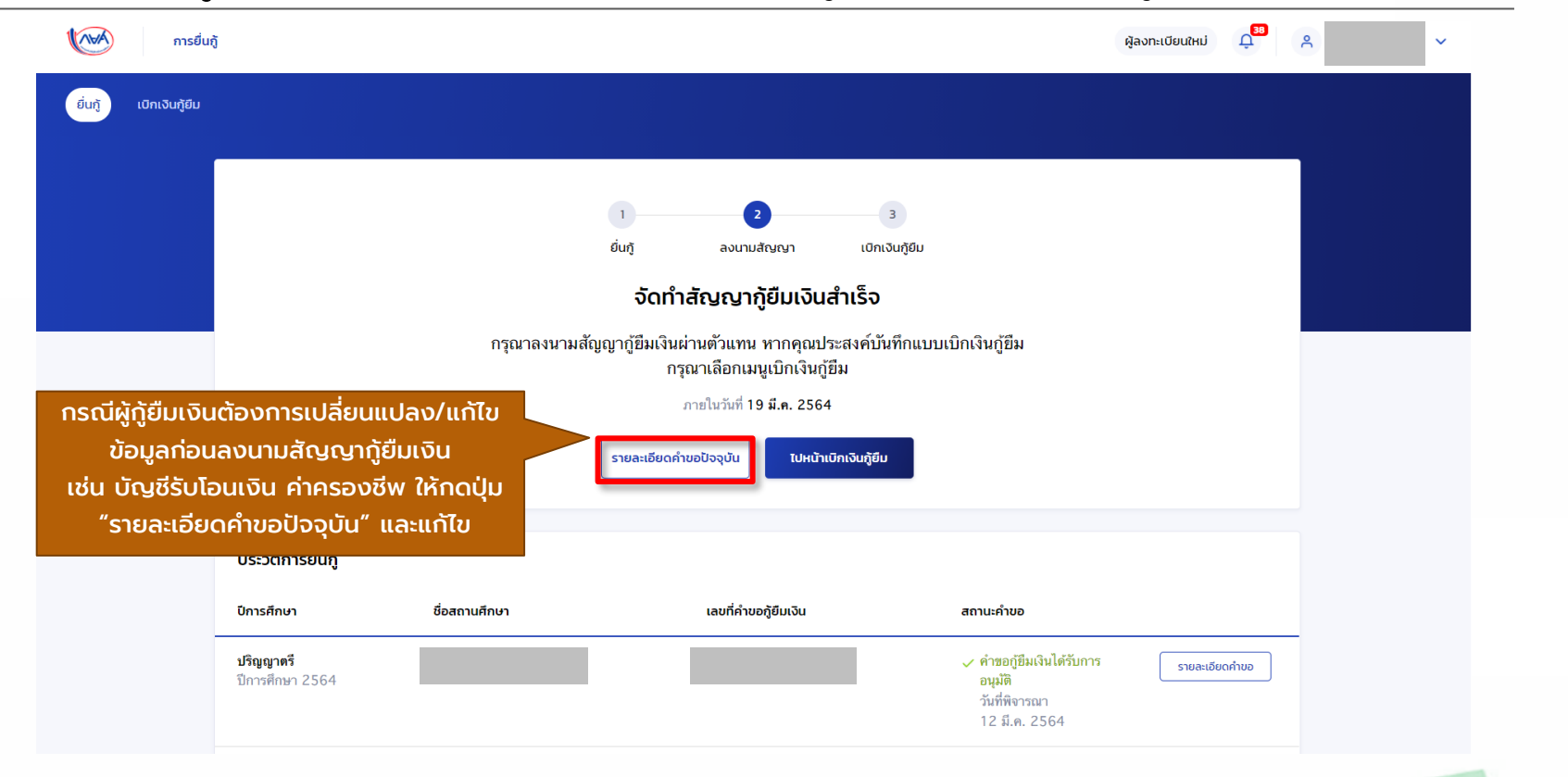

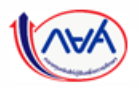

ผู้กู้ยืมบันทึกข้อมูลเพิ่มเติม

ก่อนลงนามสัญญา

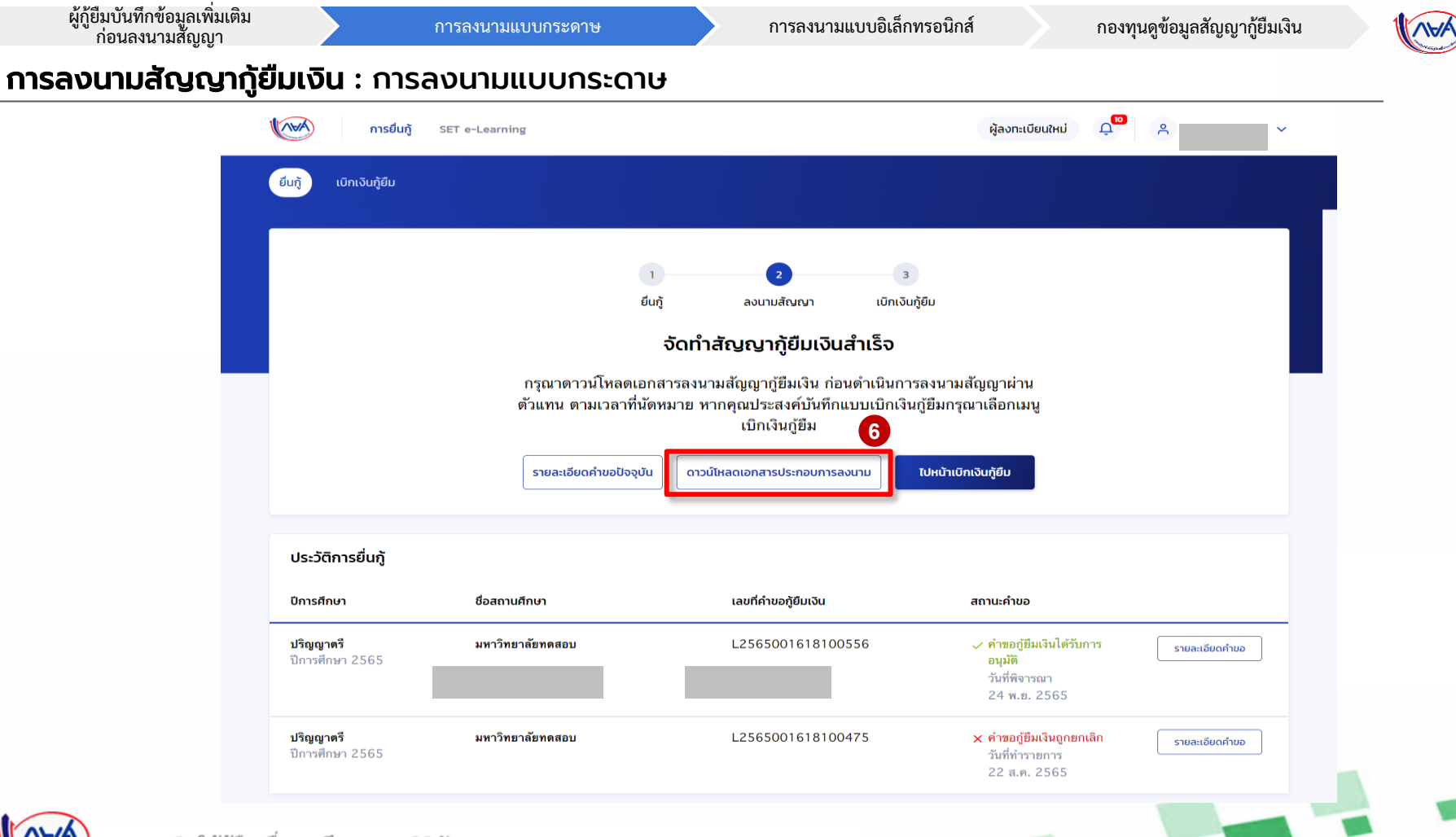

83

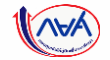

#### **การยื่นคำขอกู้ยืมเงิน และอนุมัติคำขอกู้ยืมเงิน** : นักเรียน/นักศึกษายื่นคำขอกู้ยืมเงิน

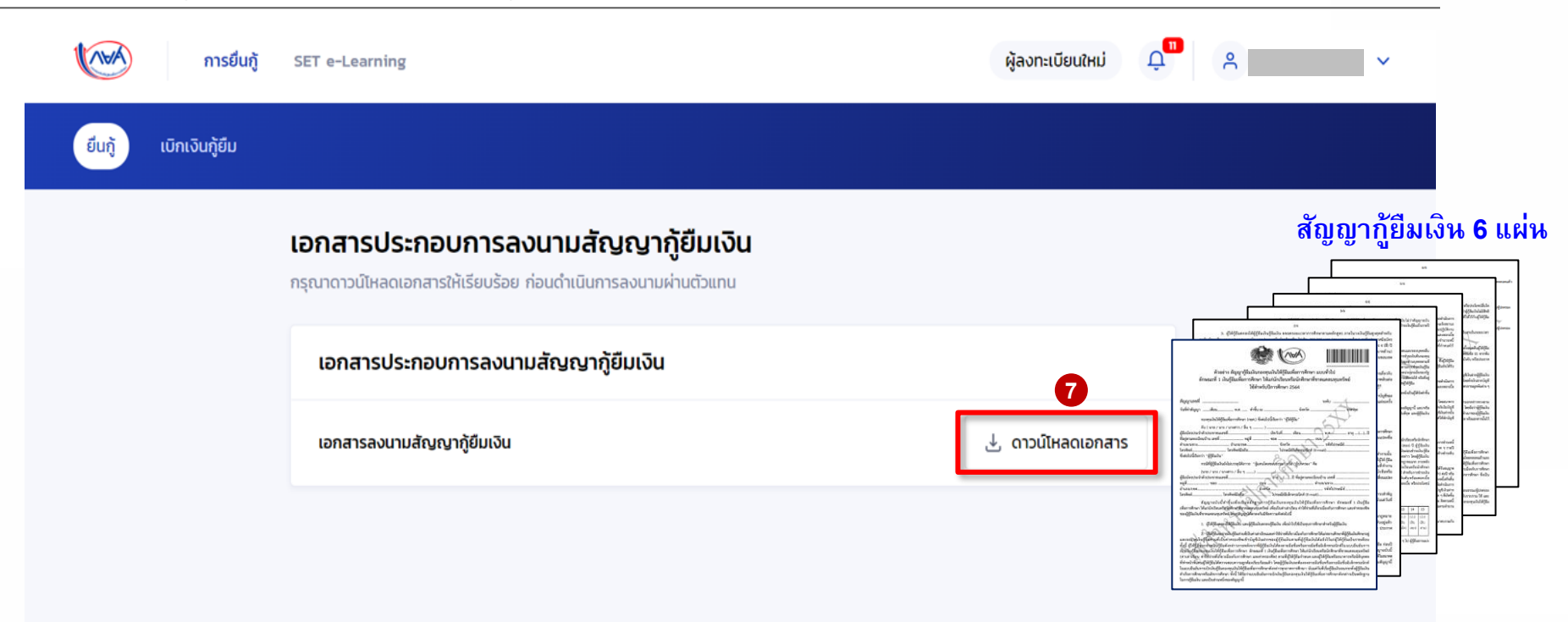

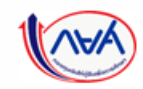

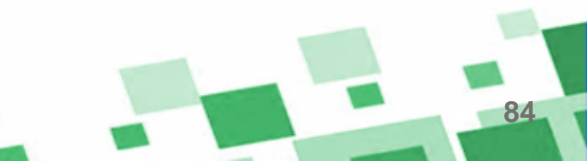

กองทุนฯ พิจารณาอนุมัติคำขอกู้ยืม

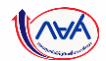

85

#### **การยื่นคำขอกู้ยืมเงิน และอนุมัติคำขอกู้ยืมเงิน** : นักเรียน/นักศึกษายื่นคำขอกู้ยืมเงิน

|                            | ≡                            | a02c922d-65f0-41d9-8765-5d84b1c5b7f1                                                                                                    | 1 / 6   — 100%                                                      | +   🖸 🕎                                  |                                              | Ŧ | ē | : |
|----------------------------|------------------------------|----------------------------------------------------------------------------------------------------|---------------------------------------------------------------------|------------------------------------------|----------------------------------------------|---|---|---|
|                            |                              |                                                                                                    |                                                                     |                                          |                                              |   |   | Î |
| เล้งจ<br><b>ได้ย</b> ื่ม   | າກพิม<br>ເ <del>ຈັ</del> ບ ຫ | พ์สัญญากู้ยืมเงินแล้ว ลำดับถัดไปให้<br>ละผู้แทบโดยชอบธรรม (กรุกไย้งไม่                                                                                                    | สัญญ                                                                | ู่มากู้ยืมเงินกองทุนเงินให้กู้ยืมเพื<br> | อการศึกษา                                    |   |   |   |
| ijer                       | ັ <mark>ມຕົ</mark> ກາ:       | <ul> <li>มละมูแกนแอบอบบรรรม (กรเนยบเม<br/>อะ) ติดต่อกับตัวแทน คือ สถานศึกษา</li> </ul>                                                                                                    | ลักษณะที่ 1 เงินกู้ยืมเพื                                           | อการศึกษา ไห้แก่นักเรียนหรือ             | นักศึกษาที่ขาดแคลนทุนทรัพย์                  |   |   |   |
| พื่อล <sup>ู</sup><br>เวาบ | จนามส                        | สัญญากู้ยืมเงินให้ครบถ้วนถูกต้อง                                                                                                    | สัญญาเลขที่                                                         |                                          | ระดับปริญญาตรี                               |   |   |   |
| ាខលេ<br>សៃជី               |                              |                                                                                                    | วันที่ทำสัญญา เดือนพ.ศ.                                             | ทำขึ้น ณ                                 |                                              |   |   |   |
| - 1                        | ารณีผู้                      | ้กู้ยืมเงิน อายุครบ 20 ปีบริบูรณ์หรือ                                                                                                    | กองทุนเงินให้กู้ยืมเพื่อการศึกษา (ก                                 | ยศ.) ซึ่งต่อไปนี้เรียกว่า "ผู้ให้กู้ยืม" |                                              |   |   |   |
| ป็นผู้เ                    | เรรลุเ                       | ເຕັກາວະແລ້ວ <u>ສ່າມາຣດລຸงนาມ</u><br>ເອັນາສັນເວລາເອີຍອີ                                                                                                    | กับ                                                                 |                                          |                                              |   |   |   |
| <u>ומת</u>                 | <u>ากูยม</u><br>วรณีผ้       | เงินเพยงคนเดยวเด<br>ด้รื่มแงิน อารเต่ำกว่า 20 ปี                                                                                                    | ผู้ถือบัตรประจำตัวประชาชนเลขที                                      | . เกิดวันที เดือน                        | บี                                           |   |   |   |
| '<br>เรือยั                | วไม่บร                       | มูอมิเงน อาอุถากว่า 20 0<br>ธรลนิติภาวะ <b>ต้องมีผู้แทนโดยชอบ</b>                                                                                                    | ที่อยู่ตามทะเบียนบ้าน เลขที่ 1                                      | ามู่ที่ ซอย                              | ถนน                                          |   |   |   |
| SSU                        | งนาเ                         | มสัญญากู้ยืมเงินด้วย                                                                                                    | ด้าบล/แขวง                                                          | อำเภอ/เขตรับการสามาร์                    |                                              |   |   |   |
|                            |                              |                                                                                                    | รทสเบรษณย เทรศพท.<br>ไประเวที่ตัวอีกทรกมิดส์ /E. mail)              | เทรค                                     | พทมอถอ                                       |   |   |   |
|                            |                              |                                                                                                    | เบรษณยอยสกทรอนกล (E-mai)                                            |                                          |                                              |   |   |   |
|                            |                              | A method of the second second | องคอเอนรงการ ๆ สูบูอสเนน<br>กรณีที่ผู้กู้ยืมเงินยังไม่บรรลุนิติภาวะ | "ผู้แทนโดยซอบธรรม" หรือ "ผู้ปกครอง"      | กือ                                          |   |   |   |
|                            |                              | <ul> <li>Eligibilitaria dalla calcularia</li> <li>Eligibilitaria dalla calcularia</li> <li>Eligibilitaria</li> <li>Eligibilita</li></ul>                                                                                                    | <br>ผู้ถือบัตรประจำตัวประชาชนเลขที่3                                | อายุ 56 (ห้าสิบหก) ปี ที่อยู่            | กามทะเบียนบ้าน เลขที่ <u>1.64/87</u> หมู่ที่ |   |   | • |
| A                          | กอง                          | ทุนเงินให้กู้ยืมเพื่อการศึกษาแบบดิจิทัล Dig                                                                                                    | ital Student Loan Fund Syste                                        | em (DSL) Version 2                       |                                              |   |   |   |

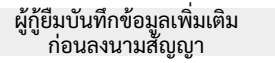

การลงนามแบบกระดาษ

กองทุนดูข้อมูลสัญญากู้ยืมเงิน

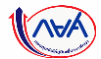

86

#### **การลงนามสัญญากู้ยืมเงิน** : การลงนามแบบกระดาษ

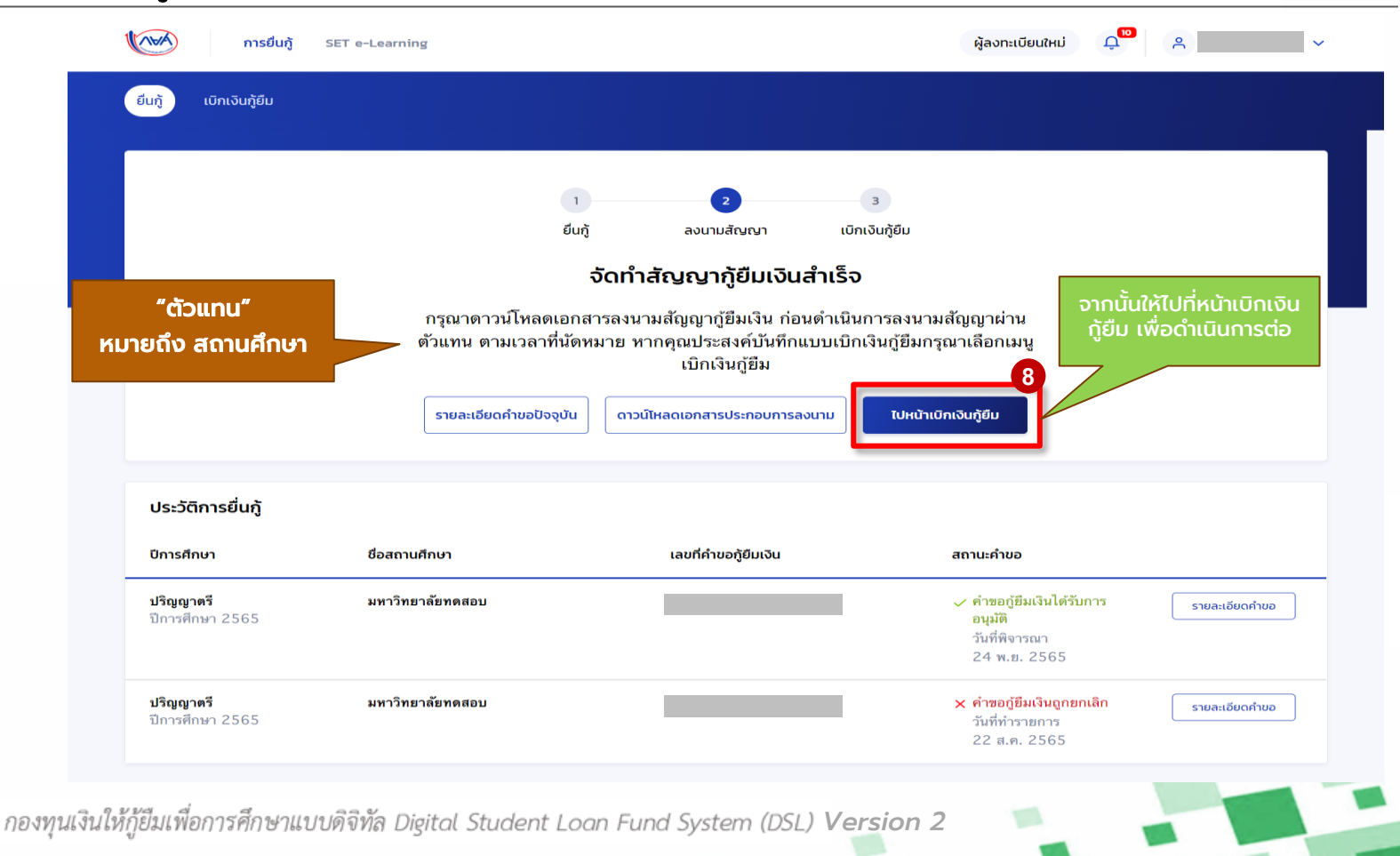

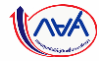

# การเบิกเงินกู้ยืมรายภาคเรียน

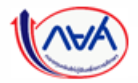

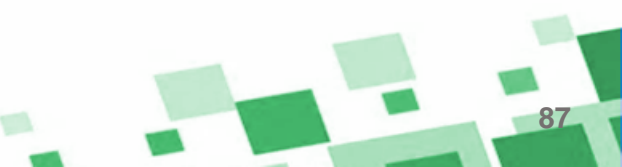

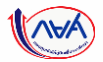

### 5. การเบิกเงินกู้ยืมรายภาคเรียน (สำหรับผู้กู้ยืมเงินรายเก่าเลื่อนชั้นปี

### ไม่ต้องทำสัญญากู้ยืมเงิน ให้ดำเนินการจัดทำแบบยืนยันการเบิกเงินกู้ยืม)

- ผู้กู้ยืมเงินจัดทำแบบยืนยันการเบิกเงินกู้ยืม

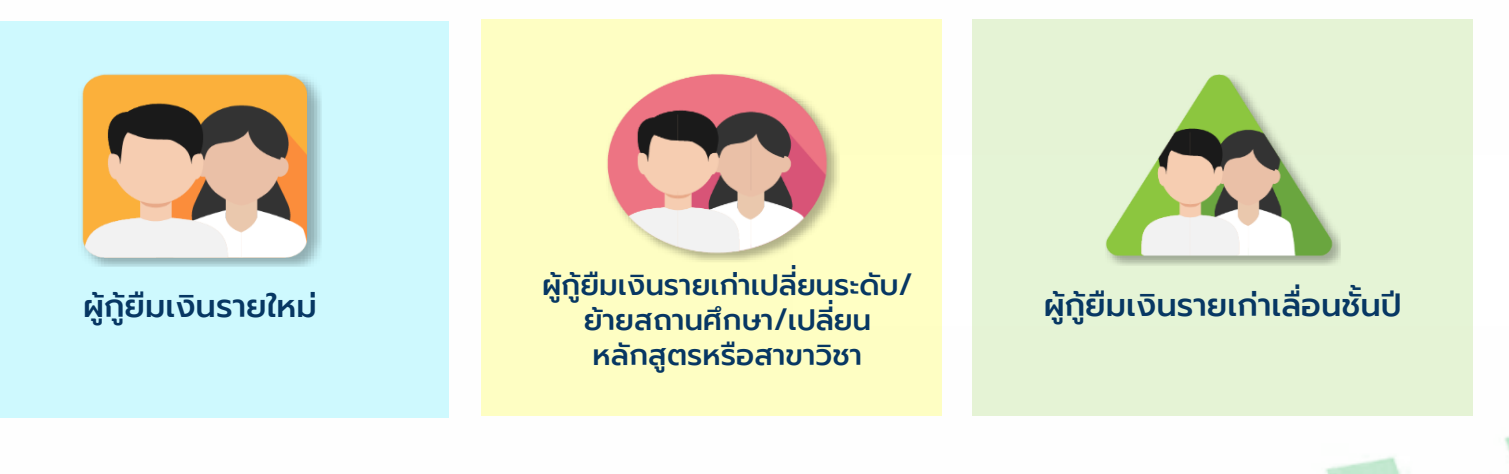

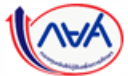

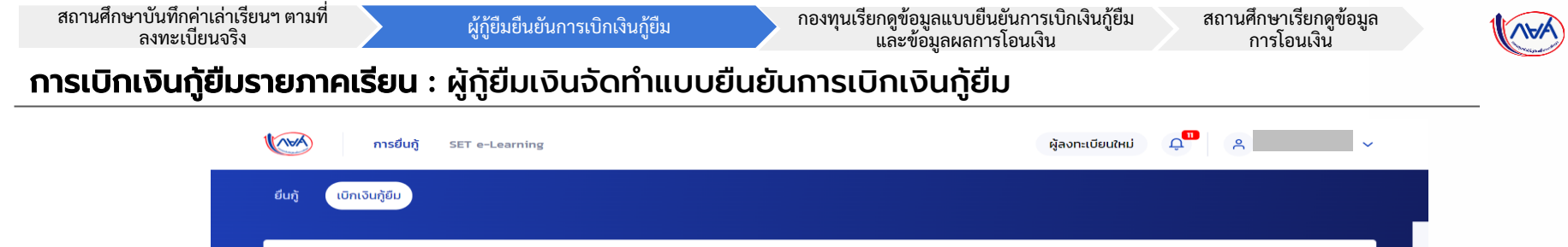

| ประวัติการเบิกเงินกู้ยืม                   | า<br>ยืมกู้<br>จัดทำแบบยั<br>ดำเนินการเบิกเงินกู่<br>รายละเอียดคำขอปัจจุบัน | 2 3<br>ลงนามสัญญา เบิกเงินกู้ยืม<br>ขึ้นยันการเบิกเงินกู้ยืม<br>ขึ้มได้ในช่วงเวลาที่กองทุนกำหนด<br>ปีนเบิทเงิน ภาคเรียนที่ 1/2565 | 1<br>กดปุ่ม "<br>ดูขั้นตอนดำเนิน<br>แบบยืนยันการเนี | ยื่นเบิกเงินกู้ยืม"<br>เการต่อในส่วนการจัด<br>มิกเงินกู้ยืม ในส่วนถัด |
|--------------------------------------------|-----------------------------------------------------------------------------|----------------------------------------------------------------------------------------------------|-----------------------------------------------------|-----------------------------------------------------------------------|
| -<br>เลขที่สัญญาภู้ยืมเงิน                 | เลขที่แบบเบิกเงิน                                                           | ระดับชั้นการศึกษา                                                                                                    | สถานะ                                               |                                                                       |
|                                            |                                                                             | (i)                                                                                                    |                                                     |                                                                       |
|                                            |                                                                             | ໄປມີບ້ວນູສ                                                                                                    |                                                     |                                                                       |
| กองทุนเงินให้กู้ยืมเพื่อการศึกษา<br>(กยศ.) | ິ ໂກຣຄາມ ຄຍศ.<br>02-016-4888                                                | ⊠ ວົເມa<br>info@studentloan.or.th                                                                                                 | เมตร กยศ.                                           |                                                                       |

89

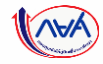

#### **การเบิกเงินกู้ยืมรายภาคเรียน** : ผู้กู้ยืมเงินจัดทำแบบยืนยันการเบิกเงินกู้ยืม

| การอนกู | SET e-Learning                                                                                                    |                                                                                                    |                                                                            | ผู้ลงกะเบียนใหม่ ผู้                                                                                                    | * * |                                                         |
|---------|----------------------------------------------------------------------------------------------------|----------------------------------------------------------------------------------------------------|----------------------------------------------------------------------------|----------------------------------------------------------------------------------------------------|-----|---------------------------------------------------------|
|         | ເບັກເຈັນກູ້ຍົນ                                                                                                    | ยืนยับข้อมูล                                                                                             |                                                                            | สำเร็จ                                                                                                    |     |                                                         |
|         | เบิกเงินกู้ยืม                                                                                                    |                                                                                                    |                                                                            |                                                                                                    |     |                                                         |
|         | กรุณากรอกขอมูลเหตุกต่องครมดวน                                                                                                    |                                                                                                    |                                                                            |                                                                                                    |     |                                                         |
|         | ข้อมูลการศึกษา                                                                                                    |                                                                                                    |                                                                            |                                                                                                    |     |                                                         |
|         | ปีการศึกษา 2565                                                                                                    | กาคเรียน                                                                                                 | 1                                                                          |                                                                                                    |     |                                                         |
|         | ระสบการศึกษา ปริญญาตร                                                                                                    | สมาริท                                                                                                   | ชมปท 1                                                                     | _                                                                                                    |     |                                                         |
|         | ขอสถามคกษา<br>คณะ                                                                                                    |                                                                                                    |                                                                            |                                                                                                    |     |                                                         |
|         | พลักสูตร                                                                                                    |                                                                                                    |                                                                            |                                                                                                    |     |                                                         |
|         | <ul> <li>กรุณาเลือกครามต่องการเมิกเริ่มสุ</li> </ul>                                                                                                    | รูปีม (ค่าเล่าเรียน และค่าใช้จ่ายเกี่ยวเนื่อง                                                            | กับการศึกษา หรือค่าครอ                                                     | vffw)                                                                                                    | 2   |                                                         |
|         |                                                                                                    |                                                                                                    |                                                                            |                                                                                                    |     |                                                         |
|         | 🗹 ค่าเล่าเรียน และค่าใช้จ่าย                                                                                                    | ที่เกี่ยวเนื่องกับการศึกษา (เจิษภูชิ                                                                     | เที่จ่ายเข้านัญชีของสถาน                                                   | Amırı)                                                                                                    |     |                                                         |
|         |                                                                                                    |                                                                                                    |                                                                            |                                                                                                    |     |                                                         |
|         | ເພດຈາມດ່ານຈ່າງຮັບມູ ແລະດ່າງໃຫ້ຈາມນູ ຕ່ອງໃ                                                                                                    | losefinin                                                                                                | 35.000                                                                     | 1011/2                                                                                                    |     |                                                         |
|         | เพตานก่าเล่าเรียน และค่าใช้จ่ายฯ ต่อป<br>ค่าเล่าเรียน และค่าใช้จ่ายฯ ตามที่สถาน                                                                                                    | )การศึกษา<br>มศึกษาเรียกเก็บในภาค                                                                        | 35,000                                                                     | นาท/ชี                                                                                                    |     |                                                         |
|         | เพตานก่าเล่าเรียน และก่าใช้จ่ายฯ ต่อบี<br>ก่าเล่าเรียน และก่าใช้จ่ายฯ ตามที่สถาน<br>เรียนนี้                                                                                                    | ใการศึกษา<br>มศึกษาเรียกเก็บในภาค                                                                        | 35,000                                                                     | มาท/ชิ<br>มาท/กาคเรียม                                                                                                    |     |                                                         |
|         | เพดานกำเล่าเรียน และกำใช้อำยาฯ ต่อบี<br>กำแล้าเรียน และกำใช้อำยาฯ ตามก็สถาน<br>เรียนนี้<br>กำแล้าเรียนและกำใช้อำเยา ก็ผู้กู้สามารถ                                                                                                    | ใการศึกษา<br>มศึกษาเรียกเก็บในภาค<br>ทเปิกได้ในภาคเรียบนี้                                               | 35,000<br>12,500<br>12,500                                                 | นาท/ปี<br>บาท/ภาคเรียน<br>บาท                                                                                                    |     |                                                         |
|         | เพลานกำเล่าเรียน และกำใช้จำยา ต่อปี<br>กำแล่าเรียน และกำใช้จำยา ตามที่สถาน<br>เรียนนี้<br>กำแล่าเรียนและกำใช้จำบา ที่ผู้กู้ของมีก                                                                                                    | การศึกษา<br>เกิดาเรียกเกิ่งในภาค<br>แปกใต้ในภาคเรียนนี้<br>ในภาคเรียนนี้ *                               | 35,000<br>12,500<br>12,500<br>12,500                                       | ชิงหาม<br>และิงคาคุงหาย<br>พาม<br>พาม                                                                                                    |     |                                                         |
|         | เหตาแก่หล่าเรือน สละทำใช้ว่ายฯ ต่อตั้<br>ก่านล่าเรือน สละทำใช้ว่ายฯ ตามที่สถาน<br>เรือนปี<br>ก่านล่าเรือนสละทำใช้ว่ายฯ ที่ผู้รู้ตอบให                                                                                                    | การศึกษา<br>มศึกษาเรียกเกิงในภาค<br>ทะนิกกิดให้มากคเรียนนี้<br>ในภาคเรียนนี้ *                           | 35,000<br>12,500<br>12,500<br>12,500                                       | ชั่งหาม<br>เฉลิภาครั้งการ<br>หาม<br>ตาม                                                                                                    |     | าลิกเครื่อง                                             |
|         | เหลามทำเล่าเรือน สลาร์ใช้อำมา ด้อง<br>ท่านกำรับน สลาร์ใช้อำมา สามาร์สถาง<br>ส่วนสำหรับและกำชิช้ายา ที่ผู้รู้สามาร์ส<br>ท่านกำรับและกำชิช้ายา ที่ผู้รู้สอบไป<br>ที่ กำรรอบชีพ (เห็นกู้ดีแก้จำยน                                                                                                    | ทางศึกษา<br>เค้าหารังเหล็งชมาก<br>แปกเส้นหน้ -<br>ร่านัญชีรองผู้รู้ชินเกิน)                              | 35,000<br>12,500<br>12,500<br>12,500                                       | ชิงทาน<br>และปัตรณ์<br>ทาน<br>ทาน                                                                                                    |     | าลิกเครื่อง<br>รณีประส <u>ง</u>                         |
|         | ແອການຄຳເຫັກໂອບ ແລະກໍາໄດ້ອ້ານຈາ ຕົວດີ<br>ກຳແກ້ແຮ້ວມ ແລະກຳໃຫ້ອ້ານຈາ ຕາມກິສາກ.<br>ດຳແກ້ແຮ້ວມແລະກຳໃຫ້ອ້ານຈາ ກີຢູ່ດ້ຽວກາກ<br>ກຳແກ້ແຮ້ວມແລະກຳໃຫ້ອ້ານຈາ ກີຢູ່ດ້ວມດີກາ<br>ອ້ານລຳຮຽບແລະກຳໃຫ້ອ້ານຈາ ກີຢູ່ດ້ວມດີກາ<br>ເຮັດການດຳກາຮອບອີນຈາ ເປັນ                                                                                                    | ทางทีคมา<br>เท็การรังหนังขันภาค<br>เมษาสรัชหนี<br>นนาคเสียงนี้ *<br>อ่านับรู้ช่วยงมู่รู้มีแก้ง)          | 35,000<br>12,500<br>12,500<br>12,500                                       | มิทาม<br>เองิทากไทบ<br>ทาม<br>ทาม<br>มาม                                                                                                    | n   | คลิกเครื่อง<br>รณีประสงเ<br>(กรณีมีร                    |
|         | เขตามท่านกำรังม และกำให้รับเขา ต่อนี้<br>ก่านกำรังน และกำให้รับเขา ตายที่สอน<br>ต่านกำรังนและกำให้รับเขา ก็ผู้ร้อนการเ<br>ก่านกำรังมนอนกำให้รับเขา ก็ผู้ร้อนร้อน<br>เขามนกำหรือมชื่อน (เงินกู่มีมาก็กำระ<br>เขตามนกำหรือมชื่อน ได้อยู่มีมาก็การเ                                                                                                    | ทางทีกหา<br>หทังหายังหมังขมากค<br>หายกำลังมากครั้งหนึ่<br>                                               | 35,000<br>12,500<br>12,500<br>12,500<br>36,000<br>3,000                    | มากาม<br>เมละคางการ<br>สาม<br>พาย<br>มาการ<br>มีการบ                                                                                                    | n   | คลิกเครื่อง<br>รณีประสงเ<br>(กรณีมีร                    |
|         | ແຫວນທຳແກ້າເຮັດນ ແລະກຳໃຫ້ອານາ ຕໍລະດີ<br>ກຳເລົ້າເຮັດແມ<br>ກຳແກ້າເຮັດແມລະກຳໃຫ້ອຳນາ ກຳຄູ່ຄູ້ຖະມາດແ<br>ກຳແກ້າເຮັດແມລະກຳໃຫ້ອຳນາ ກຳຄູ່ຖ້ວມເວົ້າ<br>ກຳແກ້ຈະບັນແລະກຳໃຫ້ອຳນາ ກິສູ່ກຸ່ວມເວົ້າ<br>ເຫັດແກ່ກາຣລະບັຫເດັ່ວນີ້<br>ເຫັດການກຳກຣລະບັຫເດັ່ວນີ້.                                                                                                    | ทางทีกหา<br>หทัพานัยหายิ่งขันกา<br>เหติกใส่มีมากหรือบนี้<br>ในภาพเรียนนี้ *<br>ร่างใช้ชีวิชองผู้ชื่อนใน) | 35,000<br>12,500<br>12,500<br>12,500<br>12,500<br>36,000<br>3,000          | ยาหา/สาหเรียม<br>มาท/กาหเรียม<br>มาท<br>มาท<br>มาทะ/เดียม<br>มาทะ/เดียม                                                                                                    |     | ลลิกเครื่อง<br>รณีประสงผ<br>(กรณีมีร<br>360,000         |
|         | ແຫວນທຳແກ້າເຮັດນ ແລະກຳໄດ້ອົງແຫດ ດັດດີ<br>ກຳເລົ້າເຮັດນ ແລະກຳໃຫ້ດຳນາ ຕາມກົລການ<br>ເຮັດແມ້<br>ກຳແລ້າເຮັດແນລະກຳໃຫ້ດຳນາ ກີຢູ່ຖືວາມການ<br>ກຳແລ້າເຮັດແນລະກຳໃຫ້ດຳນາ ກີຢູ່ຖືວາມການ<br>ເຫດານແກ່ກາຣວບອີຫຕ່ອນ<br>ເຫດານແກ່ກາຣວບອີຫຕ່ອນ<br>ເຫດານແກ່ກາຣວບອີຫຕ່ອນ<br>ກ່ານຄວະເວັສສາຖິຫຼີກຸ່ມແຜ່ການແກນແຮ້ນແຮ້ວ່                                                                                                    | າາານຄືຫມາ<br>ແຕ່ທະນັບຫນັ້ນບໍ່ມາກາ<br>ເຄດີກລັບມາກາະຕົບເນື້<br>                                            | 35,000<br>12,500<br>12,500<br>12,500<br>36,000<br>3,000<br>3,000           | ยาคร<br>เหลือครางการ<br>คราม<br>คราม<br>ชาตราง<br>หาราง<br>เมือง<br>เมาะหน้อย<br>เมาะหน้อย                                                                                                    | n   | คลิกเครื่อง<br>รณีประสง<br>(กรณีมีร<br>360,000<br>จำนว  |
|         | ແອການກຳແກ້າເດັນ ແລະກຳຈັອ້ານຈາ ດໍລະ<br>ກຳເລົ້າເຮັດແ<br>ກຳແລ້າເຮັດແລະກຳຈັອ້ານຈາ ຄົຍເງືອກແກນ<br>ກຳແລ້າເຮັດແລະກຳຈັອ້ານຈາ ຄົຍງ້ອນເຈົ້າກຳ<br>ກຳແລ້າເຮັດແລະກຳຈັອ້ານຈາ ຄົຍງ້ອນເຈົ້າກຳ<br>ເອັດການກຳແຮດແອັສແກ່ຈັອການ<br>ເອດການກຳແຮດແອັສແກ່ລຸການ<br>ເອດການກຳແຮດແອັສແກ່ລຸການ                                                                                                    | າການຄືອນາ<br>ຟາກມາດເຊັບແກ້<br>ແມ່ງກາວເຊັບເປັນ<br>ແມ່ງກາວເຊັ່ງເຊັ່ງແກ້ແນງ<br>ແມ່ງ                         | 35,000<br>12,500<br>12,500<br>12,500<br>36,000<br>3,000<br>3,000<br>18,000 | มากาม<br>เหมืองการ/งกาม<br>เกม<br>เกม<br>เกม<br>เป็นกาม<br>เมาะหรือม<br>เมาะหรือ<br>เมาะหรือ<br>เมาะหรือ<br>เมาะหร้อ<br>เมาะหร้อ<br>เมาะหร้อ<br>เมาะหร้อ<br>เมาะหร้อ<br>เมาะหร้อ<br>เมาะหร้า<br>เมาะหร้อ<br>เมาะหร้า<br>เมาะหร้า<br>เมาะหราะ<br>เมาะหราะ<br>เมาะหรา<br>เมาะหรา<br>เมาะหราะหร้า<br>เมาะหร้า<br>เมาะหร้า<br>เมาะหรา | n   | คลิกเครื่อง<br>รณีประสง<br>(กรณีมีร<br>360,000<br>จำนว  |
|         | ແຫວນທຳແກ້າເຮັດມ ແລະກຳເຮັດຈາມ ແລະ<br>ກຳແລ້າເຮັດມ ແລະກຳເຮັດຈາມ ແລະກຳເຮັດຈາມ ແລະ<br>ກຳແລ້າເຮັດມແລະກຳເຮັດຈາມ ເຊິ່ງຊາມາດແ<br>ກຳແລ້າເຮັດມແລະກຳເຮັດຈາມ ເຊິ່ງຊາມາດແ<br>ກຳແລ້າເຮັດມແລະກຳເຮັດຈາມ<br>ເຫດານທຳເຮດຈາມສາກ ເຊິ່ງແລະດີກາ<br>ເຫດານທຳເຮດຈາມສາກ ແລະ<br>ກຳແລະຈາມສາກ ເຊິ່ງແລະດີການແກ່ນແລະເຮັດ<br>ກຳແລະຈາມສາກ ເຊິ່ງແລະດີການແກ່ນແລະເຮັດ<br>ກຳແລະຈາມສາກ ເຊິ່ງແລະດີການແກ່ນແລະເຮັດ<br>ກຳແລະຈາມສາກ ເຊິ່ງແລະດີການແກ່ນແລະເຮັດ | າາານຄືກນາ<br>ແຕດເດີຍມາກເຮັບເພື<br>ແຕກເຮັບເພື -<br>ແຕກເຮັບເພື -<br>ແຕກເຮັບເພື -<br>ແຕກເຮັບເພື -           | 35,000<br>12,500<br>12,500<br>12,500<br>36,000<br>3,000<br>3,000<br>3,000  | มากปลา<br>มาก/กาคเรียง<br>มาก<br>มาก<br>มากปลีอง<br>มากปลอง<br>มากปลอง                                                                                                    | n   | คลิกเครื่อง<br>รณีประสงผ<br>(กรณีมีร<br>360,000<br>จำนว |

ผู้กู้ยืมที่ประสงค์จะกู้ยืมค่าเล่าเรียนและ ค่าใช้จ่ายที่เกี่ยวเนื่องกับการศึกษา คลิกเครื่องหมายถูกที่ค่าเล่าเรียนและ ค่าใช้จ่ายที่เกี่ยวเนื่องกับการศึกษา (เฉพาะสถานศึกษาที่มีการเรียกเก็บ เงินกับผู้กู้ยืมเงิน) **\*พร้อมกรอกจำนวนเงิน** ตามจริงที่สถานศึกษาเรียกเก็บ

\*หากระบบตรวจสอบพบว่า มีรายได้ เกินกว่าที่กองทุนกำหนด ผู้กู้ยืมเงิน จะไม่สามารถคลิกเลือกในช่องนี้ได้

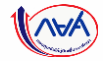

#### **การเบิกเงินกู้ยืมรายภาคเรียน** : ผู้กู้ยืมเงินจัดทำแบบยืนยันการเบิกเงินกู้ยืม

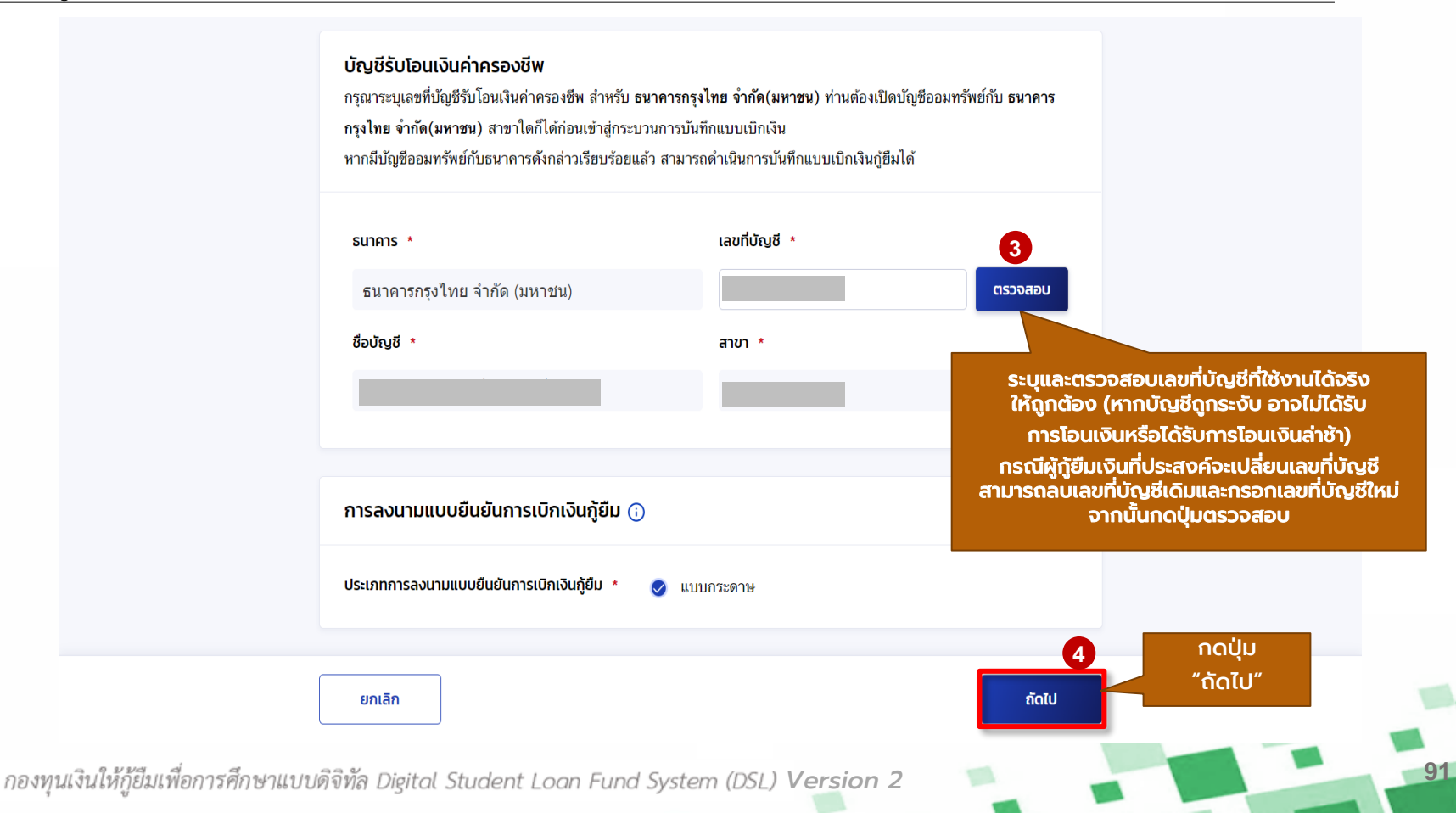

สถานศึกษาบันทึกค่าเล่าเรียนฯ ตามที่ ลงทะเบียนจริง

ผู้กู้ยืมยืนยันการเบิกเงินกู้ยืม

กองทุนเรียกดูข้อมูลแบบยืนยันการเบิกเงินกู้ยืม และข้อมูลผลการโอนเงิน สถานศึกษาเรียกดูข้อมูล การโอนเงิน

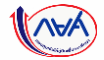

#### **การเบิกเงินกู้ยืมรายภาคเรียน** : ผู้กู้ยืมเงินจัดทำแบบยืนยันการเบิกเงินกู้ยืม

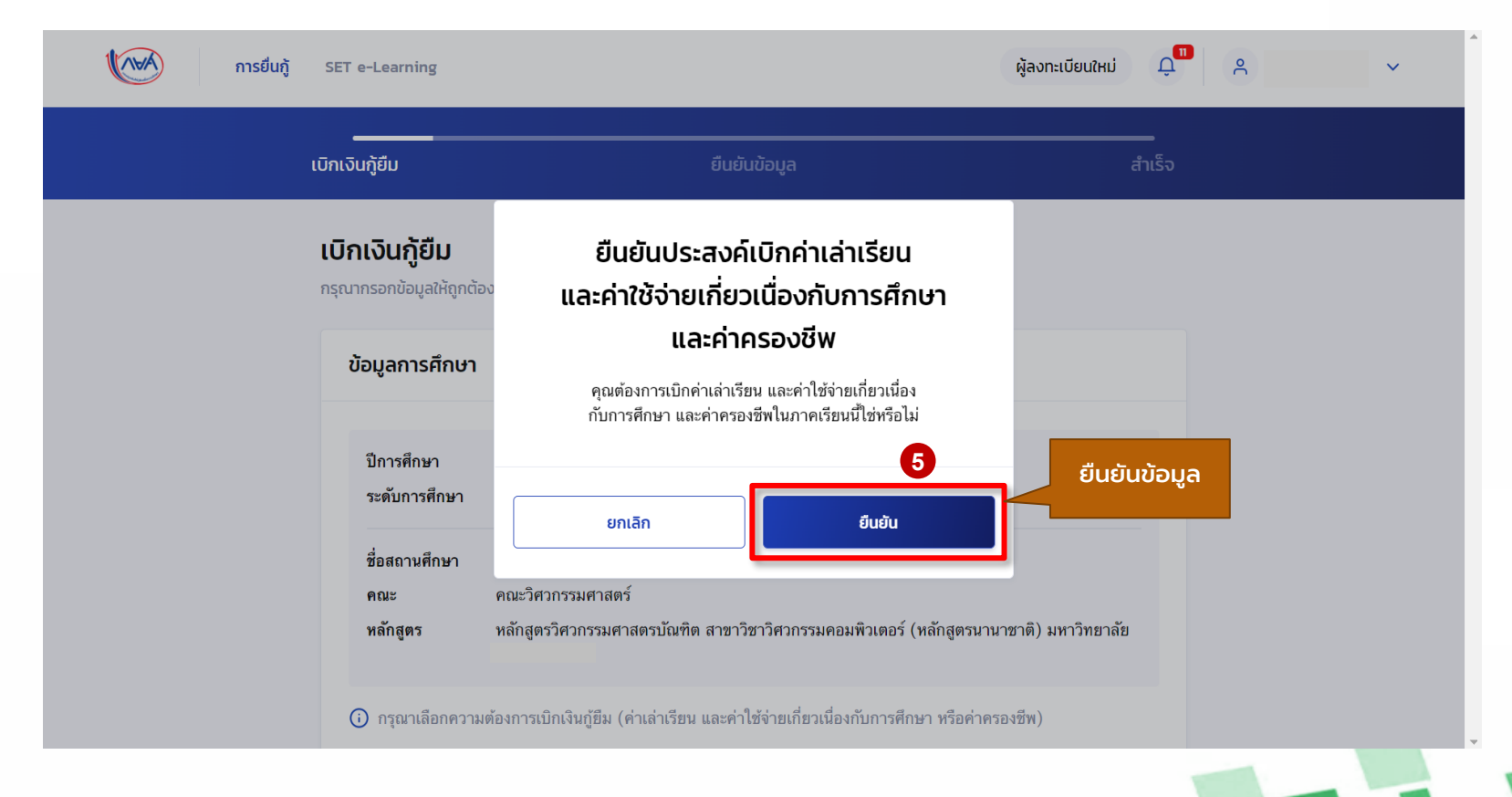

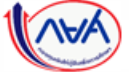

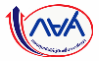

#### **การเบิกเงินกู้ยืมรายภาคเรียน** : ผู้กู้ยืมเงินจัดทำแบบยืนยันการเบิกเงิน<sub></sub>กู้ยืม

|                       | เบิกเงินทู้ยืน                                                                                                    | ยืนยันข้อมูล                | đ                                  | -<br>ແຮົວ |              |               |
|-----------------------|----------------------------------------------------------------------------------------------------|-----------------------------|------------------------------------|-----------|--------------|---------------|
|                       | ยืนยันข้อมูล                                                                                                    |                             |                                    |           |              |               |
|                       | ทรุณาตรวจสอบความถูกต้องของข้อมูล                                                                                           |                             |                                    |           |              |               |
|                       | ข้อมูลการศึกษา                                                                                                    |                             |                                    |           |              |               |
|                       | ปีการศึกษา 2565<br>ระดับการศึกษา ปริญญาตรี                                                                                 | กาคเรียน 1<br>ชั้นปีที่ ชั้ | งปีที่ 1                           | -         |              |               |
|                       | ชื่อสถานศึกษา                                                                                                    |                             |                                    |           |              | Y (           |
|                       | คณะ<br>หลักสูตร                                                                                                    |                             |                                    |           | *ผู้กู้ยื    | มเงินต้อง     |
|                       |                                                                                                    |                             |                                    |           | 🦳 ตรวจสอบ    | ข้อมูลทั้งหมด |
|                       | ศาเลาเรยน และกาชอายกเกมวเนองกบการศกษา (เงนภูม<br>เพดามคำเล่าเวียน และค่าใช้จ่ายฯ ด่อปีการศึกษา                             | มนกจามเขาบญชของสถานศกษา)    | 35,000 บาท/ปี                      |           | ให้ถูก       | ต้องก่อน      |
|                       | ดำเล่าเรียน และค่าใช้จ่ายฯ ตามที่สถานศึกษาเรียกเก็บ<br>ภาคเรียนนี้                                                         | กิน 1                       | 12,500 มาท/ภาคเรียน                |           |              | J "ຄັດໄປ"     |
|                       | ค่าเล่าเรียนและค่าใช้จ่ายฯ ที่ผู้กู้สามารถเบิกได้ในภาคเ<br>ค่าเล่าเรียนและค่าใช้จ่ายฯ ที่ผู้กู้ขอเบิกในภาคเรียนนี้         | เรียนนี้ 1<br>1             | ורע 2,500<br>12,500 ערש<br>ערש     |           | <u> </u>     |               |
|                       | ค่าครองชีพ (เงินทู้ชืมที่จ่ายเข้าบัญชีของผู้กู้ชืมเงิน)                                                                    |                             |                                    |           |              |               |
|                       | เพดานค่าครองชีพต่อปี<br>เพดาะเร่ากรองชีพต่อปี                                                                              | 3                           | 36,000 บาท/ปี<br>3.000 เบาท/ปี     |           |              |               |
|                       | งทหานหา เรางงงงทหองทอง<br>ค่าครองชีพที่ผู้กู้ขอเบิกในภาคเรียนนี้ต่อเดือน<br>ค่าครองชีพที่ผู้กู้ขอเบิกในภาคเรียนนี้ต่อเดือน |                             | 3,000 บาท/เดือน<br>3,000 บาท/เดือน |           |              |               |
|                       | ท เทรองอุทาษูรู้ออะอาหายหมายเรอง                                                                                           | 1. A.                       | 10,000 B 10/17 10 B 10             |           |              |               |
|                       | ข้านวนเงิมที่ขอเมิกทั้งสิ้ม                                                                                                | 3                           | 80,500 มาท                         |           |              |               |
|                       | น้องซีสับเรืองเป็นเสือดอาจารีตร                                                                                            |                             |                                    |           |              |               |
| หากจะแก้ไข กดป่น      | of Browning working                                                                                                    |                             |                                    | ເມື່ອຕ    | รวจสอบแล้ว   |               |
| "ຍ້ວນດວັນ" ເພື່ອແດ້ໄນ | ชื่อบัญชี                                                                                                    | เลขที่บัญชี XX              | XX-X-XX995-3                       | ข้อ       | มูลถูกต้อง   |               |
|                       | owners ownerstand of the (MR1314)                                                                                          |                             | NET WIN IN INFINIT                 | າດ        | ປຸ່ມ "ຄັດໄປ" |               |
| เหถูกตอง              | การลงนามแบบยนยนการเบกเงินกูยม<br>ประเภทการลงนามแบบยืนยันการเนิกเงินกูชีม                                                   |                             | แบบกระดาษ                          |           |              |               |
|                       |                                                                                                    |                             |                                    | 6         |              |               |
|                       |                                                                                                    |                             |                                    |           |              |               |

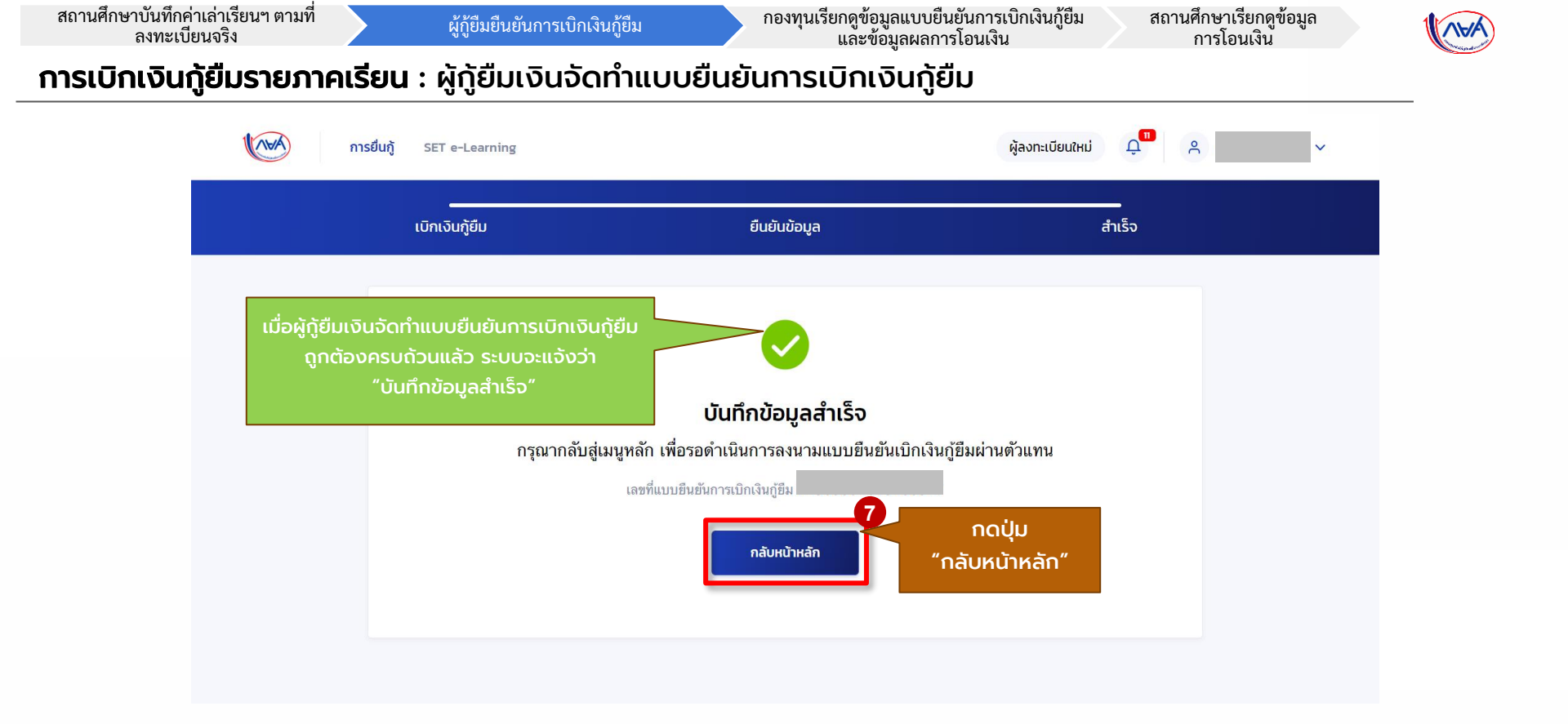

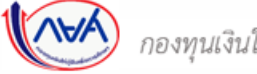

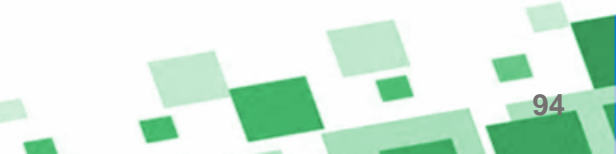

|              | การยื่นกู้ | SET e-Learning                                                                     |                                                             | ผู้ลงทะเบียนใหม่ 🗘 | ■                                 |
|--------------|------------|------------------------------------------------------------------------------------|-------------------------------------------------------------|--------------------|-----------------------------------|
| ยืนกู้ เบิกเ | เงินกู้ยืม |                                                                                    |                                                             |                    |                                   |
|              |            | <b>เอกสารประกอบการลงนามแบบ</b><br>กรุณาดาวน์ไหลดเอกสารให้เรียบร้อย ก่อนดำเนินการลง | <b>ยืนยันการเบิกเงินกู้ยืม</b><br><sub>วนามผ่านตัวแทน</sub> |                    | แบบยืนยันการเบิกเงินกู้ยืม        |
|              |            | เอกสารประกอบการลงนามแบบยืนยันก                                                     | ารเบิกเงินกู้ยืม                                            | 8                  | 1 แผ่น                            |
|              |            | แบบยืนยันการเบิกเงินกู้ยืมกองทุนเงินให้กู้ยืมเพื่อก                                | ารศึกษา                                                     | 🕁 ดาวน์โหลดเอกสาร  | <section-header></section-header> |
|              |            | ยกเลิก                                                                             |                                                             |                    |                                   |

กองทุนเรียกดูข้อมูลแบบยืนยันการเบิกเงินกู้ยืม และข้อมูลผลการโอนเงิน

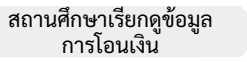

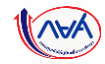

96

#### **การเบิกเงินกู้ยืมรายภาคเรียน** : ผู้กู้ยืมเงินจัดทำแบบยืนยันการเบิกเงินกู้ยืม

|                                                                                                    | 1 / 1   - 100% +   🗄 🚸                                                                                                    | Ŧ | ē | : |
|----------------------------------------------------------------------------------------------------|----------------------------------------------------------------------------------------------------|---|---|---|
| ผ้ก้จัดทำแบบยืนยันการเบิกเงินกัยืม                                                                                                    | แบบยืนยันการเบิกเงินกู้ชืมกองทุนเงินให้กู้ชืมเพื่อการศึกษา<br>ลักษณะที่ 1 เงินกู้ชืมเพื่อการศึกษา ให้แก่นักเรียนหรือนักศึกษาที่ขาดแคลนทุนทรัพย์<br>(ค่าเล่าเรียน ค่าใช้จ่ายที่เกี่ยวเนื่องกับการศึกษา และค่าครองชีพ) |   |   |   |
| ร้อยแล้ว ลำดับถัดไปให้ <b>ผู้ทู้ติดต่อ</b><br>วแทนเพื่อลงนามแบบยืนยันการ<br>จินภู้ยืมต่อไป ดังนี้<br>กรณีผู้กู้ยืมเงิน อายุครบ 20 ปี<br>ธณ์หรือเป็นผู้บรรลุนิติภาวะแล้ว<br>รถลงนามแบบยืนยันการเบิกเงิน<br>เพียงคนเดียวได้<br>กรณีผู้กู้ยืมเงิน อายุต่ำกว่า 20 ปี<br>มังไม่บรรลุนิติภาวะ <u>ต้องมีผู้แทน</u><br><u>เจองธรมลงนามแบบยืนยัน</u> | 1. ข้าพเจ้า                                                                                                    |   |   |   |
| <u>เบิกเงินด้วย</u>                                                                                                    | ภาคเรียนที่/ เงินกู้ยืมที่จ่ายเข้าบัญชีของสถานศึกษา เงินกู้ยืมที่จ่ายเข้าบัญชีของนักเรียน/นักศึกษา<br>ปีการศึกษา (ค่าเล่าเรียน ค่าใช้จ่ายที่เกี่ยวเนื่องกับการศึกษา) (ค่าครองชีพ)                                    |   |   |   |
|                                                                                                    | 1/2565                                                                                                    |   |   |   |
|                                                                                                    | รวมเป็นเงินทั้งสั้น                                                                                                    |   |   |   |
| กองทนเงินให้ก้ยืมเพื่อการศึกษาแบบดิจิทั                                                                                                    | Divital Student Loan Fund System (DSL) Version 2                                                                                                    |   |   |   |

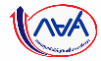

## การลงนามกับตัวแทน (สถานศึกษา)

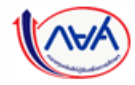

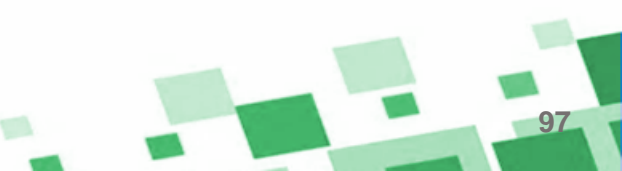

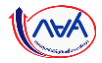

<u>สำหรับผู้กู้ยืมรายใหม่ ผู้กู้ยืมเงินรายเก่าเปลี่ยนระดับ/ย้ายสถานศึกษา/เปลี่ยนหลักสูตรหรือสาขาวิชา</u>

การลงนามกับตัวแทน (สถานศึกษา)

1. การลงนามสัญญาและแบบยืนยันเบิกเงินกู้ยืม

การลงนามสัญญาและแบบยืนยันการเบิกเงินกู้ยืมแบบกระดาษ สำหรับผู้กู้ยืมรายใหม่ ผู้กู้ยืมเงินรายเก่าเปลี่ยนระดับ/ย้ายสถานศึกษา/ เปลี่ยนหลักสูตรหรือสาขาวิชา

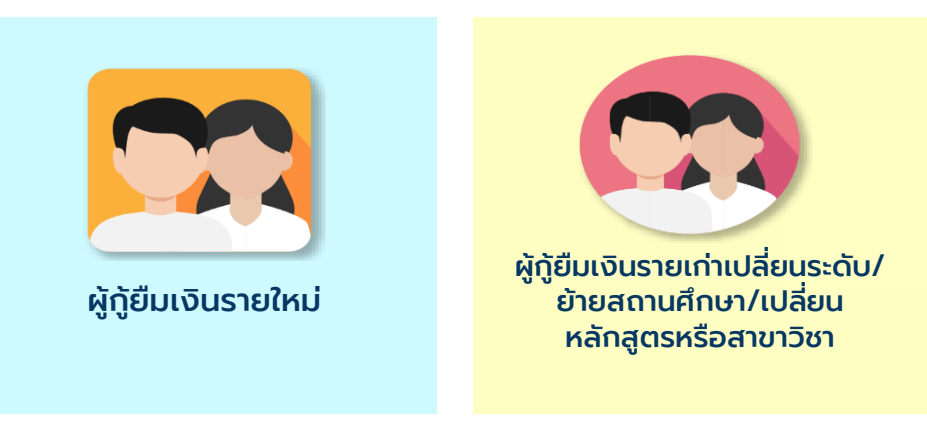

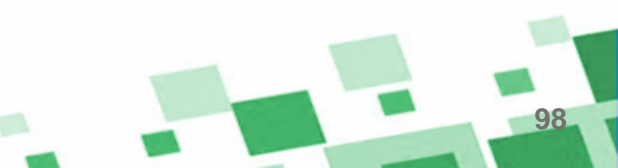

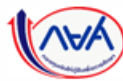

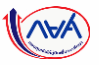

้สำหรับผู้กู้ยืมรายใหม่ ผู้กู้ยืมเงินรายเก่าเปลี่ยนระดับ/ย้ายสถานศึกษา/เปลี่ยนหลักสูตรหรือสาขาวิชา

เอกสารที่ต้องเตรียมเพื่อไปลงนามสัญญากู้ยืมเงินและแบบยืนยันการเบิกเงินกู้ยืมกับตัวแทน (สถานศึกษา)

- สัญญากู้ยืมเงิน จำนวน 6 แผ่น (Barcode และข้อความครบถ้วน มีลายน้ำปีการศึกษานั้นๆ)
- สำเนาบัตรประชาชนของผู้กู้ยืม
- สำเนาบัตรประชาชนของผู้แทนโดยชอบธรรม (กรณียังไม่บรรลุนิติภาวะ อายุต่ำกว่า 20 ปี)
  - ตรวจสอบวันหมดอายุของบัตรประจำตัวประชาชน ต้องไม่หมดอายุ
  - สำเนาบัตรประจำตัวประชาชนของผู้กู้ยืมเงินและบิดา มารดา/ผู้ปกครอง
  - และ/หรือคู่สมรส (ถ้ามี) และเจ้าของบัตรลงลายมือชื่อ<mark>รับรองสำเนาถูกต้องด้วยตนเองเท่านั้น</mark>
  - สำเนาเอกสารต้องชัดเจน สมบูรณ์ อ่านออก ไม่เบลอ ไม่ดำ
  - ถ่ายภาพ/สแกนไฟล์ให้ชัดเจนและเป็นแนวตั้งเท่านั้น ตรวจสอบความถูกต้องแล้วอัปโหลดเข้าสู่ระบบ
- แบบยืนยันการเบิกเงินกู้ยืม จำนวน 1 แผ่น (Barcode และข้อความครบถ้วน มีลายน้ำปีการศึกษา)

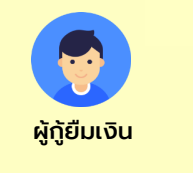

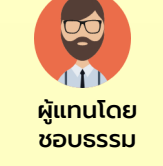

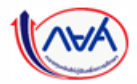

#### ้สำหรับผู้กู้ยืมรายใหม่ ผู้กู้ยืมเงินรายเก่าเปลี่ยนระดับ/ย้ายสถานศึกษา/เปลี่ยนหลักสูตรหรือสาขาวิชา

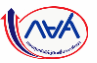

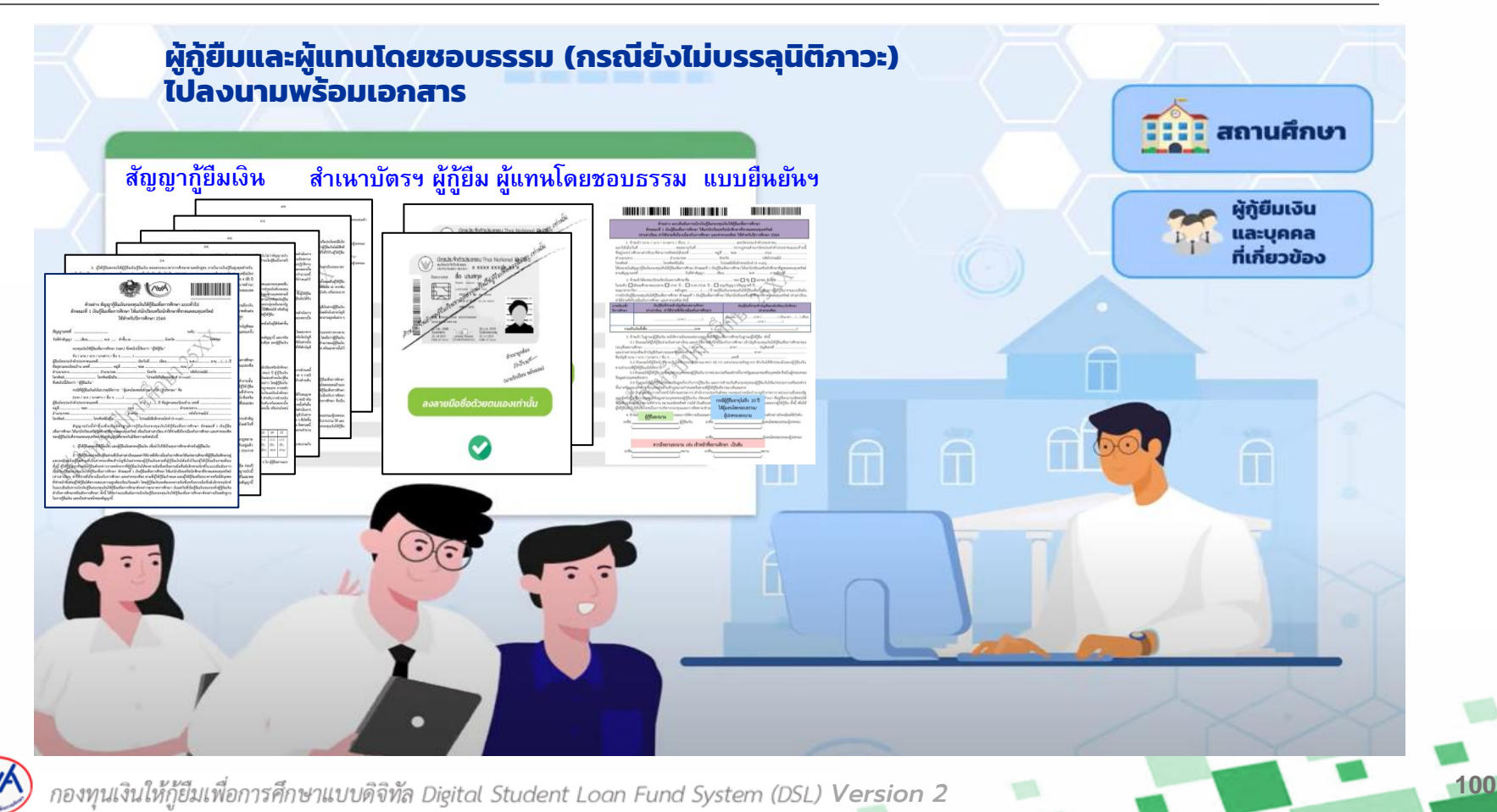

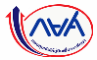

101

#### **การลงนามแบบยืนยันการเบิกเงินกู้ยืมรายภาคเรียน** : การลงนามแบบกระดาษ

|                                     |               | 1         2         3           ยื่นกู้         ลงนามสัญญากู้ยืมเงินสำเร็จ         3           ดงนามสัญญากู้ยืมเงินสำเร็จ         4           กรุณาเลือกเมนูเบิกเงินกู้ยืม         เพื่อดำเนินการเบิกเงินกู้ยืม           กรุณาเลือกเมนูเบิกเงินกู้ยืม         เพื่อดำเนินการเบิกเงินกู้ยืม           เลซที่สัญญากู้ยืมเงิน         รันที่สงนามสัญญากู้ยืมเงินสำเร็จ           รายละเธียดค่าขอปัจจุบัน         โปหน้าเบิกเงินกู้ยืม | เมื่อผู้กู้ยืมเงินและบุคคลที่เกี่ยวข้องลงนาม<br>ในสัญญากู้ยืมเงินกับตัวแทนแล้ว และตัวแทน<br>(สถานศึกษา) นำไฟล์เข้าระบบเรียบร้อยแล้ว<br>ระบบจะแจ้งว่า<br><b>"ลงนามสัญญากู้ยืมเงินสำเร็จ"</b> |
|-------------------------------------|---------------|----------------------------------------------------------------------------------------------------|----------------------------------------------------------------------------------------------------|
| ประวัติการยื่นกู้                   |               |                                                                                                    |                                                                                                    |
| ปีการศึกษา                          | ชื่อสถานศึกษา | เลขที่คำขอภู้ยืมเงิน                                                                                                    | สถานะคำขอ                                                                                                    |
| <b>ปริญญาตรี</b><br>ปีการศึกษา 2565 |               |                                                                                                    | <ul> <li>คำขอภู่ยืมเงินได้รับการ</li> <li>รบอละเอียดคำขอ</li> <li>วันที่พิจารณา</li> <li>24 พ.ย. 2565</li> </ul>                                                                            |
|                                     |               |                                                                                                    | × คำขอภู้ยืมเงินถูกยกเลิก รายละเอียดกำบอ                                                                                                    |

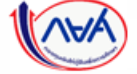

กองทุนเงินให้กู้เ

สำหรับผู้กู้ยืมรายเก่าเลื่อนชั้นปี

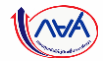

### 2. การลงนามแบบยืนยันเบิกเงินกู้ยืมรายภาคเรียน

### การลงนามแบบยืนยันการเบิกเงินกู้ยืมแบบกระดาษ สำหรับผู้กู้ยืมเงินรายเก่าเลื่อนชั้นปี

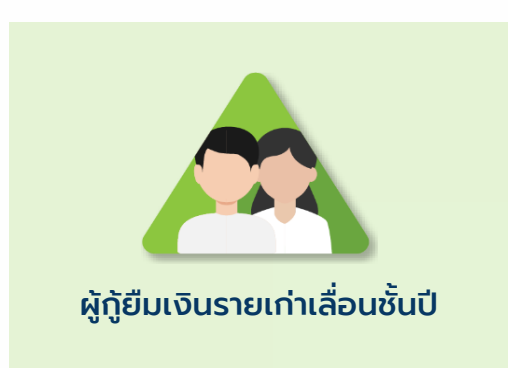

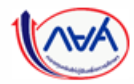

#### การลงนามแบบกระดาษ

#### สำหรับผู้กู้ยืมรายเก่าเลื่อนชั้นปี

#### เอกสารที่ต้องเตรียมเพื่อไปลงนามแบบยืนยันการเบิกเงินกู้ยืมกับ ตัวแทน (สถานศึกษา)

- แบบยืนยันการเบิกเงินกู้ยืม จำนวน 1 แผ่น (Barcode และข้อความ ครบถ้วน มีลายน้ำปีการศึกษา)
- สำเนาบัตรประชาชนของผู้กู้ยืม
- สำเนาบัตรประชาชนของผู้แทนโดยชอบธรรม
   (กรณียังไม่บรรลุนิติภาวะ อายุต่ำกว่า 20 ปี)
- ตรวจสอบวันหมดอายุของบัตรประจำตัวประชาชน ต้องไม่หมดอายุ
- สำเนาบัตรประจำตัวประชาชนของผู้กู้ยืมเงินและบิดา มารดา/ผู้ปกครอง
- และ/หรือคู่สมรส (ถ้ามี) และเจ้าของบัตรลงลายมือชื่อ<mark>รับรองสำเนาถูกต้องด้วยตนเองเท่านั้น</mark>
- สำเนาเอกสารต้องชัดเจน สมบูรณ์ อ่านออก ไม่เบลอ ไม่ดำ
- ถ่ายภาพ/สแกนไฟล์ให้ชัดเจนและเป็นแนวตั้งเท่านั้น ตรวจสอบความถูกต้องแล้วอัปโหลดเข้าสู่ระบบ

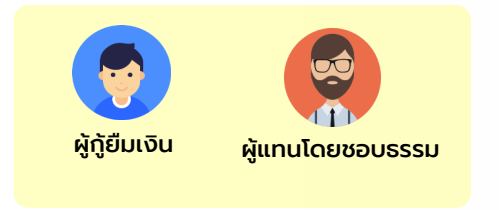

สำเนาบัตรฯ ผู้กู้ยืมเงิน

#### สำเนาบัตรฯ ผู้แทนโดยชอบธรรม

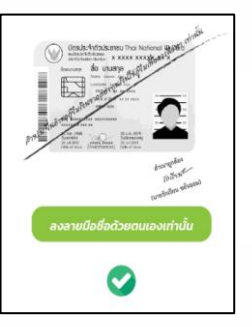

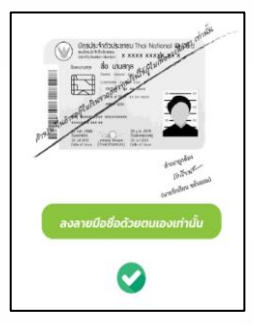

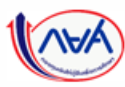

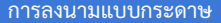

#### สำหรับผู้กู้ยืมรายเก่าเลื่อนชั้นปี

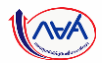

104

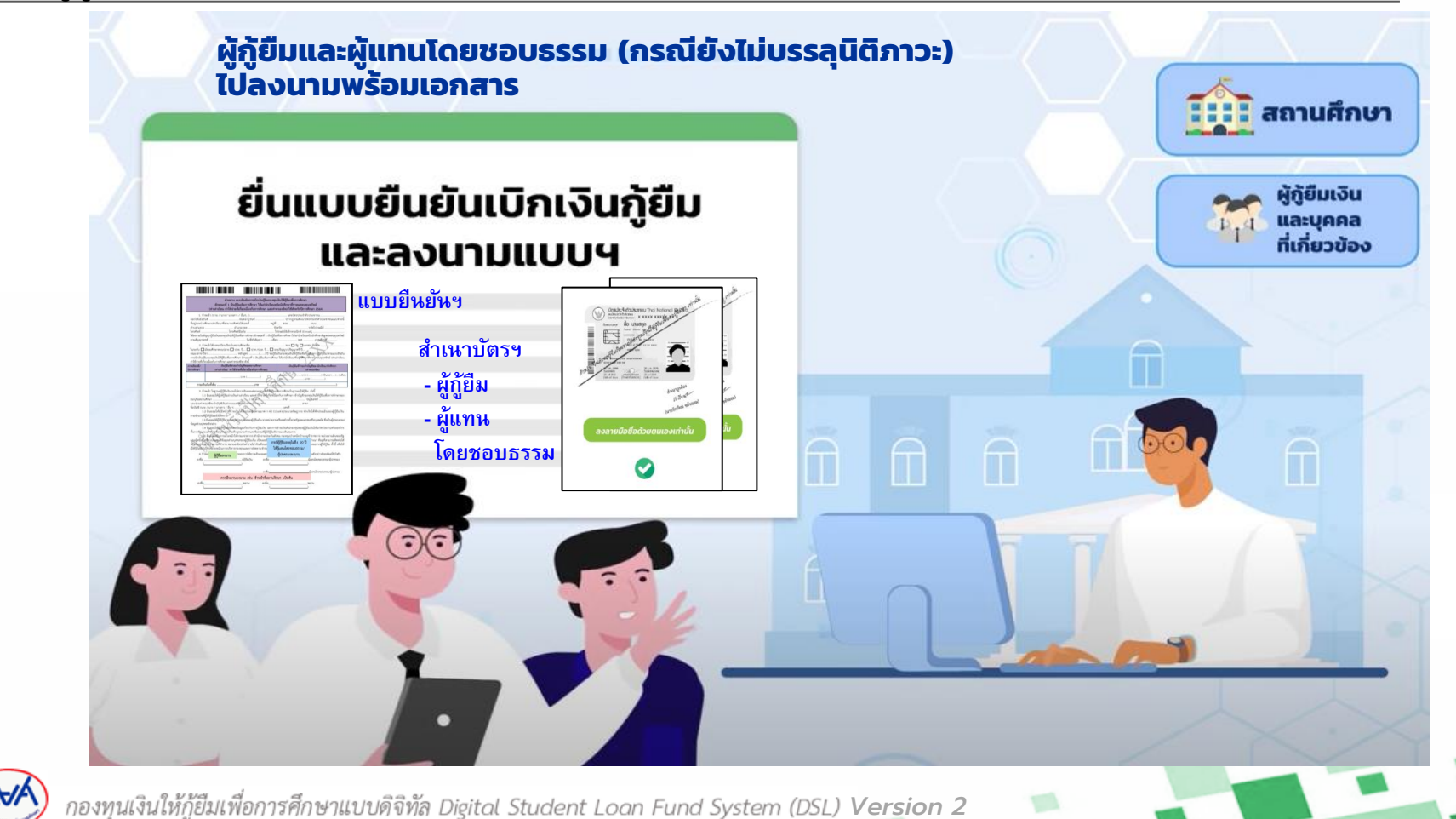

#### **การลงนามแบบยืนยันการเบิกเงินกู้ยืมรายภาคเรียน** : การลงนามแบบกระดาษ

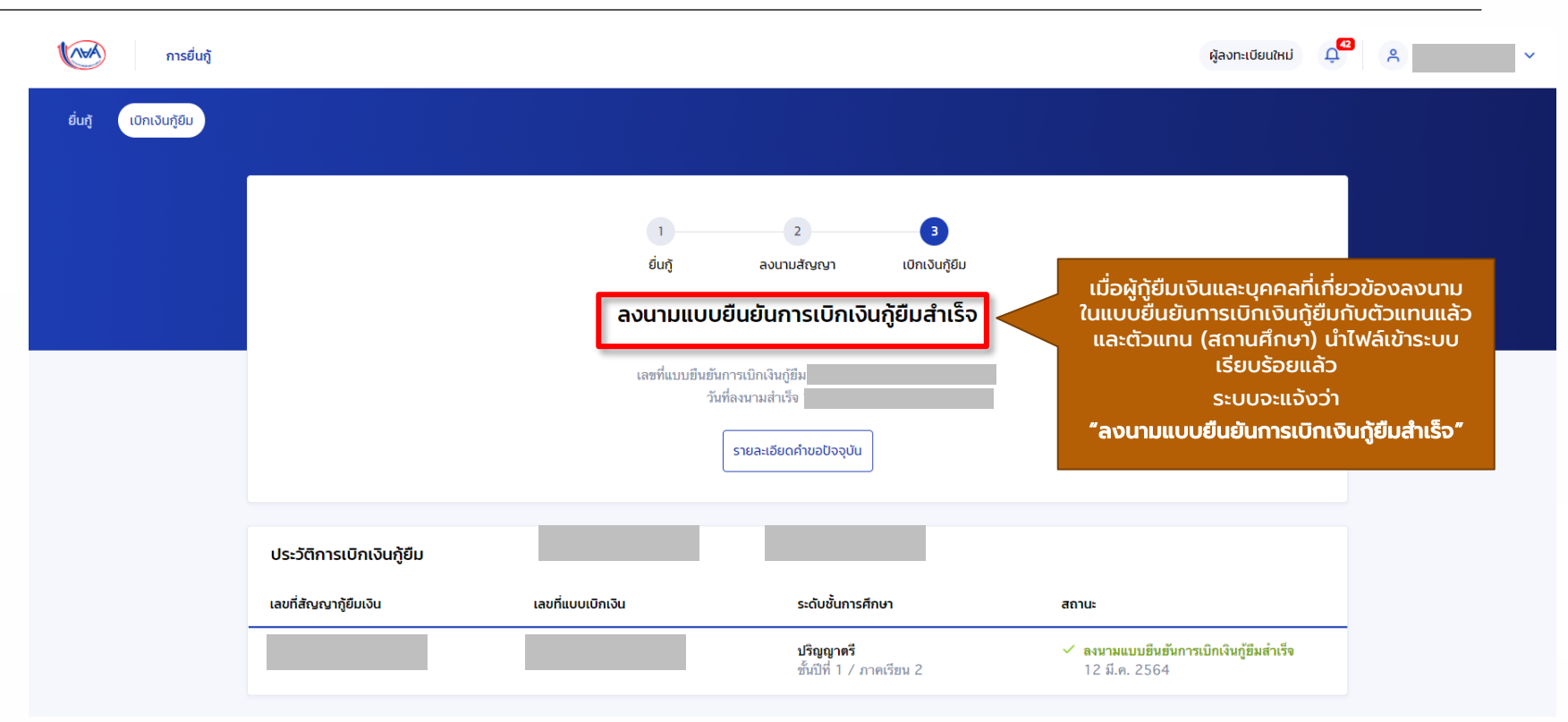

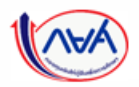

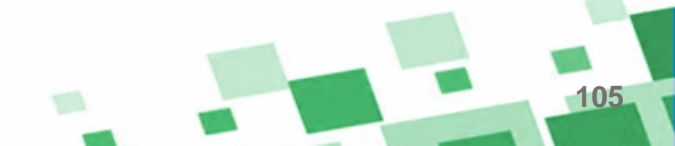

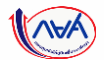

106

#### **การลงนามแบบยืนยันการเบิกเงินกู้ยืมรายภาคเรียน** : ตรวจสอบการโอนเงิน

| สากรเอนเงินและดูรายสะเะ<br>ภู้ต่าง<br>»                                                  | ขอตาดอามูส<br>ขอขูล ณ วันที่ : 14 ก.ย. 2563 2110 น.                                                                                                    | ยอดรวมที่ต้องชำระ                                                                                                    |                                                                                                    |
|------------------------------------------------------------------------------------------|----------------------------------------------------------------------------------------------------|----------------------------------------------------------------------------------------------------|----------------------------------------------------------------------------------------------------|
| 1)                                                                                       | ข้อมูล ณ วันที่ : 14 ก.ย. 2563 21:10 น.                                                                                                    | ยอดรวมที่ต้องชำระ                                                                                                    |                                                                                                    |
| 3,000.00 บาท<br>จากยอดเงินกู้ 3,000.00 บาท<br>ช่าระเงินครั้งล่าสุด : ยังไม่มีการชำระเงิน | ຍຳຣະໄປແລ້ວ<br><b>0.00%</b><br>ຈຳນວຍເຈັບ ດ <b>00 ບາກ</b><br>"ຍວດເຈັບຕັນກີ່ຢ່າຣແລ້ວ                                                                            | ยังไม่มีการเรียกให้ย่าระเงินจากทาง กยศ.<br>ผู้กู้สามารถชำระเงินด่วงหน้าโดยการระบุจำนวนเงินที่<br>ต้องการข่าระไนหน้าชำระเงิน                                                                                                    |                                                                                                    |
| ประเภทรายการ                                                                             | ยอดเงิน ส                                                                                                    | อดเงินกู้คงเหลือ (เงินตัน)                                                                                                    |                                                                                                    |
| <b>กยศ. โอนค่าครองซีทให้กับผู้กู้</b><br>เลซอ้างอิง :                                    | <b>3,000.00</b><br>וורע                                                                                                    | 3,000.00<br>ມາກ                                                                                                    | -                                                                                                    |
|                                                                                          | ร, OCO.COO UTN<br>จากขอดเงินกู้ 3,000.00 บาท<br>ชำระเงินครั้งล่าสุด : ยังไม่มีการชำระเงิน<br>ประเภกรายการ<br>กยศ. โฉยค่าครองชิพให้กับผู้กู้<br>เสซอ้างอิ่ง : | 5,000.00 ບາກ         ວ້າມວມເຈັບ 0.00 ທາ           ຈຳພວດເຈັບກູ້ 3,000.00 ບາກ         ຈຳພວດເປັດປາກິ່ງຮະເລັບ           ຢ້າຣະເຈັບກຣັ່ນລຳລຸດ : ຍັຈໄປເອີກາຣຢ່າຣະເຈັບ         ບໍລາດເປັດປາກິ່ງຮະເລັບ           ປຣະເກກຣາຍກາຣ         ຍວດເຈັບ           ທຣສ. ໂລຍສຳຄອລະສິສໃຫ້ກັບສູ່ດູ້         3,000.00           ເຄສອ້າຍຄື :         ນາກ | 3,000.000 Unn<br>ຈຳນວມເຈັບ 000 Unn<br>ພວດເຈັບເຫຼັ້ອງກາງສຳສະໃນແມ່ງສຳສະເຈີນ         ອ້ານລາດເຈັບເຫຼັ້ອງກາງສຳສະໃນແມ່ງສຳສະເຈີນ         ອ້ານສາດເຈັບເຫຼັງ 3,000.00         Usunnsrenns         ຍວດເຈັບ         ເຄສອ້າງສິງສ:         ນາກ         ນາກ         ນາກ         ນາກ         ນາກ         ນາກ         ນາກ         ນາກ         ນາກ         ນາກ         ນາກ         ນາກ         ນາກ |

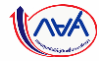

# การคืนเงิน โดยผู้กู้ยืมเงิน

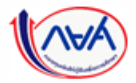

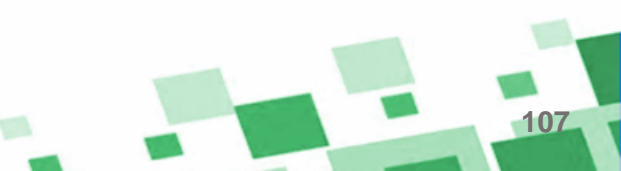

#### ภาพรวมการคืนเงินโดยผู้กู้ยืมเงิน

การคืนเงินโดยผู้กู้ยืมเงิน (ผู้กู้ยืมเงินแจ้งขอยกเลิก)

- กรณียกเลิกสัญญากู้ยืมเงิน
- กรณียกเลิกแบบยืนยันการเบิกเงินกู้ยืมรายภาคเรียน

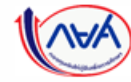

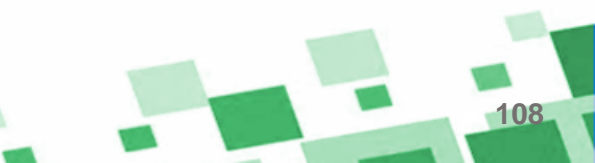

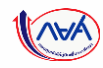
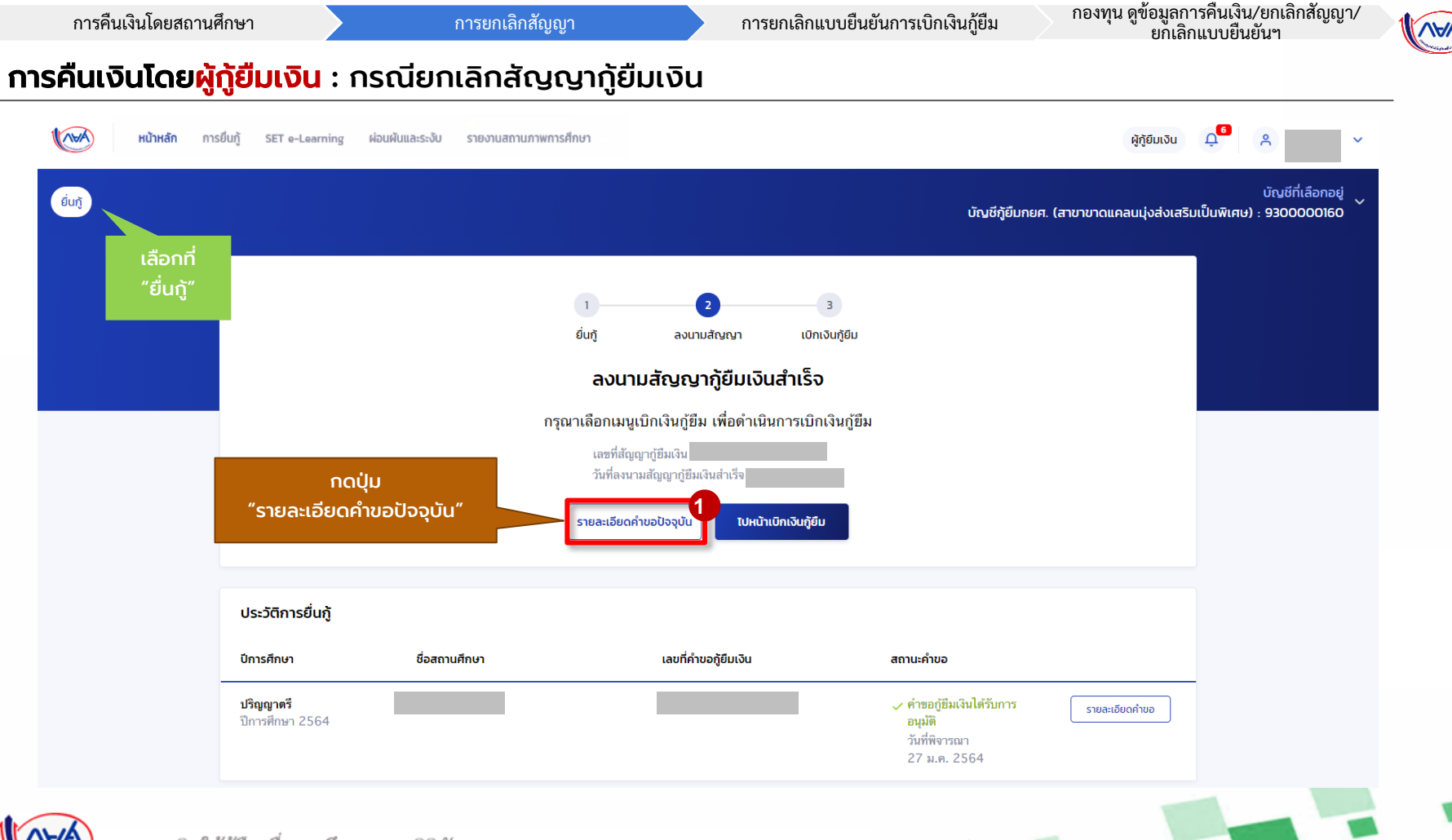

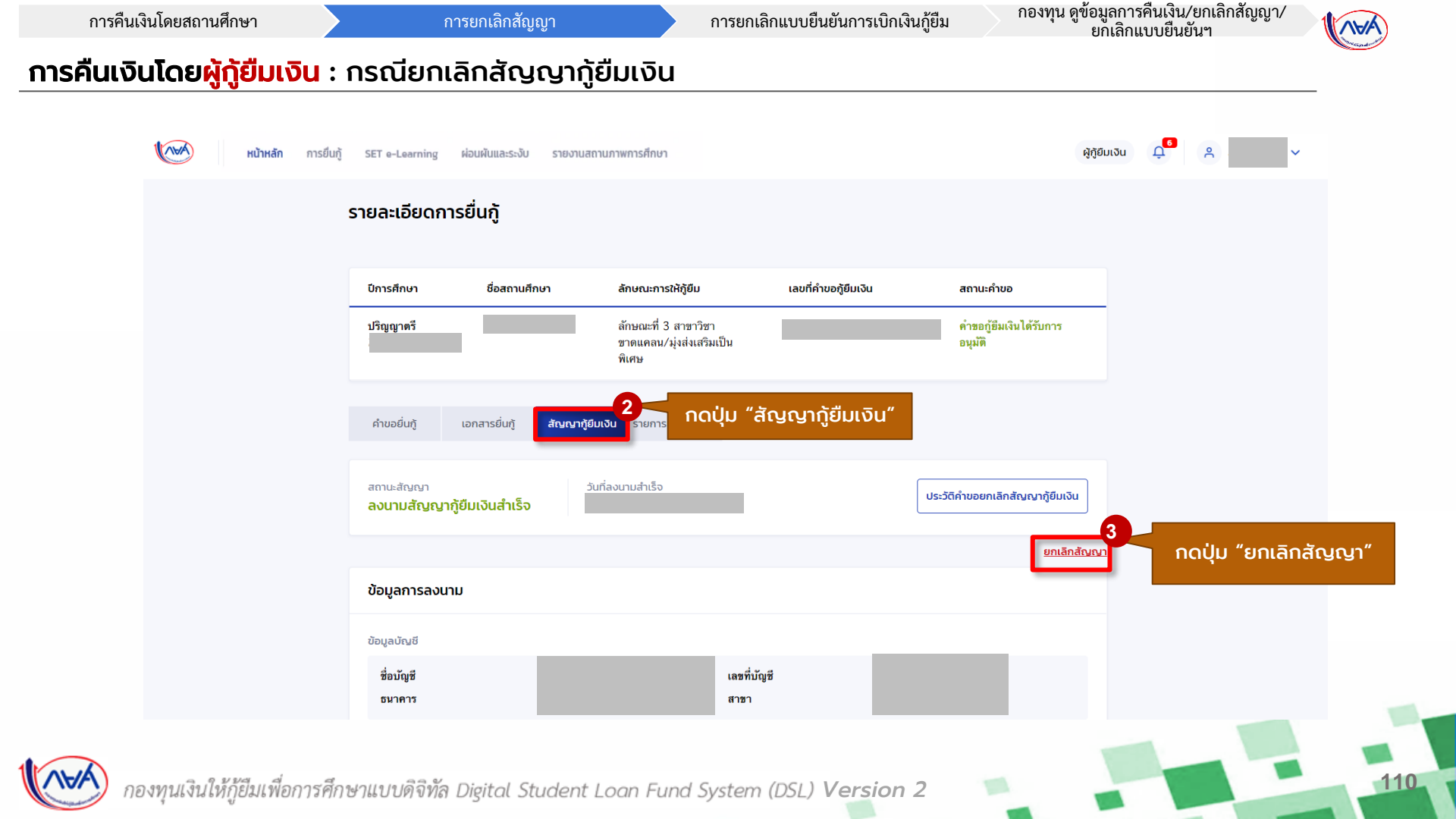

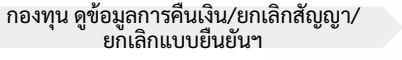

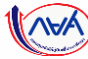

#### **การคืนเงินโดยผู้กู้ยืมเงิน** : กรณียกเลิกสัญญากู้ยืมเงิน

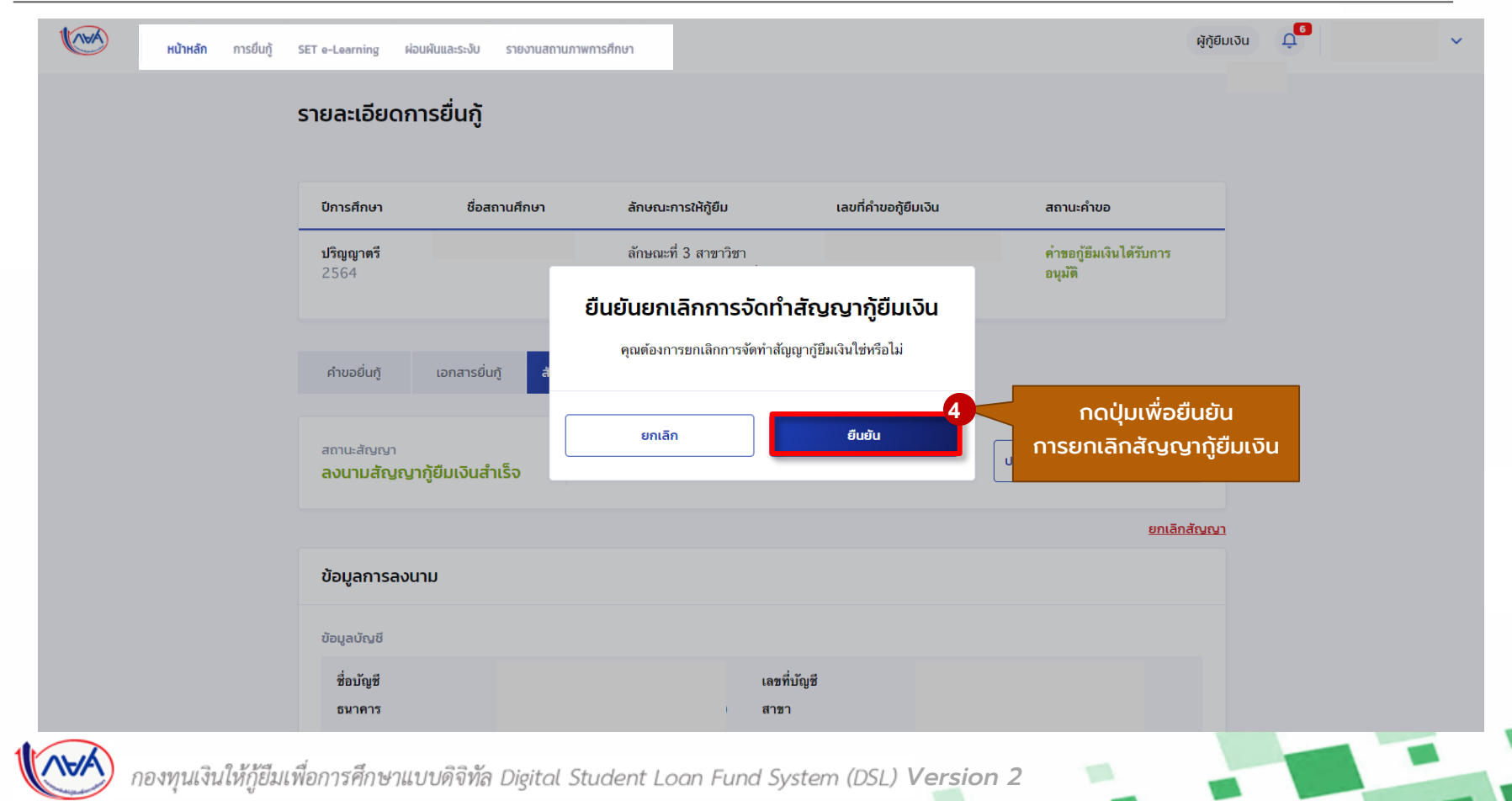

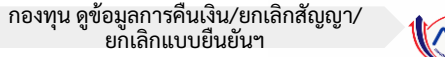

#### **การคืนเงินโดยผู้กู้ยืมเงิน** : กรณียกเลิกสัญญากู้ยืมเงิน

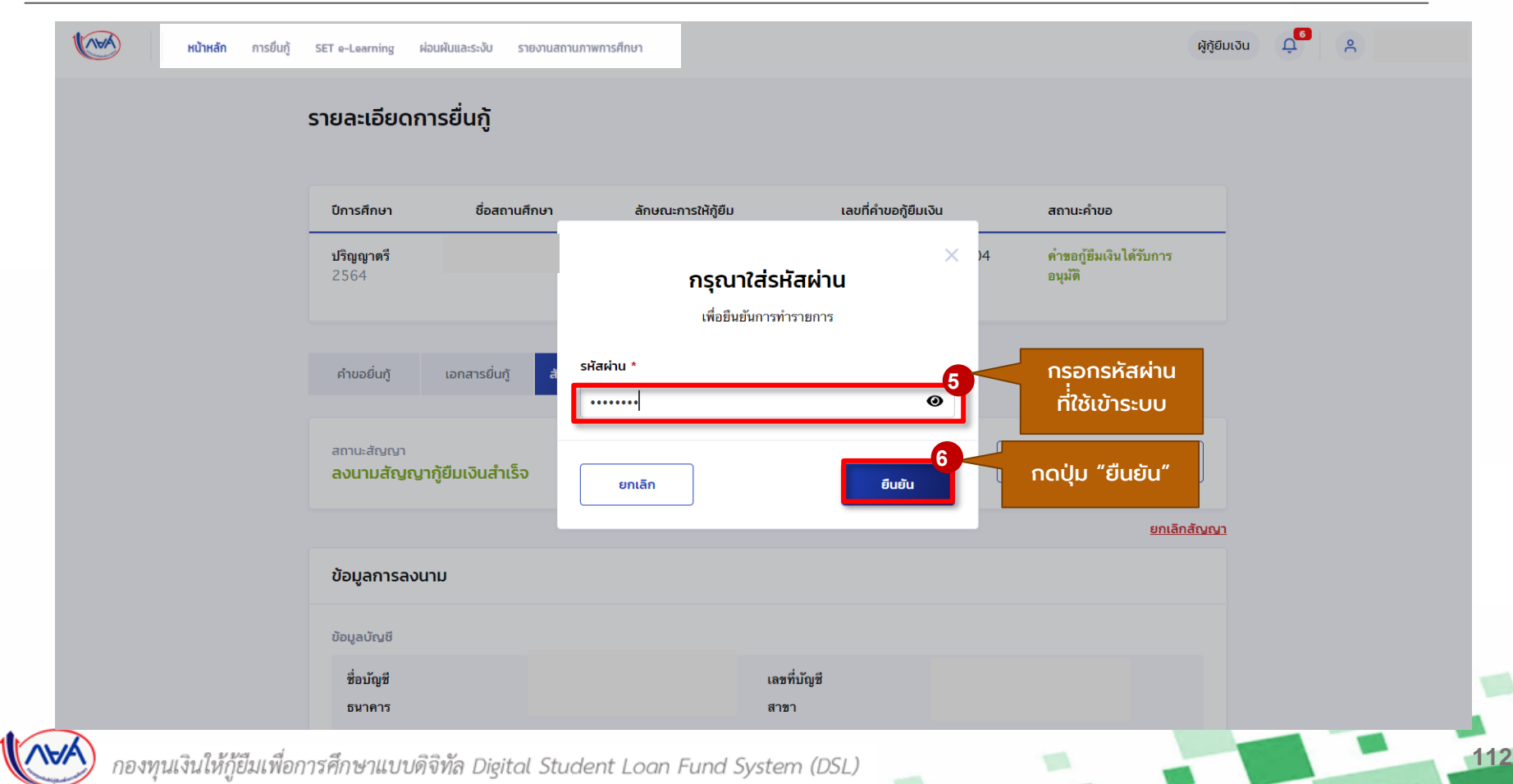

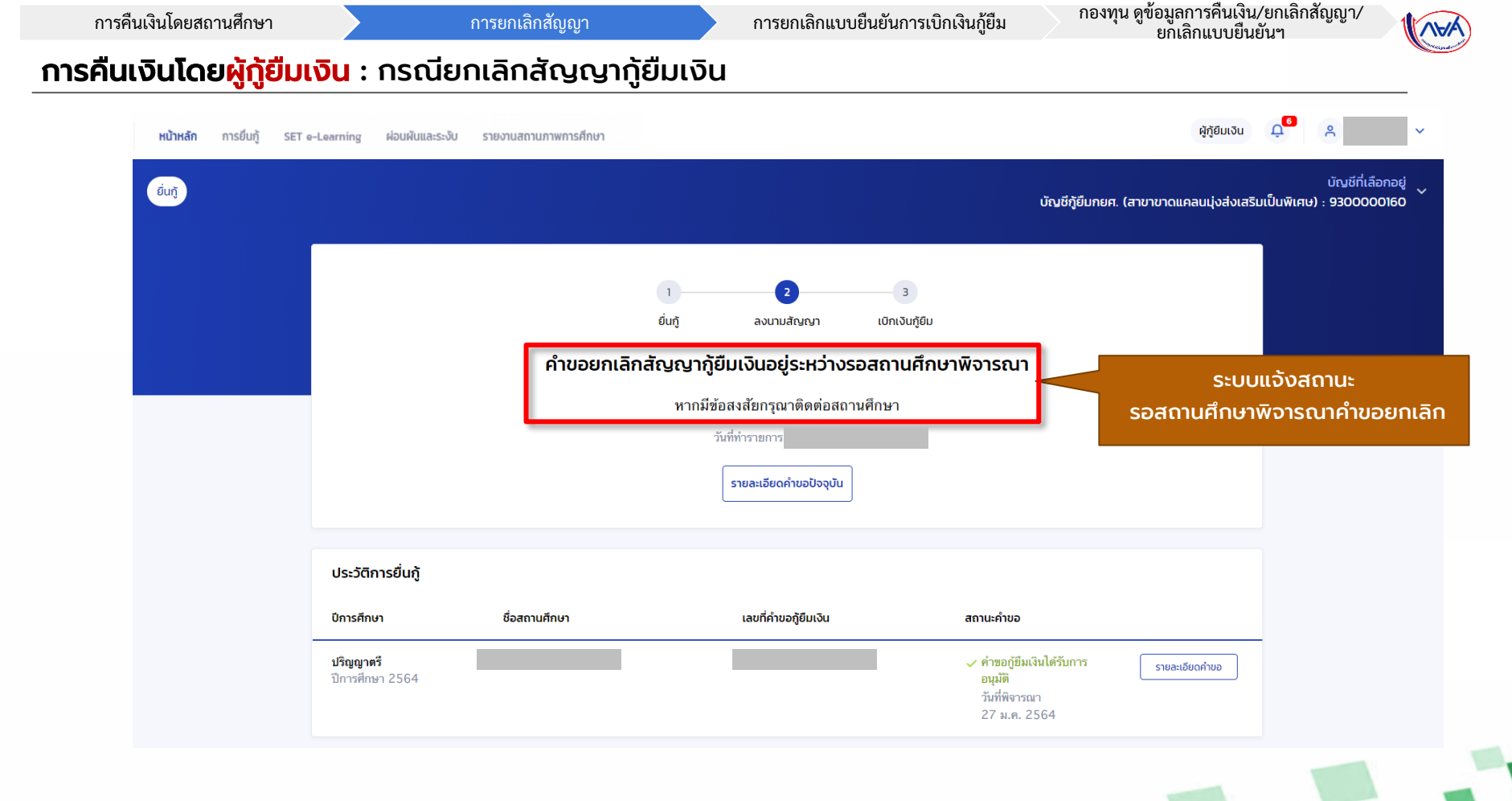

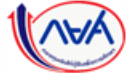

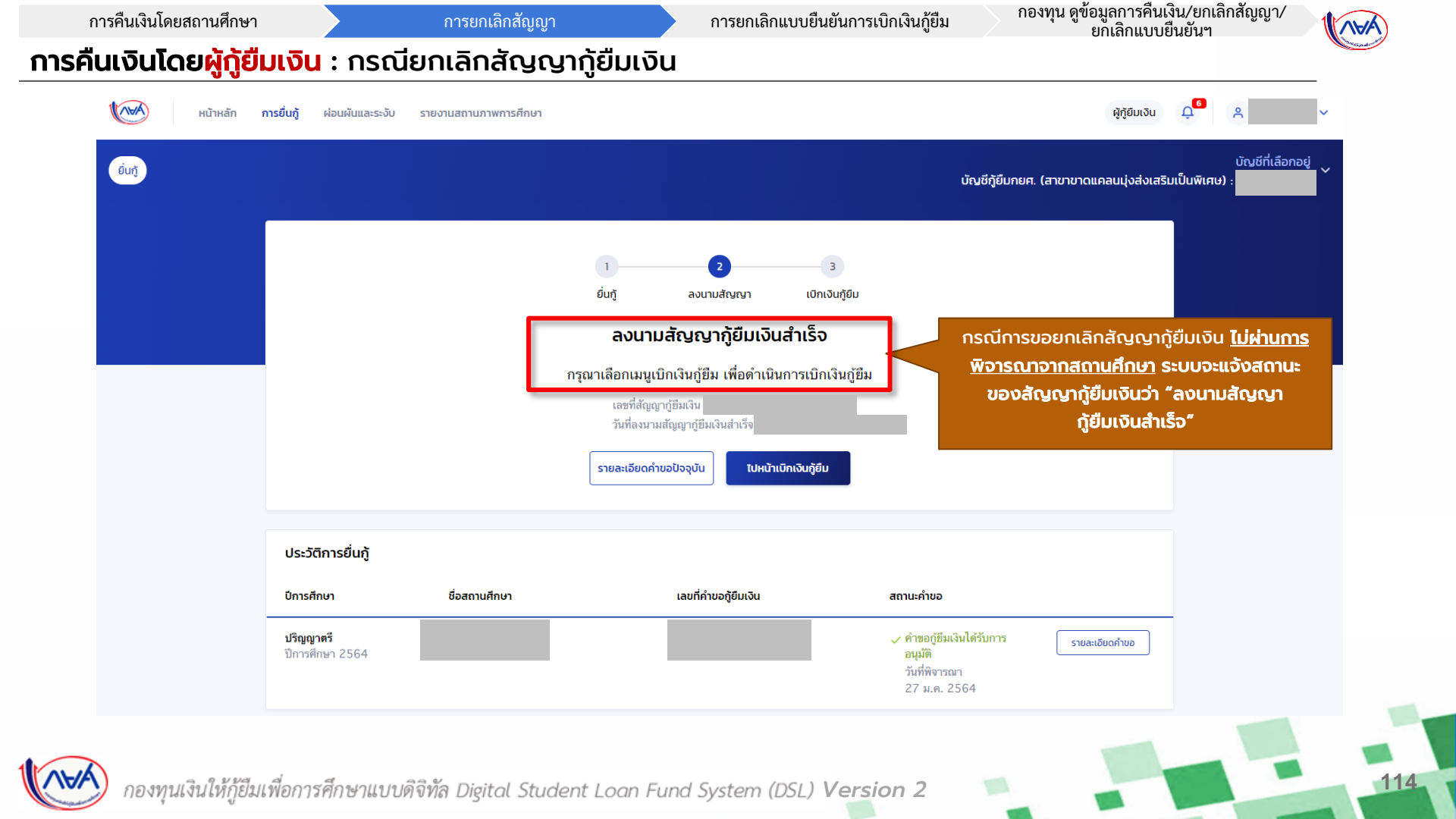

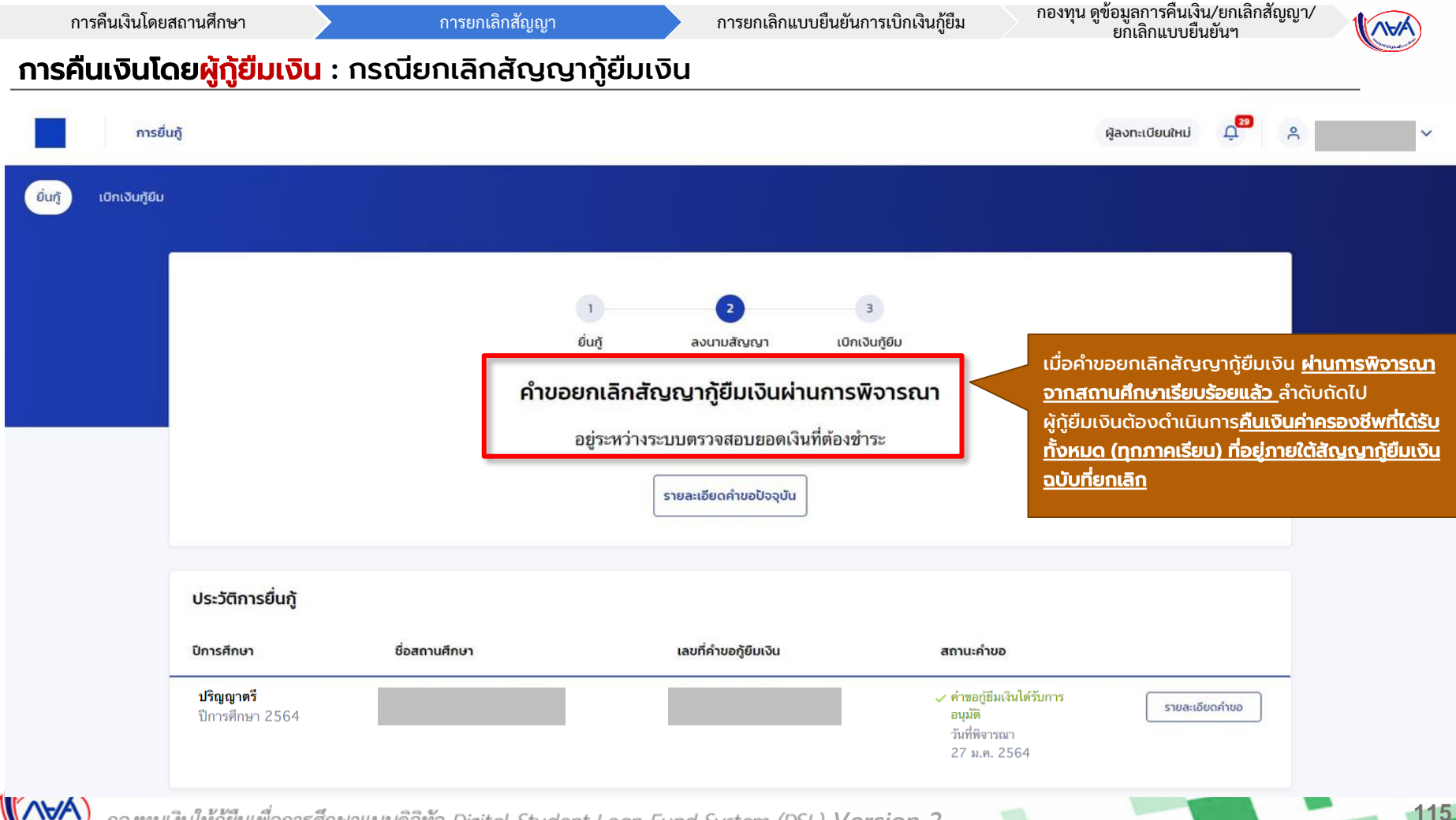

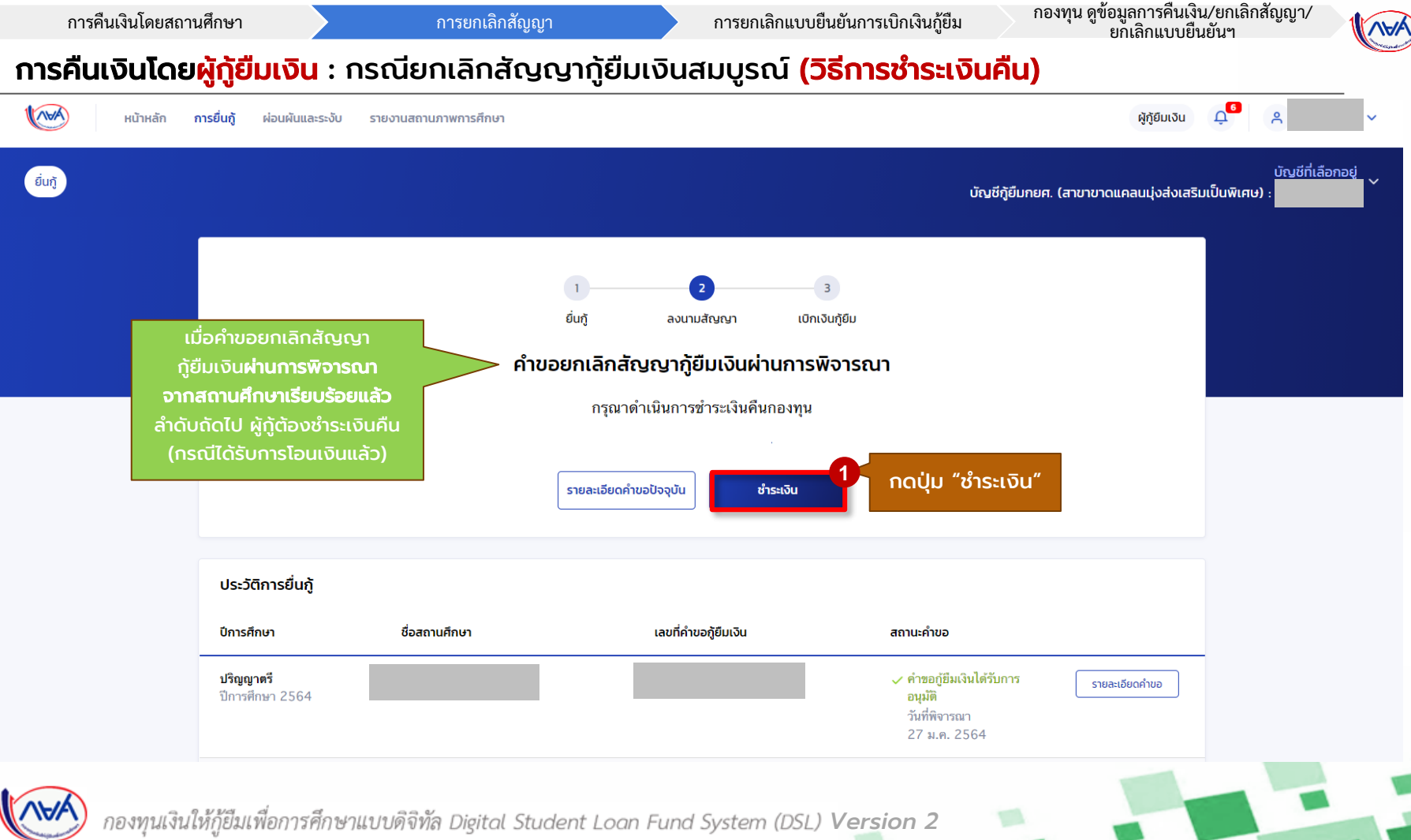

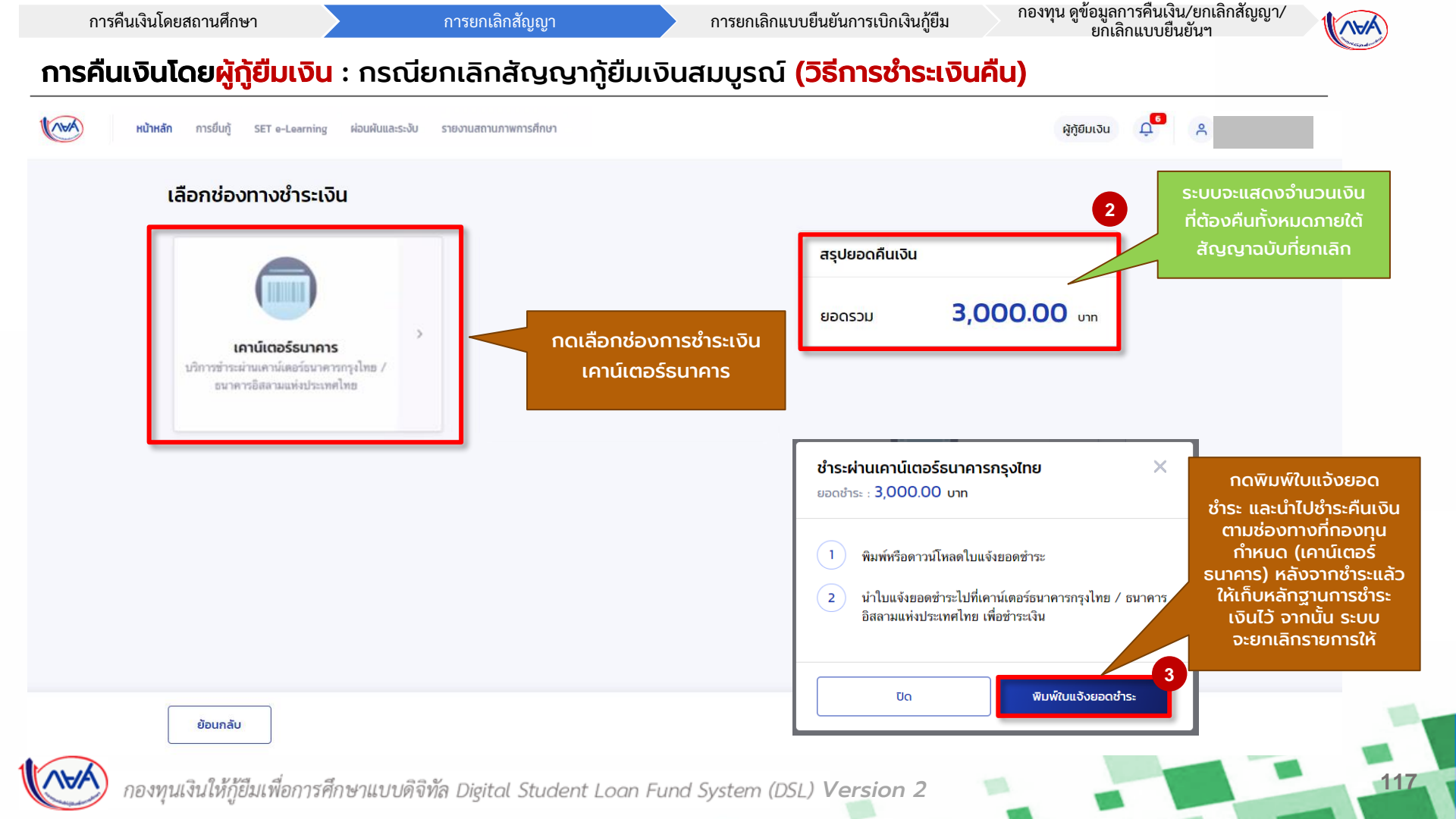

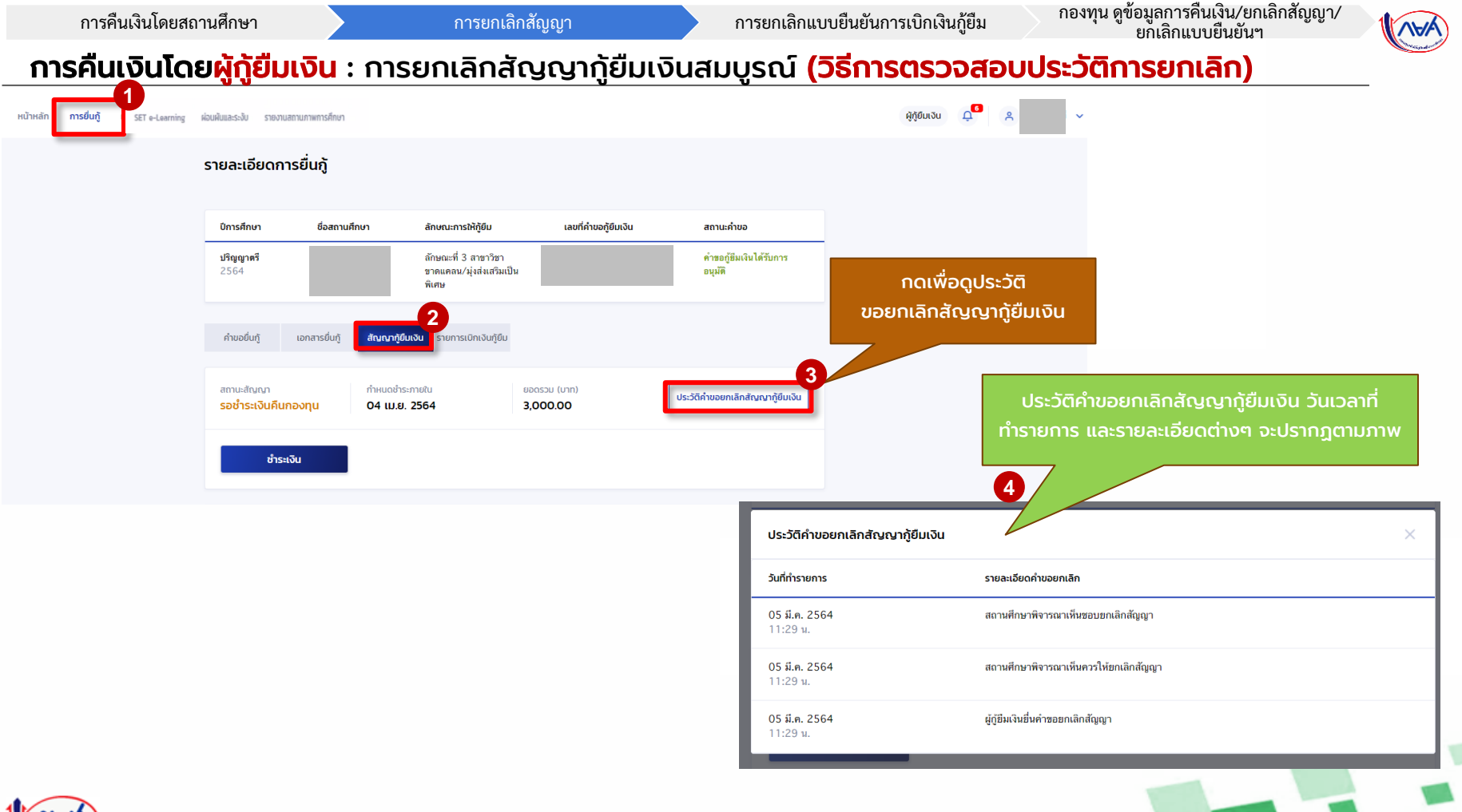

กองทุนเงินให้กู้ยืมเพื่อการศึกษาแบบดิจิทัล Digital Student Loan Fund System (DSL) Version 2

118

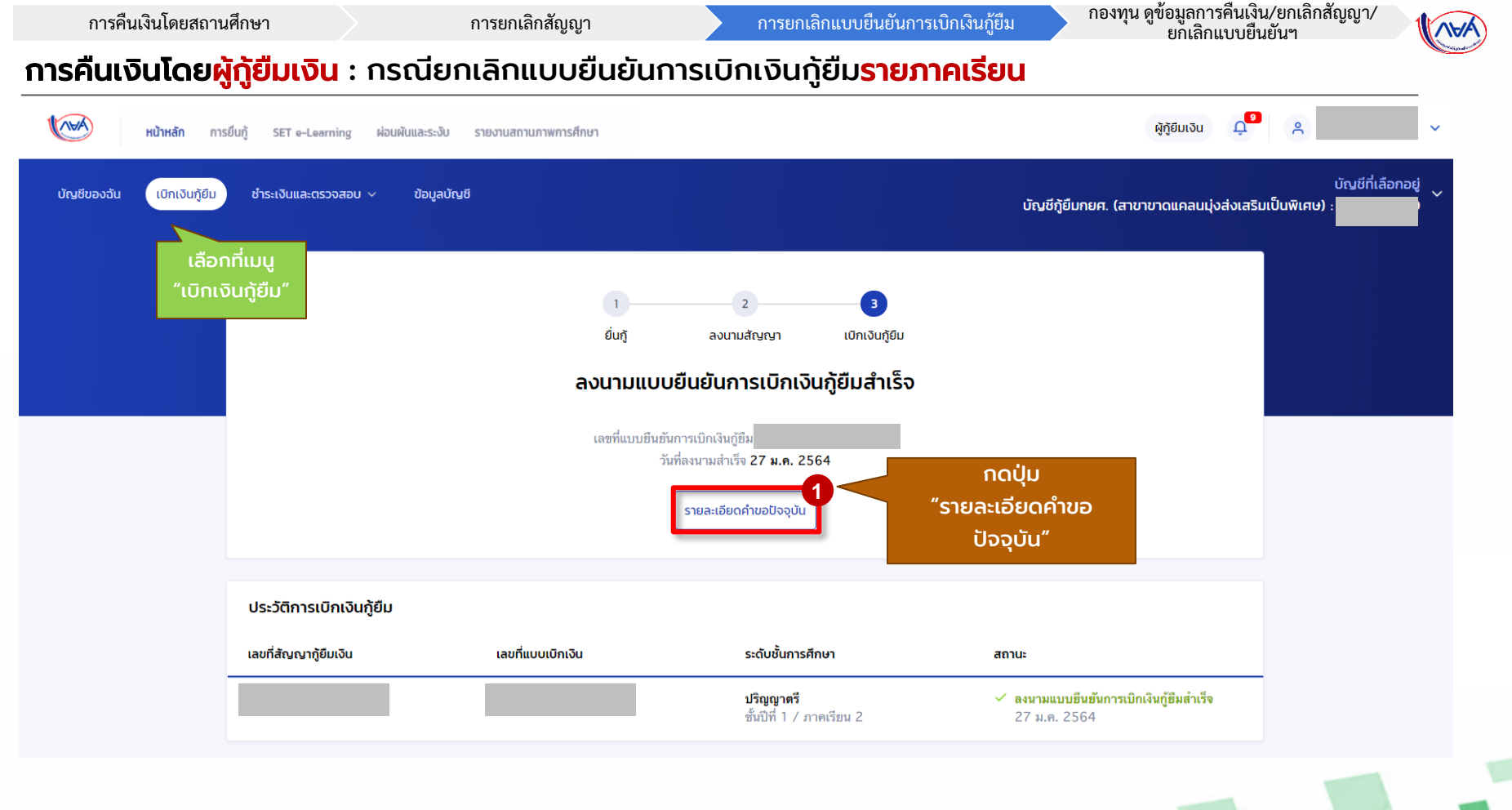

กองทุน ดูข้อมูลการคืนเงิน/ยกเลิกสัญญา/ ยกเลิกแบบยืนยันฯ

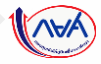

#### **การคืนเงินโดยผู้กู้ยืมเงิน** : กรณียกเลิกแบบยืนยันการเบิกเงินกู้ยืม<mark>รายภาคเรียน</mark>

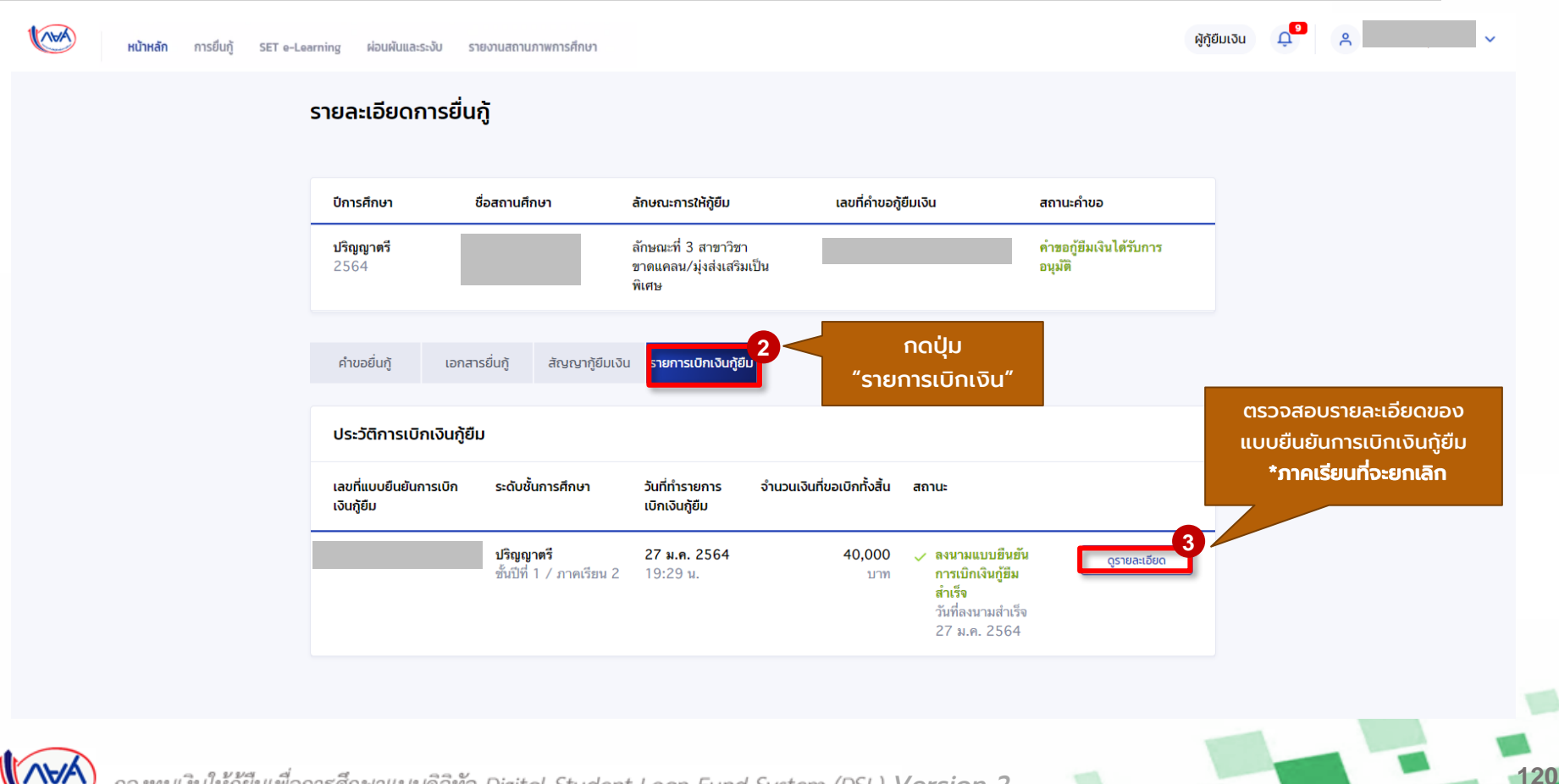

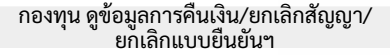

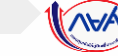

#### **้ การคืนเงินโดยผู้กู้ยืมเงิน** : กรณียกเลิกแบบยืนยันการเบิกเงินกู้ยืม<mark>รายภาคเรียน</mark>

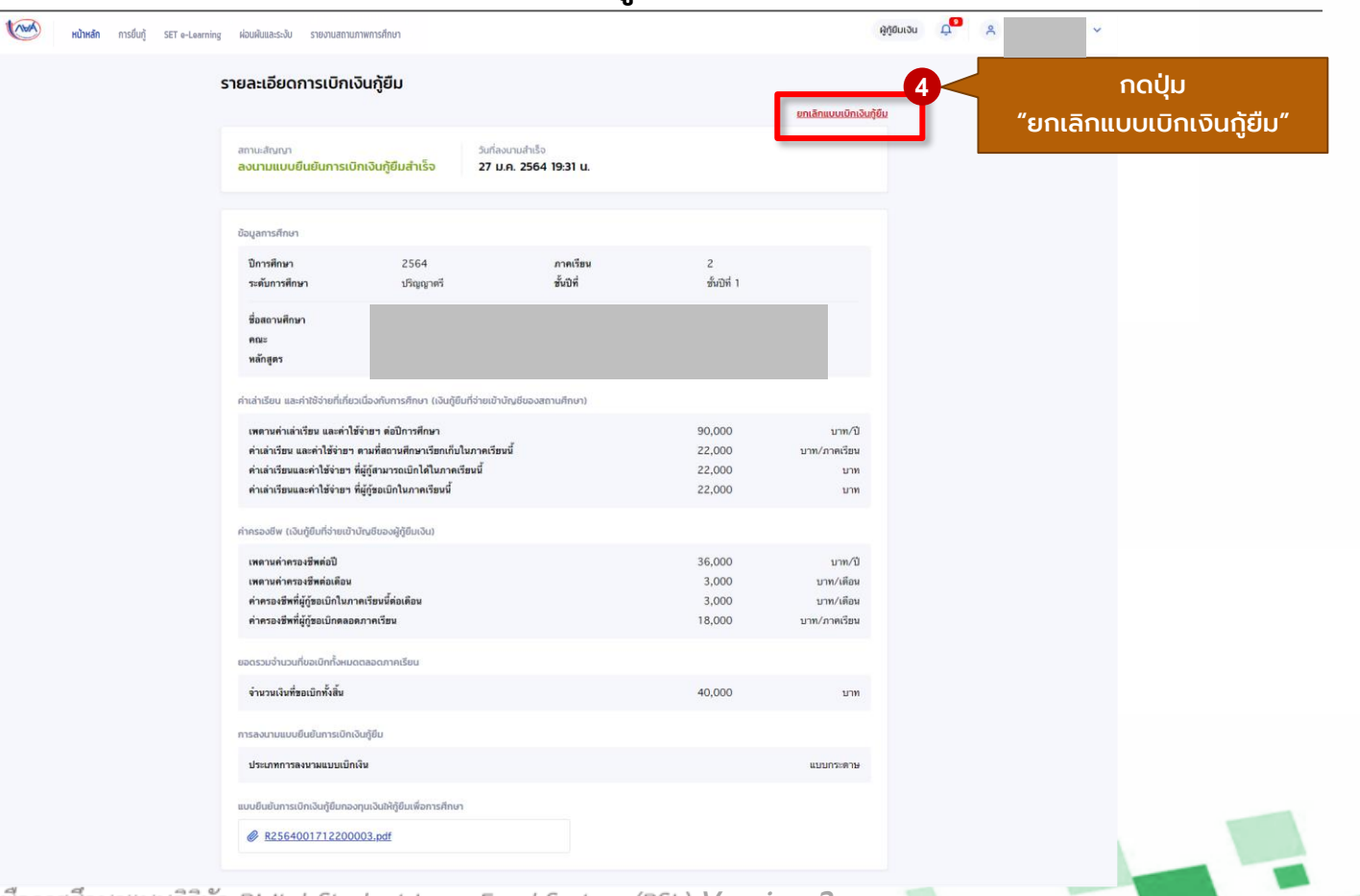

| 4 9 9    |            |
|----------|------------|
| ารคนเงนไ | ดยสถานศกษา |

í

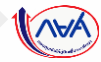

#### **้การคืนเงินโดยผู้กู้ยืมเงิน** : กรณียกเลิกแบบยืนยันการเบิกเงินกู้ยืม<mark>รายภาคเรียน</mark>

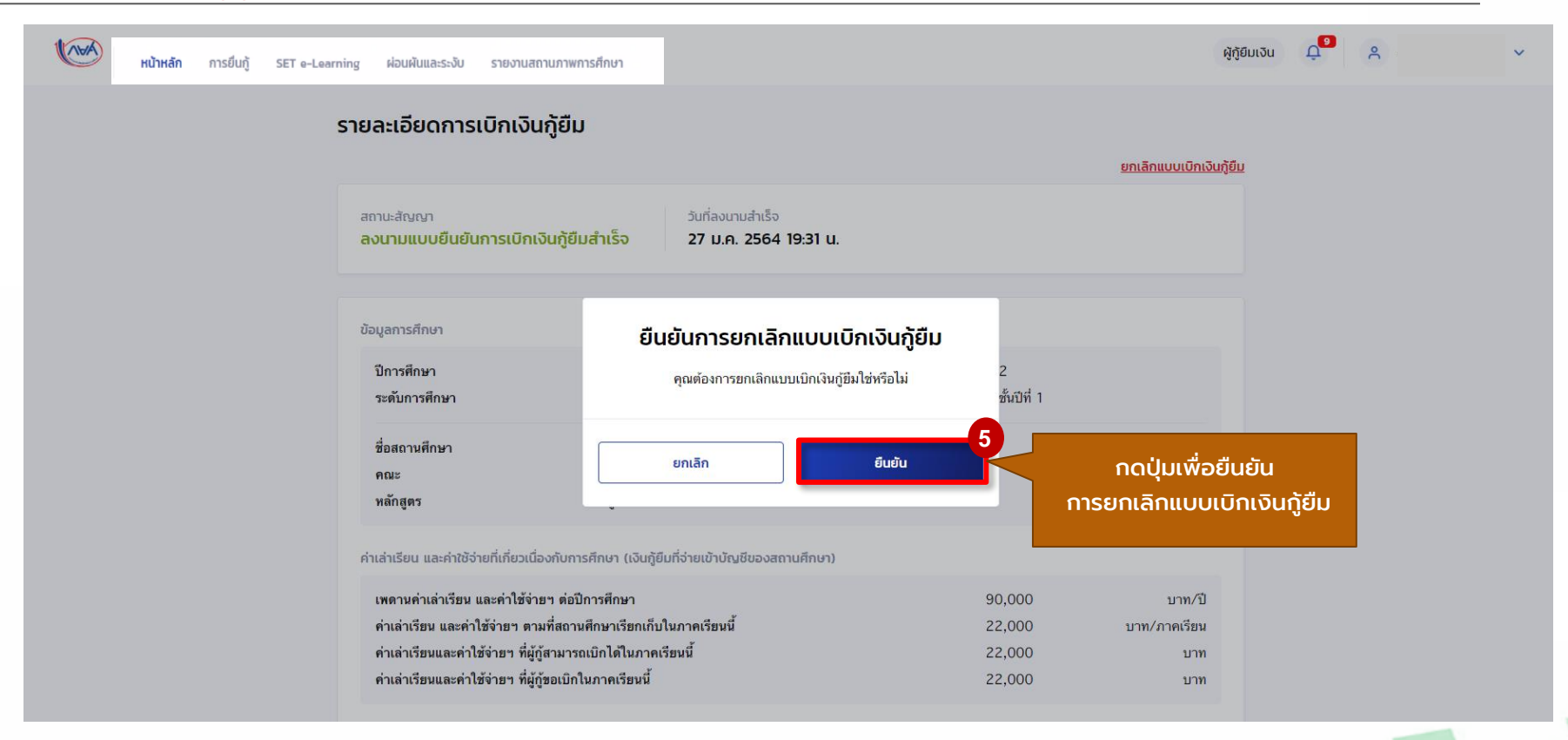

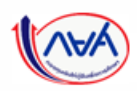

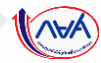

#### **การคืนเงินโดยผู้กู้ยืมเงิน** : กรณียกเลิกแบบยืนยันการเบิกเงินกู้ยืม<mark>รายภาคเรียน</mark>

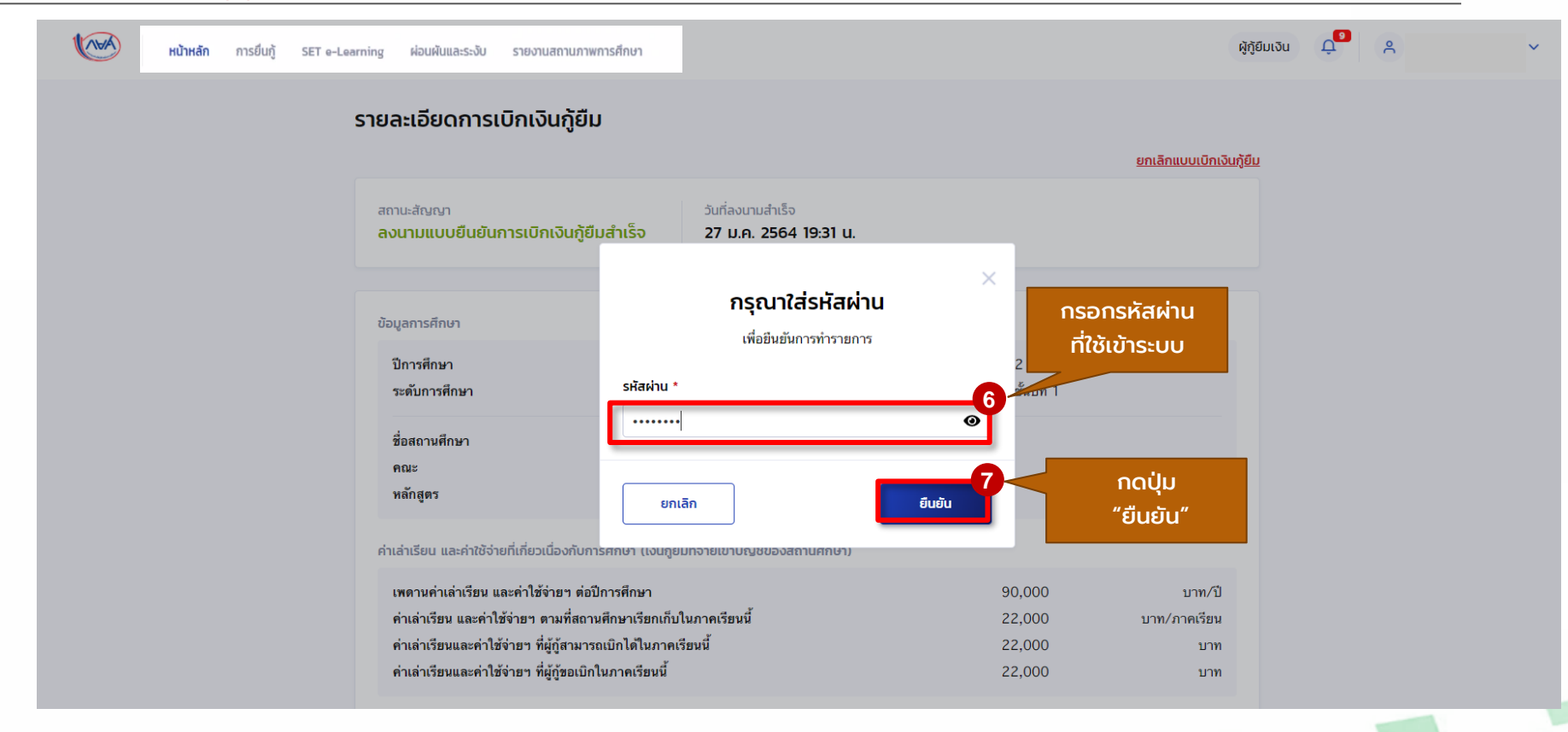

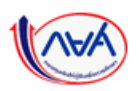

| การคืนเงินโดยสถานศึกษ           | n                            | การยกเลิกสัญญา                          | การยกเลิกแบบยืนยันกา                                        | รเบิกเงินกู้ยืม <sup>กอ</sup> | งทุน ดูขอมูลการค้นเง่น/ยกเล่กสญญา/<br>ยกเลิกแบบยืนยันฯ |       |
|---------------------------------|------------------------------|-----------------------------------------|-------------------------------------------------------------|-------------------------------|--------------------------------------------------------|-------|
| นเง <mark>ินโดยผู้กู้ย</mark> ื | <mark>มเงิน</mark> : กรณีย   | มกเลิกแบบยืนยันกาะ                      | รเบิกเงินกู้ยืม <mark>รายภ</mark> า                         | าคเรียน                       |                                                        |       |
| หน้าหลัก ก                      | ารยื่นกู้ SET e-Learning ฝล่ | นผันและระงับ รายงานสถานภาพการศึกษา      |                                                             |                               | ຜູ້ກູ້ຍົມເຈັນ ♀ <mark>●</mark>                         |       |
| บัญชีของฉัน เบิกเงินทู้ยืม      | ช่าระเงินและตรวจสอบ 🗸        | ข้อมูลบัญชี                             |                                                             | ប័លបីក្វិខីมกยศ               | บัญชีที่เลือ<br>(สาขาขาดแคลนมุ่งส่งเสริมเป็นพิเศษ)     | กอยู่ |
|                                 |                              | 1<br>                                   | 2 3<br>2 1015                                               |                               |                                                        |       |
|                                 |                              | คำขอยกเลิกแบบยืนยัง                     | นการเบิกเงินกู้ยืมอยู่ระหว่างรอ<br>พิจารณา                  | สถานศึกษา                     | ระบบแจ้งสถานะ<br>รอสถานศึกษาพิจารณา                    |       |
|                                 |                              | ไม่สามารถดำเนินการเบิกเงินกู้ย <b>ึ</b> | ม่มได้ เนื่องจากอยู่ระหว่างดำเนินการยกเล่<br>วันที่ทำรายการ | ลิกรายการเบิกเงิน             |                                                        |       |
|                                 |                              |                                         | รายละเอียดค่าขอปัจจุบัน                                     |                               |                                                        |       |
|                                 | ประวัติการเบิกเงินกู้ยืม     |                                         |                                                             |                               |                                                        |       |
|                                 | เลขที่สัญญาภู้ยืมเงิน        | เลขที่แบบเบิกเงิน                       | ระดับชั้นการศึกษา                                           | สถานะ                         |                                                        |       |
|                                 |                              |                                         | <b>ปริญญาตรี</b><br>ชั้นปีที่ 1 / ภาดเรียน 2                | รอสถานศึกษาพิจารณา            | คำขอยกเลิก                                             |       |
|                                 |                              |                                         |                                                             |                               |                                                        |       |

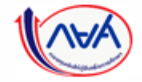

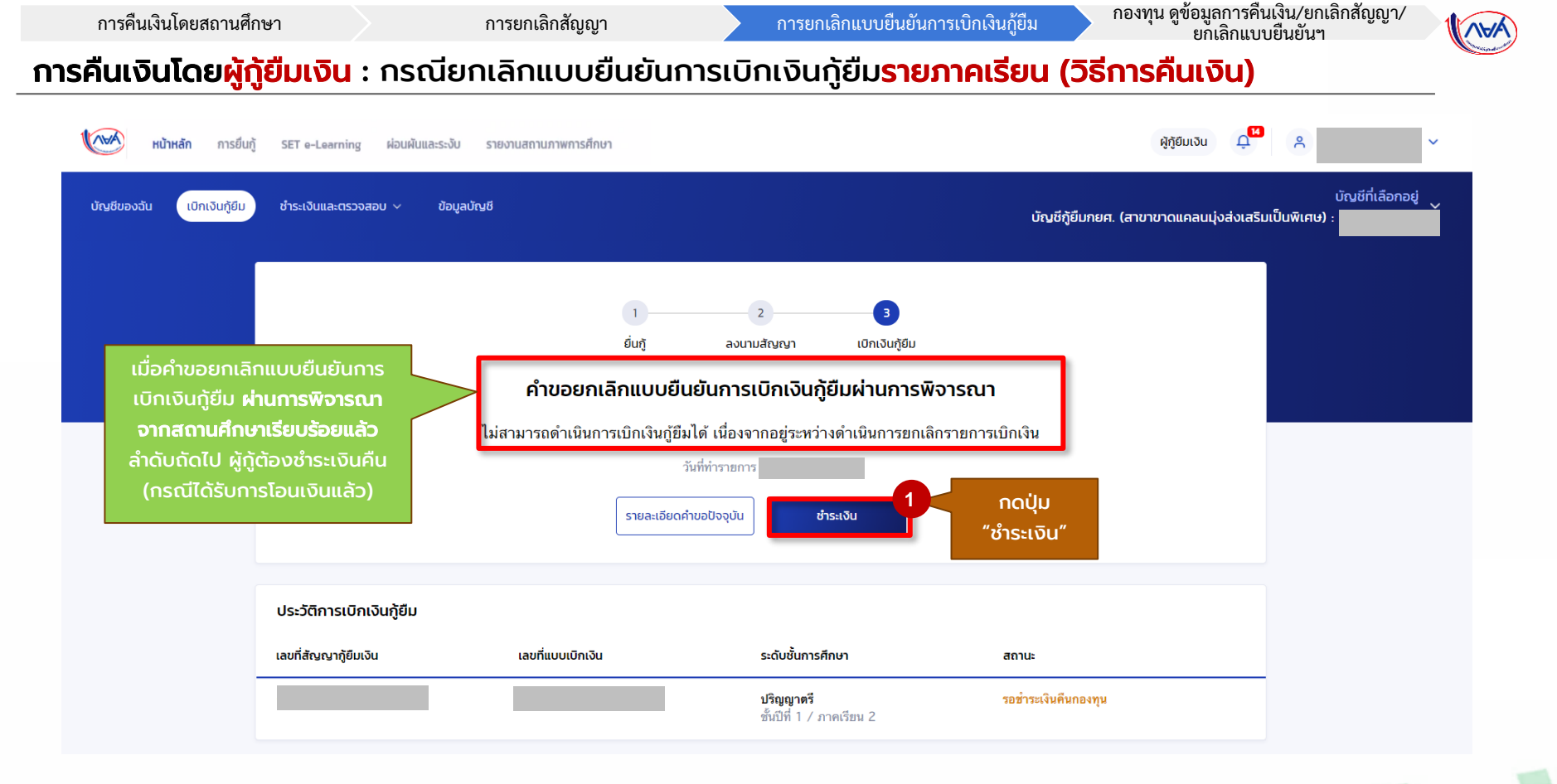

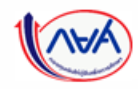

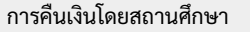

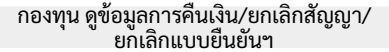

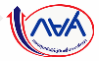

#### **การคืนเงินโดยผู้กู้ยืมเงิน** : กรณียกเลิกแบบยืนยันการเบิกเงินกู้ยืม<mark>รายภาคเรียน (วิธีการคืนเงิน)</mark>

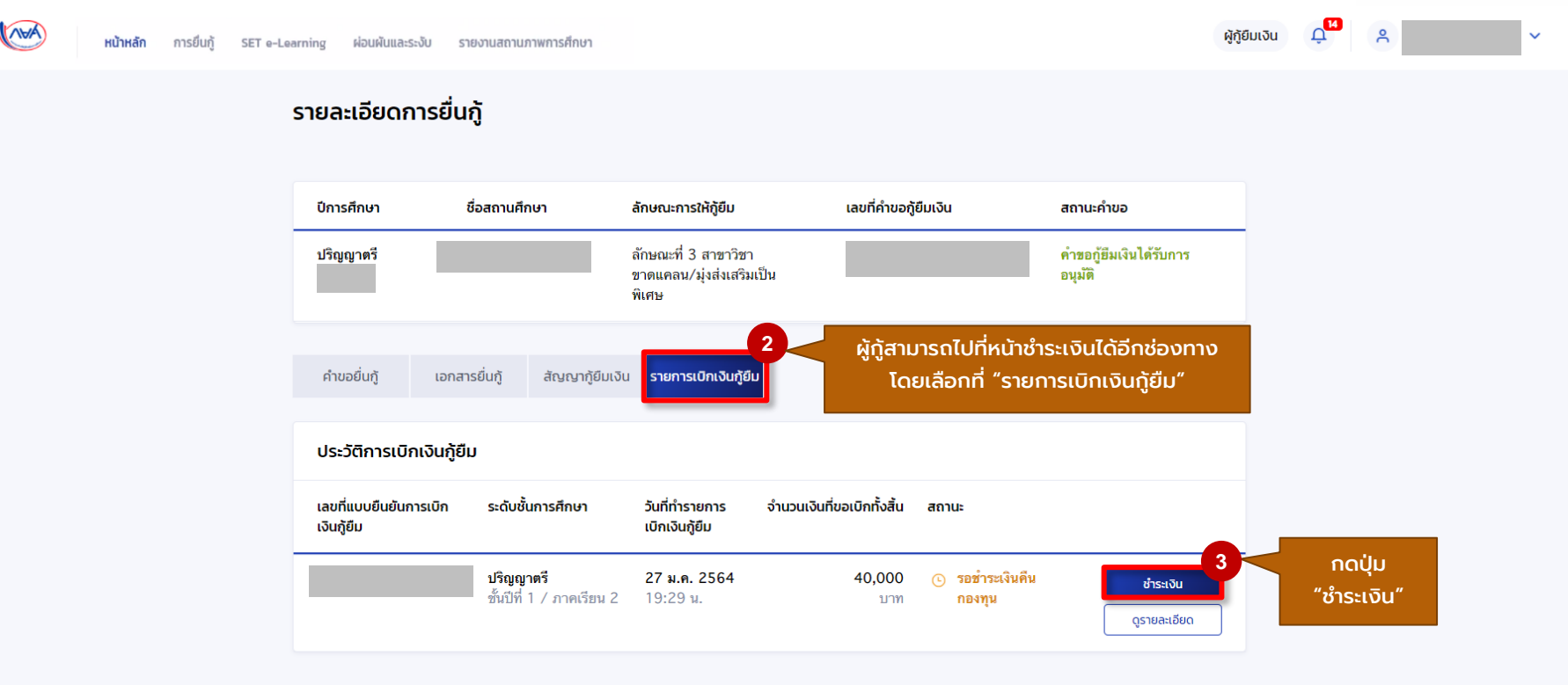

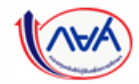

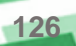

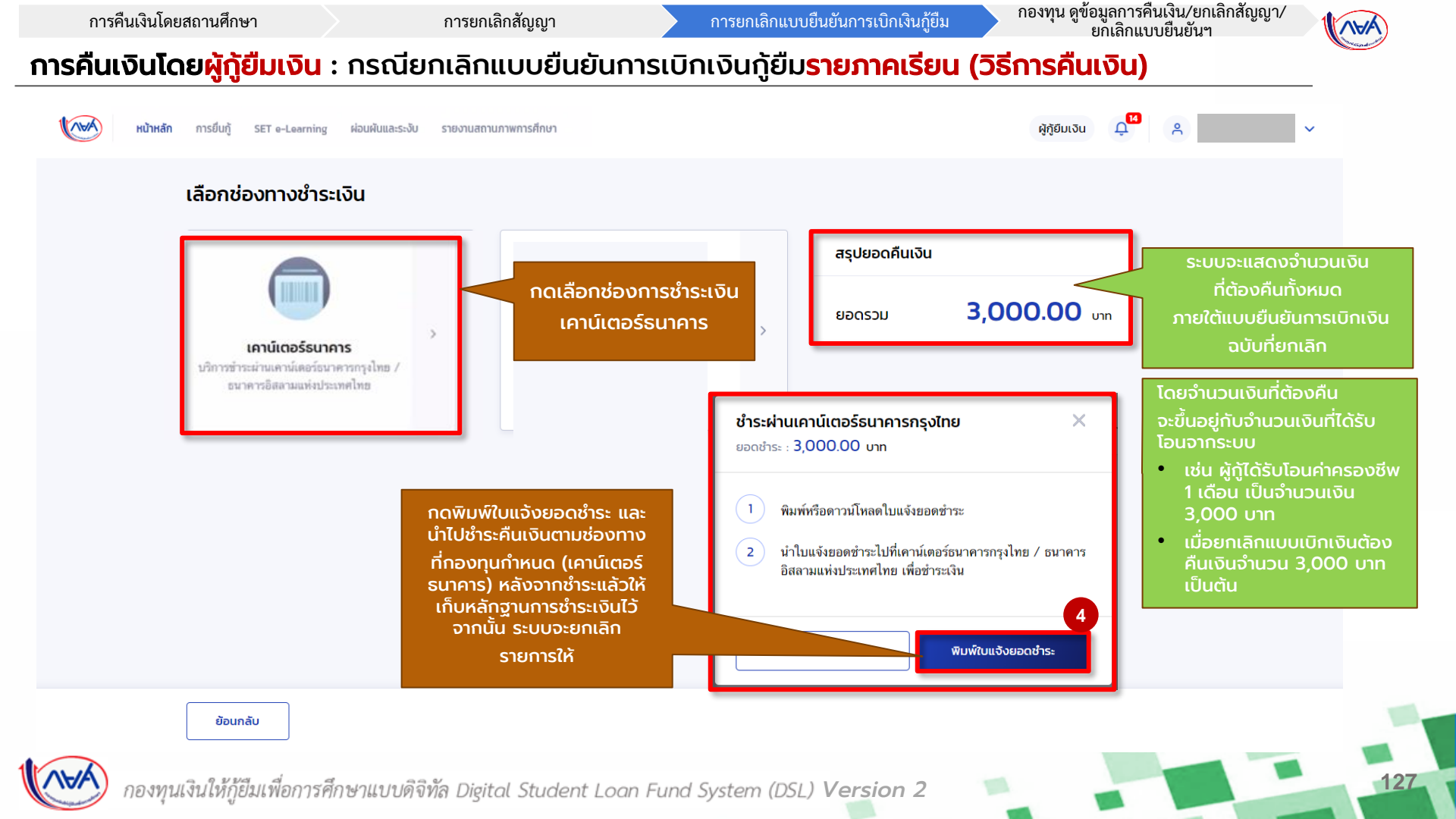

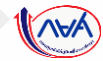

#### **้การคืนเงินโดยผู้ทู้ยืมเงิน** : การยกเลิกแบบยืนยันการเบิกเงินกู้ยืม<mark>รายภาคเรียน (วิธีการตรวจสอบประวัติการยกเลิก)</mark>

| รายละเอียดการเบิกเงินกู้ยืม |                                                           |                                                 | าดเพื่อดูประวัติ                                                                                                    |
|-----------------------------|-----------------------------------------------------------|-------------------------------------------------|----------------------------------------------------------------------------------------------------|
|                             | สถานะสัญญา ทำหนดข้าระภ<br>รอชำระเงินคืนกองทุน 11 เม.ย. 25 | ายใน ยอดรวม (บาท) <b>ปร</b><br>.64 <b>3,000</b> | <sup>33กับออกเล็กแบบยินยินการ</sup><br>เบิกเงินกู้ยืม                                                                                                    |
|                             | ช่าระเงิน                                                 |                                                 |                                                                                                    |
|                             | ข้อมูลการศึกษา                                            |                                                 | ประวัติคำขอยกเลิกแบบยืนยันการเบิกเงินกู้ย<br>วัมเวลาที่ทำรายการ และรายละเอียดต่างๆ                                                                                                    |
|                             | ปีการศึกษา<br>ระดับการศึกษา                               | ภาคเรียน<br>ชั้นปีที่                           | จะปรากฎตามภาพ                                                                                                    |
|                             | ชื่อสถานศึกษา<br>คณะ<br>หลักสูตร                          |                                                 |                                                                                                    |
|                             |                                                           |                                                 | วินที่กำรายการ รายละเลียดค่าขอยกเล็กแบบยืมขันการเปิดเวินภู้ยืบ                                                                                                    |
|                             |                                                           |                                                 | 12 มี.ค. 2564 สถานศึกษาพิจารณาเห็นขอบยกเล็กแบบเบ็กเงิน<br>19:42 น.                                                                                                    |
|                             |                                                           |                                                 | 12 มี.ค. 2564 สถานศึกษาพิจารณาเห็นควรให้ยกเลิกแบบเปิกเงิน<br>19:42 น.                                                                                                    |
|                             |                                                           |                                                 |                                                                                                    |
|                             |                                                           |                                                 | <b>12 มี.ค. 2564 ผู้กู้ยิมเจ้าขอยกเล็กแบบเบิกเจ้น</b><br>19:42 ม.                                                                                                    |
|                             |                                                           |                                                 | 12 มี.ค. 2564 ผู้กู้ยืมเงินขึ้นคำขอยกเล็กแบบเบิกเงิน<br>19:42 น.<br>                                                                                                    |
|                             |                                                           |                                                 | 12 มี.ค. 2564  ผู้ปู่ยืมเงินยื่มคำขอยกเล็กแบบเบิกเงิน    19:42 น.     11 มี.ค. 2564  สถามศึกษาพิจารณาไม่เห็นขอบยกเล็กแบบเบิกเงิน ความเห็นจากกองทุน: ตรวจสอบข้อมูลอีกครั้ง    19:41 น.     12 มี.ค. 2564  สถามศึกษาพิจารณาไม่เห็นขอบยกเล็กแบบเบิกเงิน ความเห็นจากกองทุน: ตรวจสอบข้อมูลอีกครั้ง    12 มี.ค. 2564  สถามศึกษาพิจารณาไม่เห็นขอบยกเล็กแบบเบิกเงินสำเร็จ ความเห็นจากกองทุน: ตรวจสอบข้อมูลอีกครั้ง    19:41 น. |

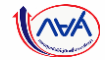

# สิ้นสุดคู่มือระบบกองทุนเงินให้กู้ยืมเพื่อการศึกษาแบบดิจิทัล

### **Digital Student Loan Fund System : DSL**

## สำหรับผู้กู้ยืมเงิน

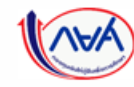

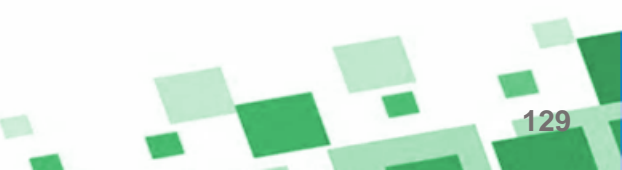